# HUAWEI P9

# **Guia do Utilizador**

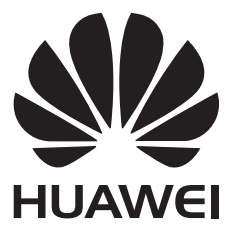

# Índice

### Novas funcionalidades apelativas

| Fotografias de grande abertura   | 1 |
|----------------------------------|---|
| Fotografias a preto e branco     | 2 |
| Deslocamento de capturas de ecrã | 2 |
| Modo de câmara profissional      | 3 |
| Gravador de ecrã                 | 5 |
|                                  |   |

### Desembalar o telefone

| Conhecer o telefone                       | 7 |
|-------------------------------------------|---|
| Inserir um cartão SIM e um cartão microSD | 7 |
| Carregar o telefone                       | 8 |
| Ligar e desligar o telefone               | 9 |

#### **Transferir dados**

| Utilizar a aplicação Backup para transferir dados            | 10 |
|--------------------------------------------------------------|----|
| Transferir dados entre o seu telefone e um computador        | 11 |
| Copiar contactos de um telefone antigo para um telefone novo | 11 |

### Primeira utilização e configuração inicial

| 13 |
|----|
| 13 |
| 15 |
| 16 |
|    |

### Instalar aplicações

| Partilhar aplicações com um cartão microSD | 17 |
|--------------------------------------------|----|
| Desinstalar uma aplicação                  | 17 |

#### **Primeiros passos**

| Bloquear e desbloquear o ecrã                  | 18 |
|------------------------------------------------|----|
| Gestos para um ecrã sensível ao toque          | 19 |
| Ícones de estado e notificações                | 21 |
| Ecrã inicial                                   | 22 |
| Fazer uma captura de ecrã                      | 27 |
| Notificações                                   | 28 |
| Utilizar o reconhecimento de impressão digital | 31 |
| Aceder às aplicações                           | 33 |
| Personalizar o seu telefone                    | 36 |
| Introduzir texto                               | 40 |
|                                                |    |

#### Sugestões e Truques

Modo de alto volume

|                                                                | Índice |
|----------------------------------------------------------------|--------|
| Pesquisar definições                                           | 42     |
| Devolver uma chamada com rapidez                               | 42     |
| Usar o nó do dedo                                              | 43     |
| Adicionar rapidamente informações de contacto                  | 44     |
| Partilhar o seu cartão QR                                      | 45     |
| Ligar a contactos com o ecrã desligado                         | 45     |
| Modo de bolso                                                  | 45     |
| Tirar instantâneos com o ecrã desligado                        | 46     |
| Selfie perfeita                                                | 46     |
| Usar o modo intervalo de tempo para avançar a ação rapidamente | 47     |
| Tirar fotografias durante a gravação de um vídeo               | 47     |
| Atender ou rejeitar uma chamada com os comandos de voz         | 48     |
| Usar despertar por voz                                         | 49     |
| Encontrar aplicações com rapidez                               | 49     |
| Ligar à rede Wi-Fi com o sinal mais forte                      | 50     |
| Usar o telefone com luvas                                      | 50     |
| Ajustar rapidamente o volume do sistema                        | 51     |
| Usar o botão de suspensão                                      | 51     |
| Alinhar automaticamente as aplicações no ecrã inicial          | 52     |
| Modo Tocar para desactivar                                     | 52     |

### Chamadas e contactos

| Efetuar chamadas                               | 53 |
|------------------------------------------------|----|
| Atender ou rejeitar uma chamada                | 56 |
| Funções disponíveis durante uma chamada        | 57 |
| Atender uma segunda chamada                    | 58 |
| Fazer uma chamada de conferência               | 58 |
| Visualizar o registo de chamadas               | 59 |
| Ligar o modo de bolso                          | 59 |
| Definições de chamada                          | 60 |
| Criar um contacto                              | 62 |
| Adicionar rapidamente informações de contactos | 62 |
| Importar ou exportar contactos                 | 63 |
| Gerir contactos                                | 65 |
| Encontrar um contacto                          | 66 |
| Ver contactos de contas diferentes             | 66 |
| Adicionar um contacto aos favoritos            | 67 |
| Grupos de contactos                            | 67 |
|                                                |    |

### Mensagens e correio electrónico

| Enviar uma mensagem      | 69 |
|--------------------------|----|
| Responder a uma mensagem | 70 |
| Procurar mensagens       | 70 |

|                                           | Índice |
|-------------------------------------------|--------|
| Eliminar tópicos                          | 70     |
| Gerir mensagens                           | 70     |
| Bloquear mensagens de spam                | 71     |
| Gerir frases padrão                       | 71     |
| Adicionar uma assinatura na mensagem      | 72     |
| Adicionar uma conta de correio eletrónico | 72     |
| Enviar um e-mail                          | 73     |
| Verificar os seus e-mails                 | 74     |
| Gerir contactos VIP                       | 74     |
| Definições da conta                       | 75     |

### Câmara e Galeria

| Aceder ao visor                                 | 76  |
|-------------------------------------------------|-----|
| Tirar uma fotografia                            | 76  |
| Modos de disparo                                | 77  |
| Modo de beleza                                  | 78  |
| Modo Selfie perfeita                            | 78  |
| Instantâneo Ultra                               | 80  |
| Disparo sequencial                              | 81  |
| Disparo ativado por voz                         | 81  |
| Abrir a câmara a partir da Galeria              | 82  |
| Rastreio de objetos                             | 82  |
| Notas de áudio                                  | 83  |
| Modo HDR                                        | 83  |
| Modo Super-noturno                              | 84  |
| Modo de câmara Pro                              | 84  |
| Modo de Pintura de luz                          | 87  |
| Fotografias panorâmicas                         | 91  |
| Adicionar marcas de água a fotografias          | 92  |
| Gravar um vídeo                                 | 92  |
| Modo de intervalo de tempo                      | 93  |
| Gravação em câmara lenta                        | 94  |
| Correção de documentos                          | 94  |
| Definições da câmara e de vídeo                 | 95  |
| Visualizar fotografias e vídeos                 | 97  |
| Adicionar fotografias ou vídeos a um novo álbum | 99  |
| Mover fotografias ou vídeos para outros álbuns  | 99  |
| Eliminar imagens ou vídeos                      | 99  |
| Partilhar imagens ou vídeos                     | 99  |
| Gerir álbuns                                    | 100 |
| Adicionar notas a uma imagem                    | 100 |
| Editar uma imagem                               | 100 |
|                                                 |     |

| Usar a Câmara ou a Galeria para digitalizar um código QR | Índice<br>102 |
|----------------------------------------------------------|---------------|
| Música e Vídeo                                           |               |
| Adicionar músicas ao seu telefone                        | 103           |
| A pesquisar música localmente                            | 103           |
| Ouvir música                                             | 103           |
| Controlar uma lista pessoal com auriculares inteligentes | 104           |
| Criar uma lista pessoal                                  | 105           |
| Reproduzir uma lista pessoal                             | 106           |
| Definir uma música como som de toque                     | 106           |
| Reproduzir um vídeo                                      | 106           |

### Aceder à Internet

| Ligar-se à Internet utilizando dados móveis                               | 107     |
|---------------------------------------------------------------------------|---------|
| Ligar-se à Internet utilizando o Wi-Fi                                    | 107     |
| Partilhar a sua Internet móvel com outros dispositivos                    | 109     |
| Transferir dados utilizando Bluetooth                                     | 112     |
| Transferir dados utilizando o Wi-Fi Direct                                | 113     |
| Transferir dados entre o seu telefone e um dispositivo de armazenamento l | JSB 114 |
| Transmitir conteúdo multimédia na sua televisão                           | 116     |
| NCF e pagamento                                                           | 116     |

### Cópia de segurança e Restauro

| Usar a aplicação Cópia de segurança para efetuar cópias de segurança e re | staurar |
|---------------------------------------------------------------------------|---------|
| dados                                                                     | 118     |
| Restaurar as definições de fábrica                                        | 119     |
| Atualizar o telefone                                                      | 119     |
| Atualizações OTA                                                          | 120     |

### Gestão de Ficheiros

| Visualizar ficheiros                                             | 121 |
|------------------------------------------------------------------|-----|
| Partilhar ficheiros                                              | 122 |
| Criar pastas                                                     | 122 |
| Mudar o nome de ficheiros                                        | 122 |
| Copiar, mover e eliminar ficheiros                               | 122 |
| Criar ou extrair arquivos                                        | 123 |
| Excluir imagens pequenas                                         | 123 |
| Armazenar ficheiros privados num cofre                           | 123 |
| Usar o telefone para ver ficheiros partilhados por um computador | 124 |
|                                                                  |     |

### Gestão de energia

| Ver as estatísticas de utilização da bateria | 125 |
|----------------------------------------------|-----|
| Reduzir o consumo energético                 | 125 |
| Ativar o plano de energia Ultra              | 126 |

|                                                                      | Índice |
|----------------------------------------------------------------------|--------|
| Fechar aplicações em segundo plano quando o ecrã está bloqueado      | 126    |
| Impedir o acesso à Internet por parte de aplicações em segundo plano | 126    |
| Configurar as definições de visualização e de som                    | 127    |
| Gestor do Telefone                                                   |        |
| Otimizar o sistema                                                   | 128    |
| Gerir o uso de dados                                                 | 128    |
| Filtro de assédio                                                    | 128    |
| Gestão da bateria                                                    | 129    |
| Ferramentas                                                          |        |
| Calendário                                                           | 130    |
| Relógio                                                              | 131    |
| Meteorologia                                                         | 134    |
| Bloco de Notas                                                       | 136    |
| Calculadora                                                          | 137    |
| Gravador de som                                                      | 137    |
| Espelho                                                              | 138    |
| Definições                                                           |        |
| Ativar o acesso à localização                                        | 139    |
| Aumentar a precisão do posicionamento em espaços interiores          | 140    |
| Configurar as definições de visualização                             | 140    |
| Definições de som                                                    | 141    |
| Alterar o método de desbloqueio do ecrã                              | 142    |
| Definições de gestos e de navegação                                  | 143    |
| Modo de avião                                                        | 144    |
| Utilizar o botão de suspensão                                        | 145    |
| Definir o PIN do cartão SIM                                          | 146    |
| Configurar uma conta                                                 | 146    |
| Definir a data e a hora                                              | 147    |
| Alterar o idioma do sistema                                          | 148    |
| Ver as especificações do seu telefone                                | 148    |
| Ver o espaço de armazenamento disponível                             | 148    |
| Encriptar um cartão micro SD                                         | 148    |
| Formatar o cartão micro SD                                           | 149    |
| Funções de Acessibilidade                                            |        |
| Acerca das funções de acessibilidade do telefone                     | 150    |

| TalkBack 15                                              | 50 |
|----------------------------------------------------------|----|
| Gestos de ampliação 15                                   | 52 |
| Usar o botão de alimentação para terminar uma chamada 15 | 54 |
| Ajustar o tempo de reação do ecrã 15                     | 54 |
| Correção de cor 15                                       | 54 |

#### Índice

#### Anexo

| Obter ajuda                                | 155 |
|--------------------------------------------|-----|
| Informações pessoais e segurança dos dados | 155 |
| Lista de funções de segurança              | 156 |
| Aviso legal                                | 157 |

# Novas funcionalidades apelativas

### Fotografias de grande abertura

Utilize o modo de grande abertura para capturas de grande plano de objetos e pessoas. Também pode ajustar o ponto focal depois de tirar uma fotografia para desfocar o segundo plano e realçar o sujeito.

- *i* Certifique-se de que o sujeito não está a mais de 2 metros da câmara para obter resultados ideais.
- 1 Abra Câmara. Toque em a parte superior do ecrã para ativar o modo de grande abertura. Toque no ícone novamente para sair do modo de grande abertura. Se o ícone não for apresentado, selecione o modo Foto.
- 2 Toque no visor para focar uma área em particular. Deslize para cima ou para baixo no controlo de deslize junto ao ícone o para pré-visualizar o segundo plano desfocado. Toque em

🔘 para tirar uma fotografia.

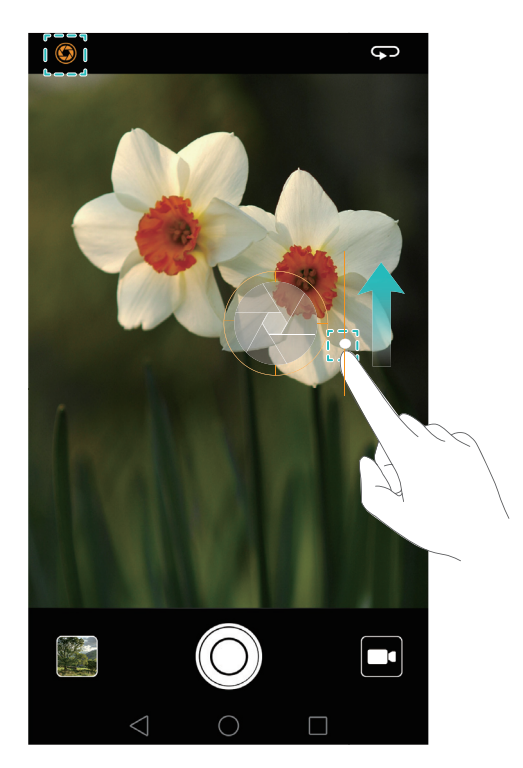

**3** Toque na miniatura 🖾 e, em seguida, toque em 🔇 para editar a fotografia.

🕡 O ícone 🔇 indica fotografias que foram tiradas no modo de grande abertura.

- Toque no sujeito da fotografia para ajustar o ponto focal.
- Para ajustar o efeito de segundo plano desfocado, toque no ecrã e, em seguida, deslize para cima ou para baixo no controlo de deslize junto ao ícone da abertura ( I ).

- Toque em 🛞 para aplicar um filtro.
- **4** Toque em 📋 para guardar a fotografia.

### Fotografias a preto e branco

A câmara é fornecida com umas lentes em separado concebidas especificamente para capturas a preto e branco.

Abra Câmara. Deslize para a direita no ecrã e depois selecione MONOCROMÁTICO. Toque

em 🔘 para tirar uma fotografia.

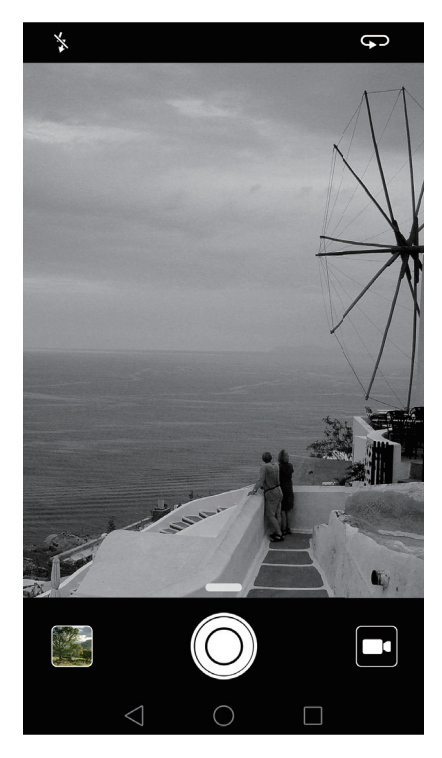

### Deslocamento de capturas de ecrã

O deslocamento de capturas de ecrã permite-lhe fazer capturas de ecrã para além de um ecrã. Por exemplo, é possível capturar tópicos de mensagens longas numa captura de ecrã.

 Para fazer uma captura de ecrã de deslocamento, bata duas vezes no ecrã utilizando o nó do dedo e, em seguida, toque em Captura de ecrã de deslocamento no interruptor direito do ecrã. O ecrã irá deslocar-se para baixo automaticamente.

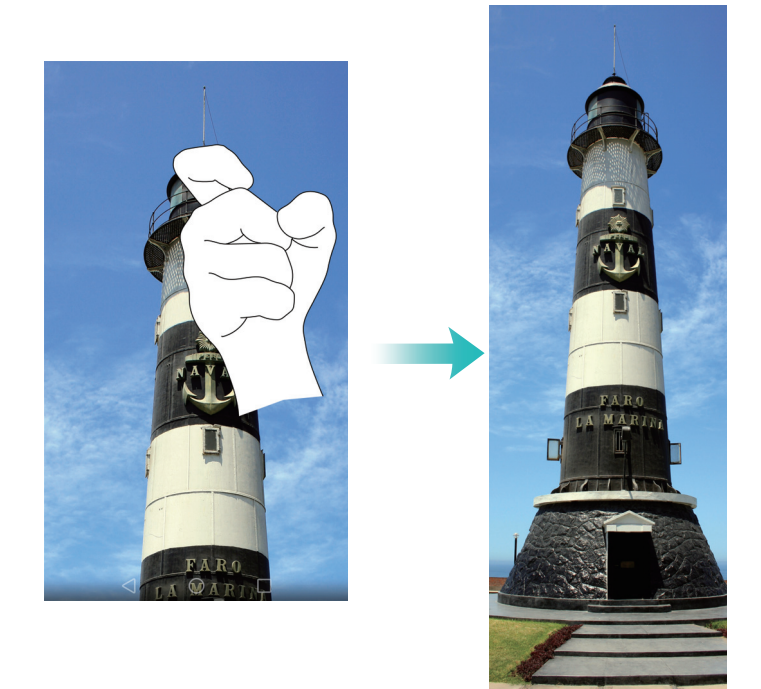

• Em alternativa, desenhe um "S" no ecrã com o nó do dedo.

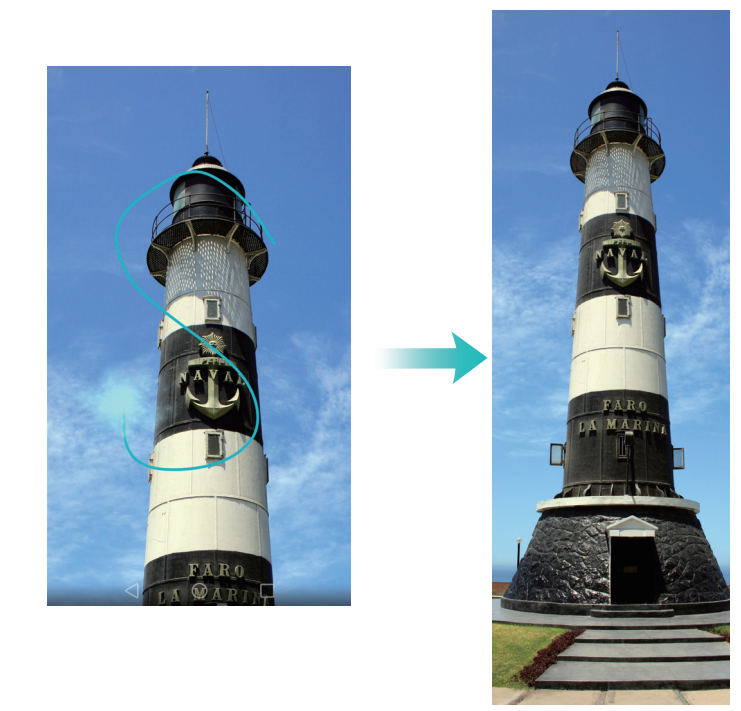

Toque no ecrã com o dedo a qualquer altura para parar o deslocamento e fazer uma captura de ecrã do conteúdo anterior.

### Modo de câmara profissional

O modo de câmara profissional permite-lhe retocar fotografias e dá-lhe o controlo total sobre a composição, exposição e velocidade do obturador.

1 Abra Câmara e deslize para cima no controlo de deslize — para ativar o modo de câmara profissional.

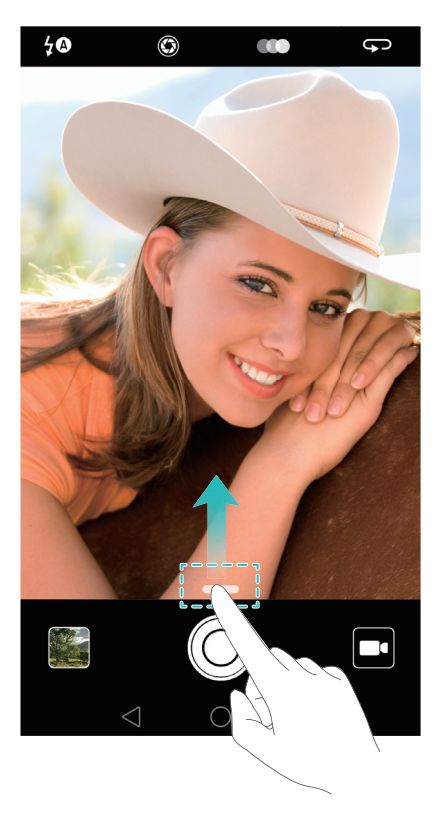

- 2 Configure as definições de câmara, tais como a exposição e a velocidade do obturador.
   Também pode adicionar sobreposições de grelha ou de espiral e gravar imagens em formato RAW.
  - Adicionar sobreposição: No ecrã, deslize para a esquerda e toque em Grelha da câmara.
     Pode escolher uma sobreposição de grelha 3 x 3 ou de espiral para o ajudar a compor a sua imagem. Para mais informações, consulte Adicionar uma sobreposição.
  - Gravar imagens em formato RAW: No ecrã, deslize para a direita e ligue o interruptor Formato RAW para guardar imagens em formato DNG para um pós-processamento mais conveniente.
  - Controlo da velocidade do obturador e da exposição: Ajuste os parâmetros na parte inferior do ecrã para produzir uma imagem perfeitamente exposta. É possível definir o ISO, a velocidade do obturador, o equilíbrio de brancos, a compensação de exposição, o modo de focagem e o modo de medição.

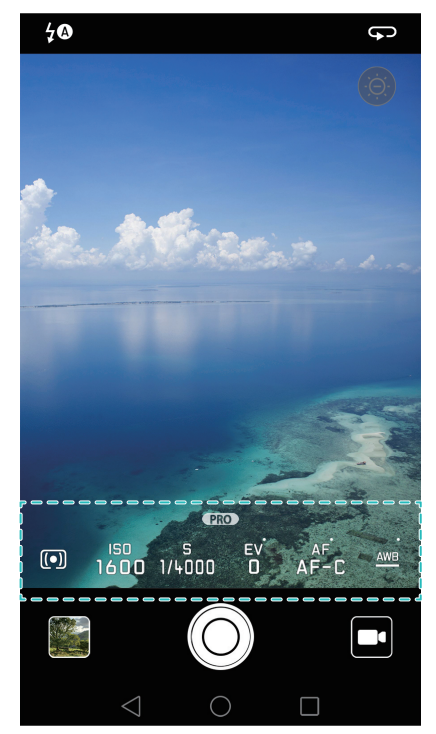

Para mais informações, consulte Modo de câmara Pro.

### Gravador de ecrã

Utilize a funcionalidade de gravador de ecrã para gravar sequências de jogos de vídeo ou ensinar a amigos ou familiares como utilizar as funcionalidades do telefone.

👔 Para proteger a sua privacidade, desbloqueie o seu telefone antes de gravar o seu ecrã.

#### Iniciar a gravação

Inicie a gravação de ecrã utilizando um dos métodos a seguir:

• Bata duas vezes no ecrã utilizando dois nós dos dedos e selecione o modo de gravação pretendido.

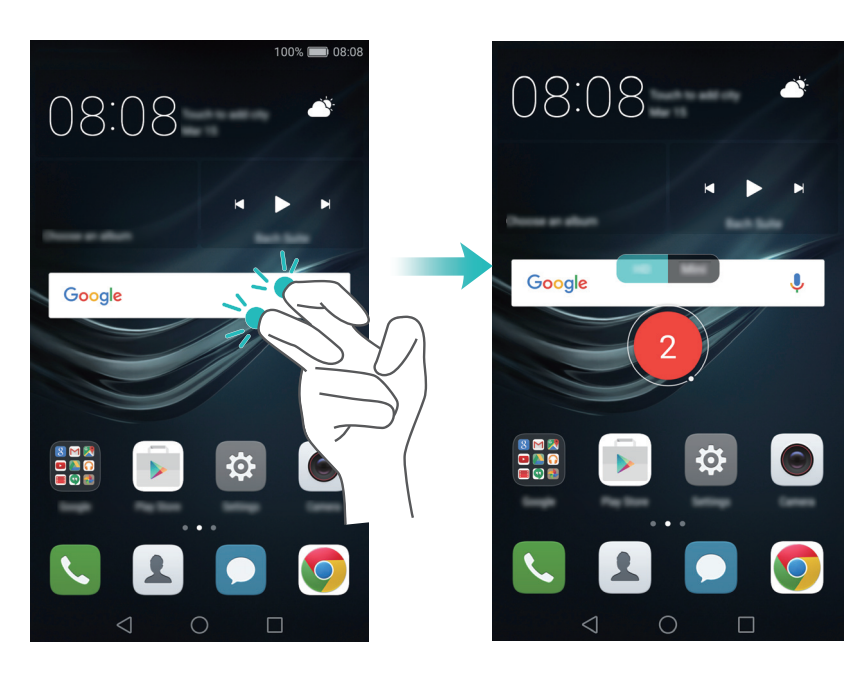

 Prima simultaneamente os botões Ligar/Desligar e de aumento do volume e selecione o modo de gravação pretendido.

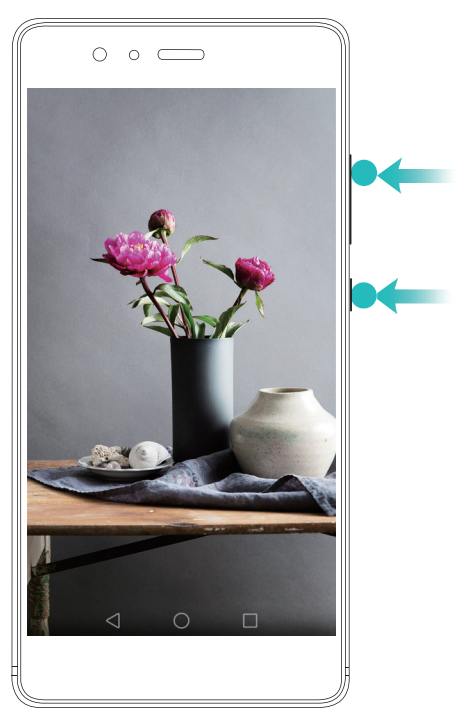

É possível escolher entre o modo HD e o modo Mini. O modo Mini grava numa resolução inferior, resultando em tamanhos de ficheiros mais pequenos e velocidades de carregamento mais rápidas.

- *i* O áudio também será gravado, por isso certifique-se de que está num ambiente sem ruído.
  - A gravação para automaticamente quando faz ou recebe uma chamada.
  - Ao fazer uma gravação de ecrã, não conseguirá utilizar a funcionalidade de gravação em outras aplicações.
  - Gravações mais longas ocuparão mais espaço no armazenamento interno do seu telefone, por isso certifique-se de que há espaço suficiente antes de começar a gravar.

#### Parar a gravação

Pare a gravação de ecrã utilizando um dos métodos a seguir:

- Bata no ecrã duas vezes utilizando dois nós dos dedos.
- Prima simultaneamente os botões Ligar/Desligar e de aumento de volume.
- Toque no ícone de gravação de ecrã no canto superior esquerdo da barra de estado.

Abra o painel de notificação e toque em  $\mathcal{L}_{\infty}$  para partilhar a sua gravação de ecrã.

Por predefinição, as gravações de ecrã são armazenadas em **Galeria**, dentro da pasta **Gravações de ecrã**.

## **Desembalar o telefone**

### **Conhecer o telefone**

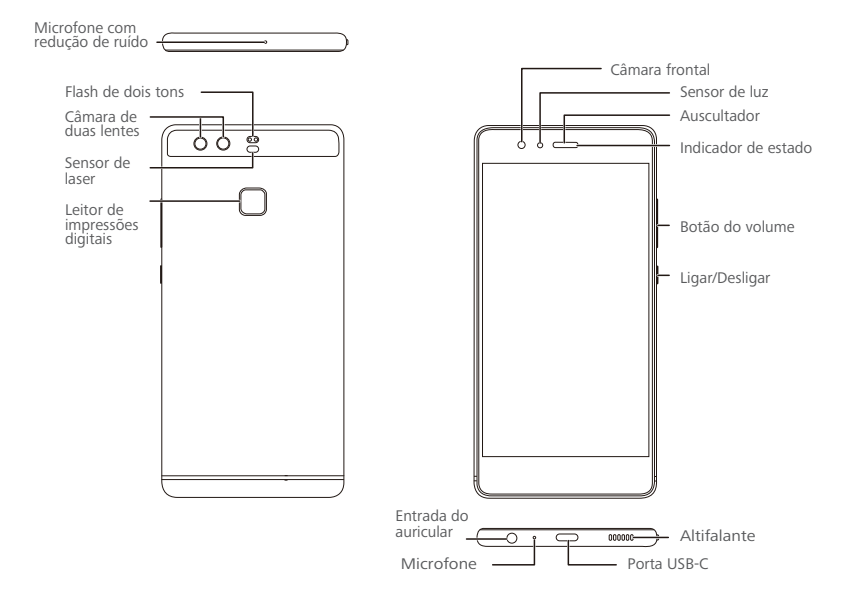

Não cubra o sensor de luz, já que afetaria algumas das funções do telefone. Certifique-se de que usa um protetor de ecrã que tenha um orifício dedicado para o sensor de luz.

### Inserir um cartão SIM e um cartão microSD

A ranhura 2-em-1 para cartão do seu telefone encontra-se no lado superior esquerdo do telefone. Pode inserir 2 cartões nanoSIM ou 1 cartão nanoSIM e 1 cartão microSD. Sugestões:

- O seu telefone suporta apenas cartões nanoSIM. Contacte a sua operadora para obter um cartão nanoSIM novo ou de substituição.
- Utilize apenas cartões nanoSIM standard para evitar danificar o tabuleiro do cartão SIM.
- Certifique-se de que o cartão está na posição correta e mantenha o tabuleiro do cartão nivelado ao inseri-lo no telefone.
- Tenha cuidado para não se magoar nem danificar o telefone ao usar o pino de ejeção do cartão SIM.
- Guarde o pino de ejeção do cartão SIM fora do alcance de crianças para impedir a sua ingestão acidental ou que cause ferimentos.

**1** Prima continuamente o botão de alimentação e depois selecione  $\bigcirc$  para desligar o telefone.

**2** Para remover o tabuleiro do cartão, insira o pino de ejeção do cartão SIM, fornecido com o seu telefone, no pequeno orifício junto do tabuleiro do cartão.

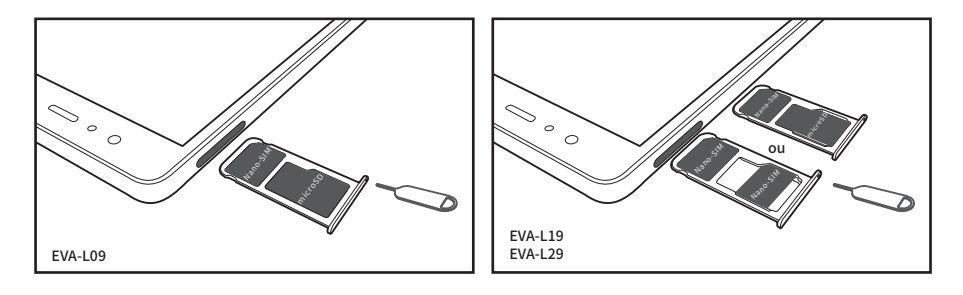

- **3** Insira um cartão SIM ou microSD no tabuleiro do cartão.
- 4 Insira o tabuleiro do cartão novamente no telefone com a orientação certa.

### Carregar o telefone

O seu telefone é fornecido com uma bateria de longa duração e tecnologia eficiente de poupança de energia. Esta secção indica como cuidar da bateria para maximizar a sua duração.

#### Usar a bateria

- Pode recarregar a bateria muitas vezes, mas todas as baterias têm uma vida útil limitada. Se notar uma deterioração significativa na duração da bateria, contacte um centro de assistência Huawei autorizado para que seja efetuada a substituição da bateria. A bateria está integrada no telefone e não é amovível. Não tente remover a bateria.
- O seu telefone pode aquecer após um período prolongado de utilização ou se estiver exposto a temperaturas ambiente elevadas. Isto é perfeitamente normal. Se o seu telefone ficar demasiado quente ao toque, pare o seu carregamento e desative funções desnecessárias. Coloque o seu telefone numa local fresco e deixe arrefecer até à temperatura ambiente. Evita o contacto prolongado com a superfície se o seu telefone aquecer demasiado.
- Ao carregar o telefone, utilize apenas baterias, carregadores e cabos USB genuínos da Huawei. Os acessórios de outras marcas representam um risco potencial para a segurança e poderão prejudicar o desempenho do seu telefone. Evite usar o telefone durante o carregamento. Não cubra o telefone nem o transformador.
- Os tempos de carregamento poderão variar consoante a temperatura ambiente e a carga restante da bateria.
- Um aviso de bateria fraca é apresentado quando o nível de carga da bateria é baixo.
- O seu telefone desliga-se automaticamente quando a bateria está quase vazia.

Visite a página de Internet oficial da Huawei e transfira o manual do utilizador referente ao seu dispositivo para obter informações sobre como cuidar da bateria.

#### Indicador de estado da bateria

O estado da bateria é indicado pelo indicador luminoso do telefone e o ícone da bateria na barra de estado.

- Se o indicador de estado piscar a vermelho e o ícone da bateria mudar para 
   , significa que o nível da bateria é inferior a 10%.
- O indicador de estado e o ícone da bateria indicam o estado da bateria durante o

carregamento. Um indicador de estado vermelho e um ícone de bateria 🔊 indicam que o nível

da bateria é inferior a 10%. Um indicador de estado amarelo e um ícone de bateria 🔊 indicam que o nível da bateria se encontra entre 10% e 80%. Um indicador de estado verde e um ícone

de bateria 🔊 indicam que o nível da bateria se encontra entre 80% e 100%. Um indicador de

estado verde e um ícone de bateria 🖾 indicam que a bateria está totalmente carregada e que pode desligar o cabo de carregamento do seu telefone.

Se o telefone não reagir à pressão do botão de alimentação, significa que a bateria está descarregada. Carregue o seu telefone durante, no mínimo, 10 minutos com um carregador genuíno Huawei e depois ligue o telefone.

### Ligar e desligar o telefone

- Para ligar o telefone, prima continuamente o botão de alimentação até o telefone vibrar e o ecrã se ativar.
- Para desligar o telefone, prima continuamente o botão de ligar/desligar e depois toque em
   (<sup>1</sup>).
- Se o telefone não reagir a uma pressão contínua do botão de alimentação durante 20 segundos, a bateria poderá estar descarregada. Se for esse o caso, ligue o telefone a um carregador para carregar a bateria.

## **Transferir dados**

### Utilizar a aplicação Backup para transferir dados

Utilize a aplicação Backup para transferir dados de um telefone antigo para um telefone novo.

🙃 As funcionalidades podem variar consoante a sua operadora.

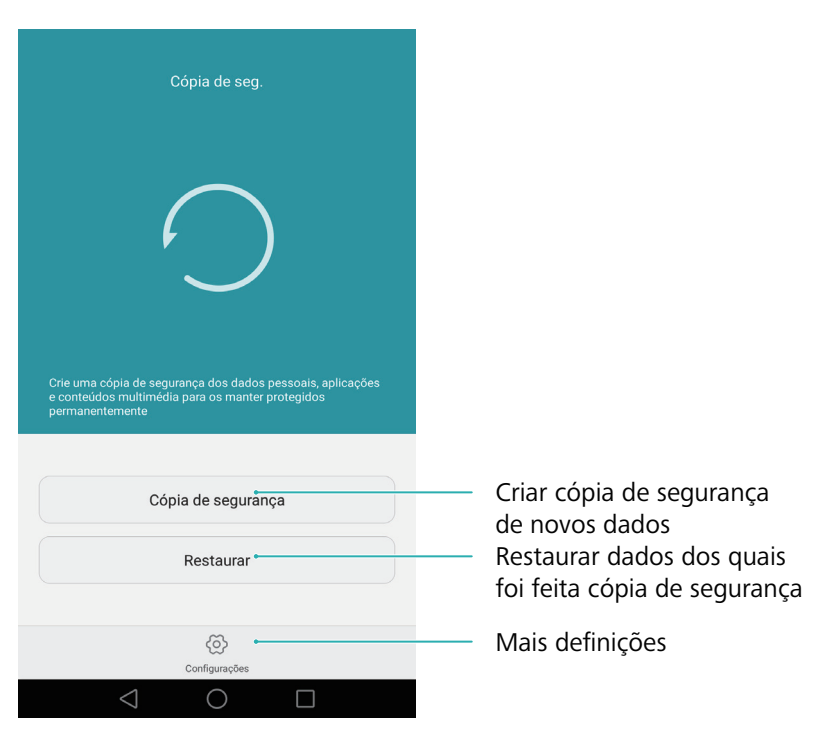

#### Fazer cópia de segurança dos dados num cartão microSD

Pode efetuar cópia de segurança no seu telefone antigo num cartão microSD. Para mais informações sobre como inserir ou remover um cartão microSD, consulte Inserir um cartão SIM e um cartão microSD.

Dados passíveis de cópia de segurança: contactos, mensagens, registo de chamadas, fotografias, áudio, vídeos, ficheiros e aplicações.

#### 1 Abra 🖸 Cópia de seg..

- **2** Toque em **Cópia de segurança** > **Cartão SD** > **Seguinte**.
- 3 Selecione os dados dos quais pretende criar uma cópia de segurança. Não é necessária uma palavra-passe para efetuar cópia de segurança de fotografias, áudio, vídeos e documentos. Para efetuar uma cópia de segurança de outros tipos de dados, siga as instruções que surgem no ecrã para definir uma palavra-passe de cópia de segurança.
- 4 Toque em Efetuar cópia de segurança.
- Por predefinição, os dados das cópias de segurança são guardados na pasta HuaweiBackup no Ficheiros.

#### Restaurar dados a partir de um cartão microSD

- **1** Insira o cartão microSD contendo os ficheiros das cópias de segurança no seu telefone novo. Para mais informações sobre como inserir cartões microSD, consulte Inserir um cartão SIM e um cartão microSD.
- 2 Abra 🖸 Cópia de seg..
- **3** Toque em **Restaurar** > **Restaurar** a partir do cartão SD > Seguinte.
- **4** Selecione a cópia de segurança que pretende restaurar.
- Se os dados da cópia de segurança estiverem encriptados, introduza a palavra-passe da encriptação quando lhe for pedido.
- **5** Selecione os dados que pretende restaurar e depois toque em **Iniciar a restauração**.

# Transferir dados entre o seu telefone e um computador

Transfira os dados no seu telefone antigo para o computador e, em seguida, transfira-os para o seu telefone novo.

Ligue o seu telefone a um computador utilizando um cabo USB. Selecione **Fotografias** ou **Ficheiros**. O seu computador irá instalar automaticamente quaisquer controladores necessários. Depois de instalados, faça duplo clique no novo disco para gerir ficheiros. O nome do disco deve ser o número do modelo do seu telefone.

- Fotografias: Ver fotografias armazenadas no seu telefone.
- Ficheiros: Transferir ficheiros entre o seu telefone e um computador.
- Se não houver um tipo de ligação especificado, o seu telefone irá permanecer no modo de carregamento.

# Copiar contactos de um telefone antigo para um telefone novo

Utilize qualquer um dos métodos a seguir para copiar contactos de um telefone antigo para um telefone novo.

Utilize a funcionalidade de importação do SIM para copiar contactos do cartãoCartão SIMSIM para o seu telefone novo. Para mais informações, consulte Importar<br/>contactos a partir de um cartão SIM.

| Dispositivo de<br>armazenament<br>o | Se ambos os telefones tiverem uma ranhura para micro SD, exporte os seus<br>contactos para um cartão micro SD em formato vCard no cartão antigo e, em<br>seguida, copie os contactos para o telefone novo. Para mais informações,<br>consulte Importar contactos a partir de um dispositivo de armazenamento. |
|-------------------------------------|----------------------------------------------------------------------------------------------------|
| Bluetooth                           | Ative o Bluetooth no telefone antigo e no novo e importe os seus contactos<br>utilizando o Bluetooth. Para mais informações, consulte Importar contactos<br>através de Bluetooth.                                                                                                    |
| Cópia de<br>segurança               | Se o seu telefone antigo suportar a aplicação Cópia de segurança, efetue uma cópia de segurança dos seus contactos e restaure-os no seu telefone novo. Para mais informações, consulte Usar a aplicação Cópia de segurança para efetuar cópias de segurança e restaurar dados.                                |
| Computador                          | Sincronize contactos do seu telefone antigo para um computador e, em seguida,<br>sincronize-os para um telefone novo utilizando uma aplicação de gestão de<br>telefones (tal como HiSuite).                                                                                                    |
| Outros<br>métodos                   | <ul> <li>Instale aplicações de redes sociais e sincronize os seus contactos.</li> <li>Inicie sessão na sua conta Exchange e sincronize os seus contactos.</li> </ul>                                                                                                    |

Primeira utilização e configuração inicial

# Primeira utilização e configuração inicial

### Configuração inicial

Certifique-se de que o cartão SIM está inserido corretamente antes de utilizar o seu telefone pela primeira vez. Leia o Guia de início rápido para obter mais informações sobre como configurar o seu telefone.

Prima continuamente o botão Ligar/Desligar para ligar o seu telefone e, em seguida, siga as instruções no ecrã para concluir a configuração inicial.

- **1** Selecione o seu idioma e a sua região e, em seguida, toque em **Concordo**.
- **2** Continue para o ecrã **Definições Wi-Fi**. O seu telefone irá apresentar automaticamente as redes Wi-Fi disponíveis. Selecione a rede à qual se pretende ligar e, em seguida, introduza a palavra-passe para aceder à Internet.
- **3** Continue para o ecrã **Termos e Condições**. Leia o conteúdo atentamente, aceite os termos de utilização e a Política de Privacidade da Huawei e, em seguida, toque em **Seguinte**.
- 4 Siga as instruções no ecrã para ativar o Wi-Fi+.
- **5** O seu telefone tem um sensor de impressões digitais. Siga as instruções que surgem no ecrã para adicionar a sua impressão digital. Também tem de definir um PIN ou uma palavra-passe para desbloquear o ecrã quando o seu telefone não conseguir reconhecer a sua impressão digital.
- **6** No ecrã **Configuração concluída**, toque em **Iniciar** para concluir as definições. Aguarde um momento e a interface EMUI deverá iniciar. Já pode começar a utilizar o seu telefone.

### Definições de SIM duplo

Quando são inseridos dois cartões SIM, apenas é possível definir um cartão SIM como SIM 4G/ 3G/2G. A outra ranhura do cartão SIM apenas suporta redes 2G. Também é possível configurar o cartão predefinido para dados móveis e chamadas telefónicas consoante o seu plano mensal.

👔 Esta funcionalidade só está disponível em telemóveis dual SIM.

Abra Definições e toque em Gestão de cartões. É possível configurar ambos os cartões SIM como pretender.

| Definições dos dois cart                                                            | ões               |                                                        |
|-------------------------------------------------------------------------------------|-------------------|--------------------------------------------------------|
| Cartão 1<br>2G/3G/4G 13297955609                                                    |                   |                                                        |
| Cartão 2<br>2G +8618627785672                                                       | >                 |                                                        |
|                                                                                     | Cartão 1 Cartão 2 |                                                        |
| Ranhura 3G/4G<br>Esta ranhura suporta mais bandas e<br>tem melhor recepção de sinal | • •               | Selecionar SIM 4G/3G                                   |
| Dados móveis predefinidos                                                           | 0 .               | Selecionar SIM predefinido                             |
| Chamadas com SIM duplo                                                              |                   | para serviços de dados                                 |
| Chamadas com SIM duplo                                                              | Inteligente       | Configurar definições SIM<br>para chamadas telefónicas |
|                                                                                     |                   |                                                        |
|                                                                                     |                   |                                                        |
| $\triangleleft$ O                                                                   |                   |                                                        |

 Se desativar um cartão SIM, não conseguirá utilizá-lo para fazer chamadas, enviar mensagens ou aceder à Internet.

 Seleccione Chamadas com SIM duplo. É possível configurar se quer selecionar um cartão SIM manualmente ou utilizar o cartão SIM predefinido sempre que fizer uma chamada. Se optar por utilizar o cartão SIM predefinido, o seu telefone irá utilizar esse cartão SIM para todas as chamadas efetuadas.

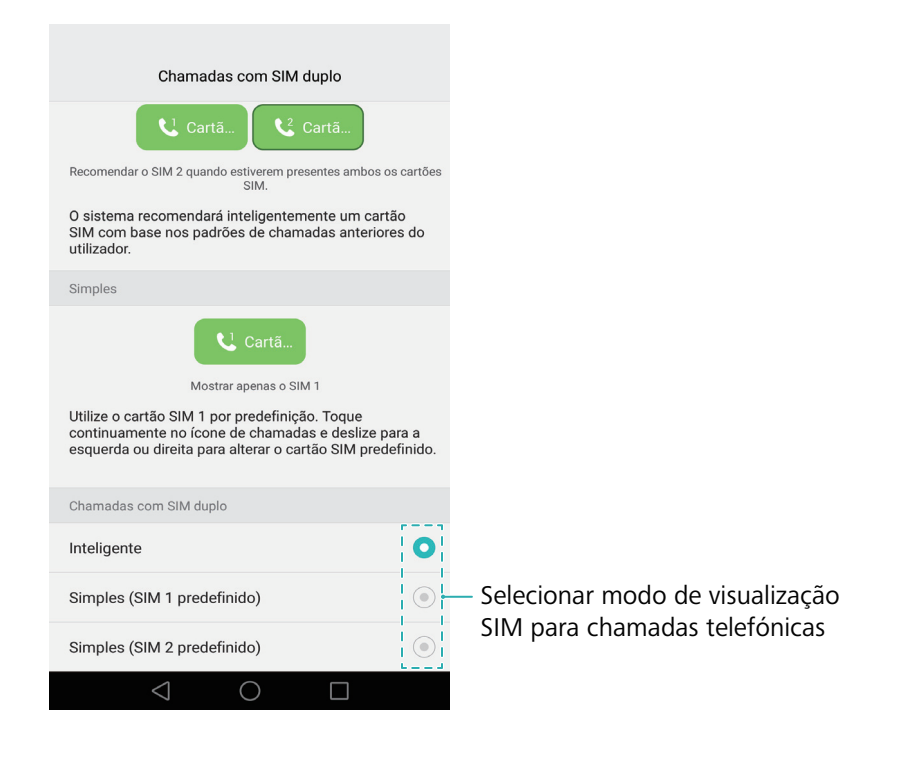

### Ligar-se à Internet

Ligue-se à Internet utilizando Wi-Fi ou dados móveis para navegar na Web, jogar e utilizar aplicações de mensagens instantâneas.

#### Ligar a uma rede Wi-Fi

- **1** Deslize para baixo na barra de estado para abrir o painel de notificações.
- **2** No separador **Atalhos**, toque continuamente em  $\widehat{\neg}$  para abrir o ecrã de definições de Wi-Fi.

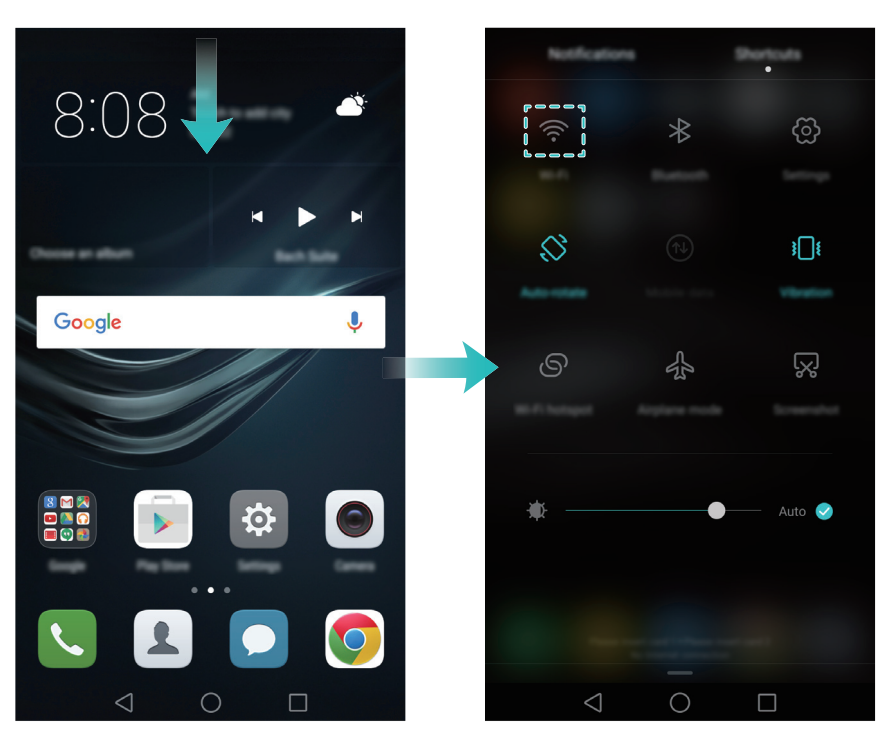

- **3** Ligue o interruptor Wi-Fi. O seu telefone irá apresentar as redes Wi-Fi disponíveis.
- **4** Selecione a rede Wi-Fi a que pretende ligar-se. Se a rede Wi-Fi estiver encriptada, introduza a palavra-passe quando lhe for pedido.

#### Utilizar dados móveis

- Antes de utilizar os dados móveis, certifique-se de que tem um plano de serviços de dados com a sua operadora.
- **1** Deslize para baixo na barra de estado para abrir o painel de notificações.
- **2** No separador **Atalhos**, toque em 🕕 para ativar os dados móveis.

#### Primeira utilização e configuração inicial

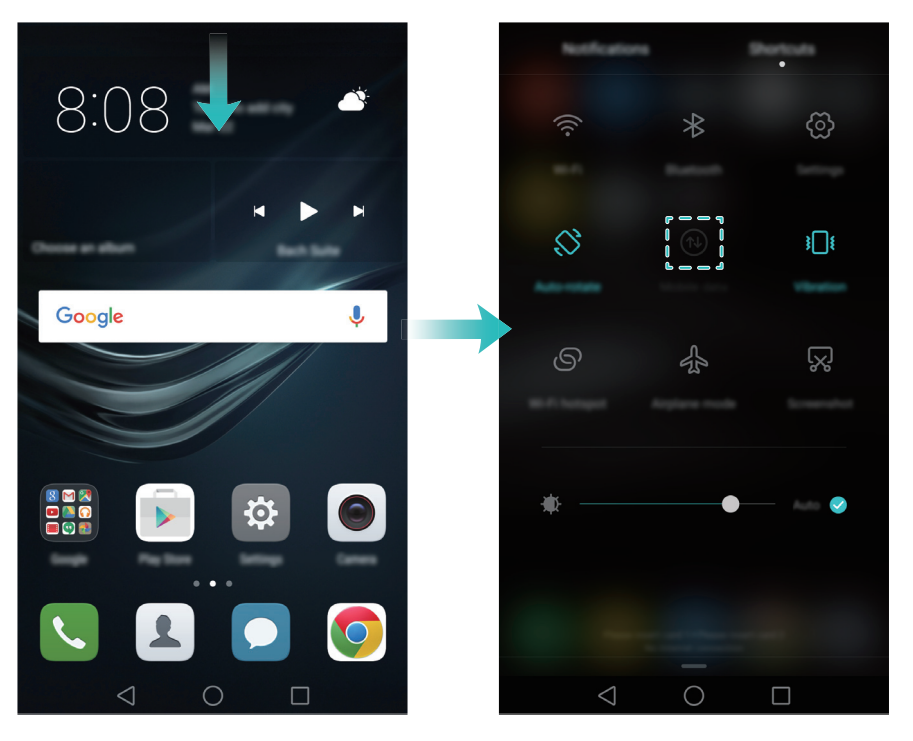

Desative os dados móveis quando não são necessários para poupar bateria e reduzir o uso de dados.

### Configurar a sua ID de impressão digital

Utilize o sensor de impressão digital para desbloquear o ecrã, aceder ao Cofre e Bloqueio de aplicações e autorizar pagamentos em aplicações de terceiros.

Para uma maior segurança e para garantir que poderá aceder aos seus dados no caso do seu telefone não conseguir reconhecer a sua impressão digital, terá de definir uma palavra-passe da cópia de segurança ao configurar o desbloqueio de impressão digital.

- 1 Abra 🔯 Definições e toque em Impressão digital > Gestão de impressões digitais.
- 2 Selecione Código PIN ou Palavra-passe e, em seguida, siga as instruções no ecrã para definir uma palavra-passe de bloqueio do ecrã.
- **3** Depois de configurada a palavra-passe, toque em **Nova impressão digital** para adicionar a sua impressão digital.
- **4** Coloque o ponta do dedo no sensor de impressões digitais. Pressione suavemente o sensor até o telefone vibrar. Repita este passo utilizando diferentes partes da ponta do dedo até o seu telefone ter adicionado com êxito a sua impressão digital.
- **5** Depois de adicionar a sua impressão digital, toque em **OK**.

No ecrã Gestão de impressões digitais, desligue o interruptor Desbloqueio do ecrã para desativar o desbloqueio por impressão digital.

 Para eliminar uma impressão digital, selecione a impressão digital pretendida no ecrã Gestão de impressões digitais, toque em Eliminar e, em seguida, siga as instruções no ecrã.

# Instalar aplicações

### Partilhar aplicações com um cartão microSD

Guarde os pacotes de instalação num cartão microSD para os partilhar com outros telefones.

- Os pacotes de instalação de terceiros poderão conter vírus ou software malicioso e devem ser instalados com cuidado. Instale apenas aplicações de origem fidedigna.
- **1** Insira o cartão microSD contendo o pacote de instalação no seu telefone.
- **2** Abra **E Ficheiros**, localize o pacote de instalação no cartão microSD e depois toque para instalar.

Poderá aparecer uma mensagem de aviso durante o processo de instalação. Leia sempre estas mensagens com atenção. Se pretender prosseguir com a instalação, toque em **Definições** e depois ligue o botão **Fontes desconhecidas** para permitir que o seu telefone instale aplicações de terceiros. Depois de terminar a instalação da aplicação, toque em **Definições** > **Definições avançadas** > **Segurança** e desligue o botão **Fontes desconhecidas** para impedir que o seu telefone instale aplicações telefone instale aplicações transferidas de fontes não oficiais.

Após a instalação, a aplicação ficará visível no ecrã inicial.

### Desinstalar uma aplicação

Liberte espaço no seu telefone e melhore o desempenho removendo aplicações que não usa.

- 즑 Algumas aplicações do sistema pré-instaladas não podem ser removidas.
- No ecră inicial, toque continuamente na aplicação que pretende desinstalar e arraste-a para o ícone 111.
- Toque em Definições > Aplicações, selecione a aplicação que pretende desinstalar e, a seguir, toque em Desinstalar.

## **Primeiros passos**

### Bloquear e desbloquear o ecrã

#### Bloquear o ecrã

- Prima o botão Ligar/Desligar para bloquear manualmente o ecrã.
- O ecrã irá bloquear automaticamente e entrar em modo suspensão após um determinado período de inatividade para reduzir o consumo de energia e evitar operações não intencionais.
- Para alterar o tempo de suspensão do ecrã, abra Definições, toque em Visualização >
   Suspender e, em seguida, selecione uma duração.

O seu telefone irá continuar a receber mensagens, notificações e chamadas quando o ecrã estiver bloqueado. O indicador de estado irá piscar a verde quando receber novas notificações. Quando receber uma chamada, o ecrã irá ligar-se e apresentar informações de quem está a ligar.

#### Desbloquear o ecrã

Quando o ecrã estiver desligado, prima o botão Ligar/Desligar para despertar o ecrã. Deslize o dedo em qualquer direcção para desbloquear o ecrã.

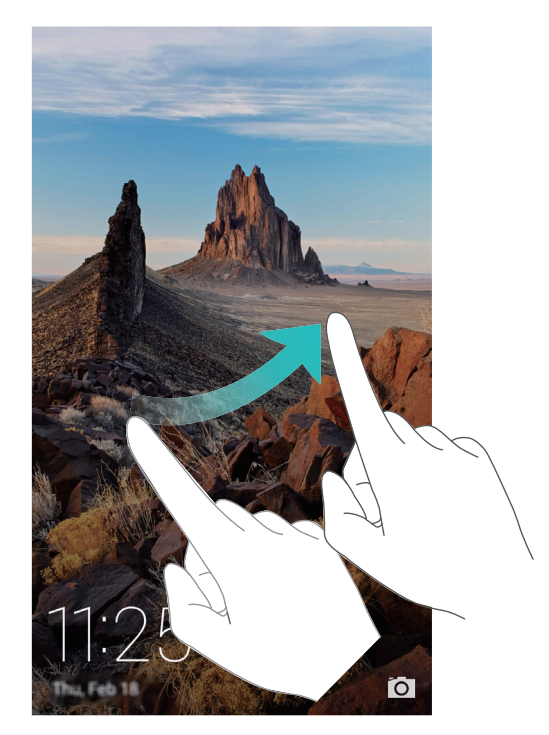

#### Desbloqueio de revistas

Utilize o Desbloqueio de revistas para criar a sua própria seleção de imagens do ecrã de bloqueio e dar vida ao seu ecrã de bloqueio.

Deslize para cima a partir da parte inferior do ecrã de bloqueio para ver as opções de desbloqueio de revistas.

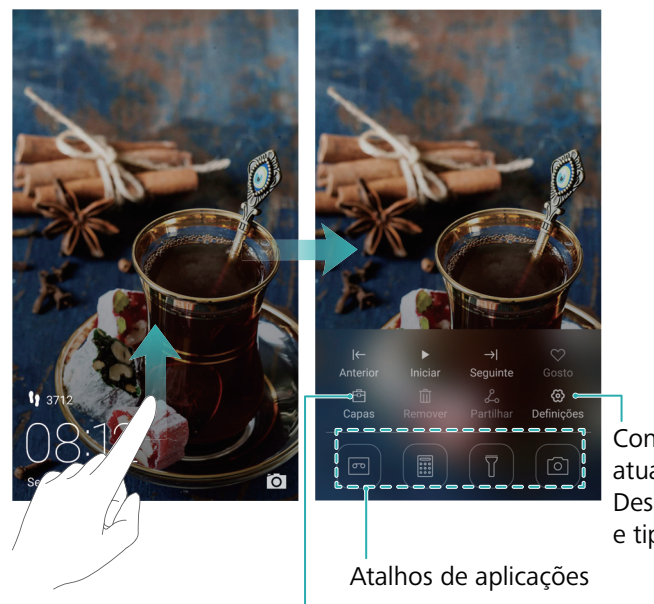

Configurar método de atualização para capas de Desbloqueio de Revistas e tipo de subscrição

Ver, adicionar ou apagar imagens das suas capas de Desbloqueio de Revista

Adicionar revistas à lista de visualização: Toque em  $\bigotimes$  > Subscrições para adicionar as suas revistas favoritas à lista de visualização.

A atualização das capas de desbloqueio de revistas requerem uma ligação à Internet. Defina o seu telefone para atualizações via Wi-Fi para evitar o uso de dados excessivo. Toque em

💮 e depois ligue o botão Atualizar automaticamente via Wi-Fi.

**Gerir capas de desbloqueio de revistas**: Toque em E e, em seguida, toque em +. Selecione as imagens pretendidas para as adicionar à lista de visualização. Para eliminar capas na lista de visualização, toque em E e, em seguida, toque continuamente na imagem pretendida e selecione **Eliminar**.

Adicionar capas aos favoritos: Toque em  $\heartsuit$  para adicionar a capa atual aos seus favoritos. As imagens que foram adicionadas aos seus favoritos não serão eliminadas da lista de visualização após uma atualização online.

Eliminar capas antigas: Toque em 💮 e depois ligue o botão Eliminar capas com mais de 3 meses aut.... As capas com mais de três meses serão automaticamente eliminadas da lista de visualização. As capas nos seus favoritos não serão eliminadas.

### Gestos para um ecrã sensível ao toque

Utilize gestos no ecrã sensível ao toque para realizar uma série de tarefas, tais como abrir aplicações, deslocar-se em listas e ampliar ou reduzir imagens.

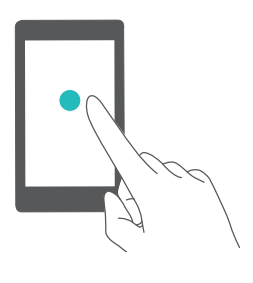

**Tocar**: Toque num item uma vez. Por exemplo, toque para selecionar uma opção ou abrir uma aplicação.

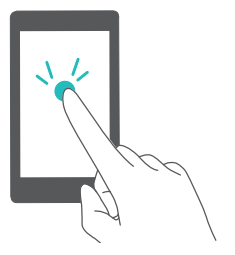

**Tocar duas vezes**: Toque na área de interesse do ecrã duas vezes numa sequência rápida. Por exemplo, toque duas vezes numa imagem no modo ecrã inteiro para a ampliar ou reduzir.

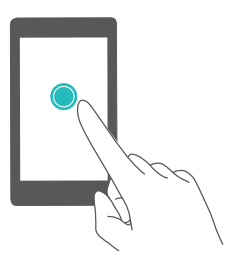

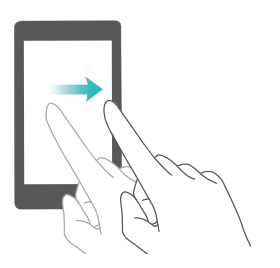

interesse do ecrã durante pelo menos 2 segundos. Por exemplo, toque continuamente numa área vazia no ecrã inicial para aceder ao editor do ecrã inicial.

Tocar continuamente: Toque continuamente na área de

**Deslizar**: Deslize os seus dedos no ecrã. Por exemplo, no separador **Notificações**, deslize para a esquerda ou para a direita numa notificação para a dispensar. Deslize na vertical ou na horizontal para ir para outros ecrãs iniciais, deslocar-se ao longo de um documento, etc.

**Arrastar**r: Toque continuamente num item e, em seguida, mova-o para outra posição. Por exemplo, utilize este gesto para reorganizar aplicações e widgets no ecrã inicial.

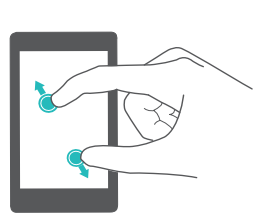

**Afastar os dedos**: Afaste dois dedos no ecrã. Por exemplo, afaste dois dedos para ampliar uma imagem ou página Web.

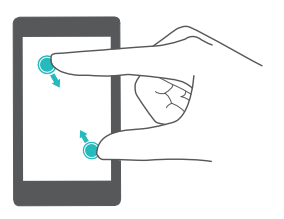

**Aproximar os dedos**: Aproxime dois dedos no ecrã. Por exemplo, aproxime dois dedos para reduzir uma imagem.

### Ícones de estado e notificações

#### Ícones de estado

Os ícones de estado são apresentados no lado direito da barra de estado. Os ícones de estado apresentam informações sobre o estado do seu telefone, tais como informações de ligação à rede, intensidade do sinal, nível da bateria e hora.

👔 Os ícones de estado podem variar consoante a sua região ou operadora.

| all      | Intensidade do sinal                     | ık                 | Sem sinal                    |
|----------|------------------------------------------|--------------------|------------------------------|
| G        | Ligado via GPRS                          | 3G                 | Ligado via 3G                |
| E        | Ligado via EDGE                          | Н                  | Ligado via HSPA              |
| H⁺       | Ligado via HSPA+                         | $\mathbf{\hat{k}}$ | Auriculares ligados          |
| 4G       | Ligado via LTE                           | D)                 | Nenhum cartão SIM encontrado |
| NFC      | NFC ativado                              | R                  | Roaming                      |
| *        | Modo de avião ativado                    | *                  | Bluetooth ativado            |
| <b>Q</b> | A receber dados de localização<br>do GPS | <b>}</b> [[{       | Modo de vibração ativado     |
| ₽        | Modo de silêncio ativado                 | Ē                  | Despertador activado         |
|          | A carregar                               |                    | Bateria carregada            |
|          | Bateria fraca                            |                    |                              |
|          |                                          |                    |                              |

#### ícones de notificação

Os ícones de notificação são apresentados no lado esquerdo da barra de estado quando receber uma nova mensagem, notificação ou lembrete.

| ň      | Chamadas não atendidas                | S          | Chamada em curso    |
|--------|---------------------------------------|------------|---------------------|
| $\sim$ | Novos e-mails                         | $\bigcirc$ | Novas mensagens     |
|        | Selecionar um método de<br>introdução | 00         | Novo correio de voz |

| (((• | Ligado via Wi-Fi                                 | (fr-      | Rede Wi-Fi disponível     |
|------|--------------------------------------------------|-----------|---------------------------|
| Ŧ    | A transferir dados                               | <u>1</u>  | A carregar dados          |
| 1    | Próximos eventos                                 | <b>.</b>  | Memória do telefone cheia |
| 0    | A sincronizar dados                              | (Ì)       | Falha de sincronização    |
|      | Problema de início de sessão ou<br>sincronização | • • •     | Mais notificações         |
| 9    | Ponto de acesso Wi-Fi portátil<br>ativado        | 9         | Ligado a uma VPN          |
| Ŷ    | Partilha USB ativada                             | <u>)(</u> | Depuração USB ativada     |

### Ecrã inicial

#### Conhecer o seu ecrã inicial

É nos seus ecrãs iniciais que pode encontrar os seus widgets favoritos e todas as suas aplicações. A lista de aplicações foi removida para lhe proporcionar um caminho mais rápido e direto para as suas aplicações.

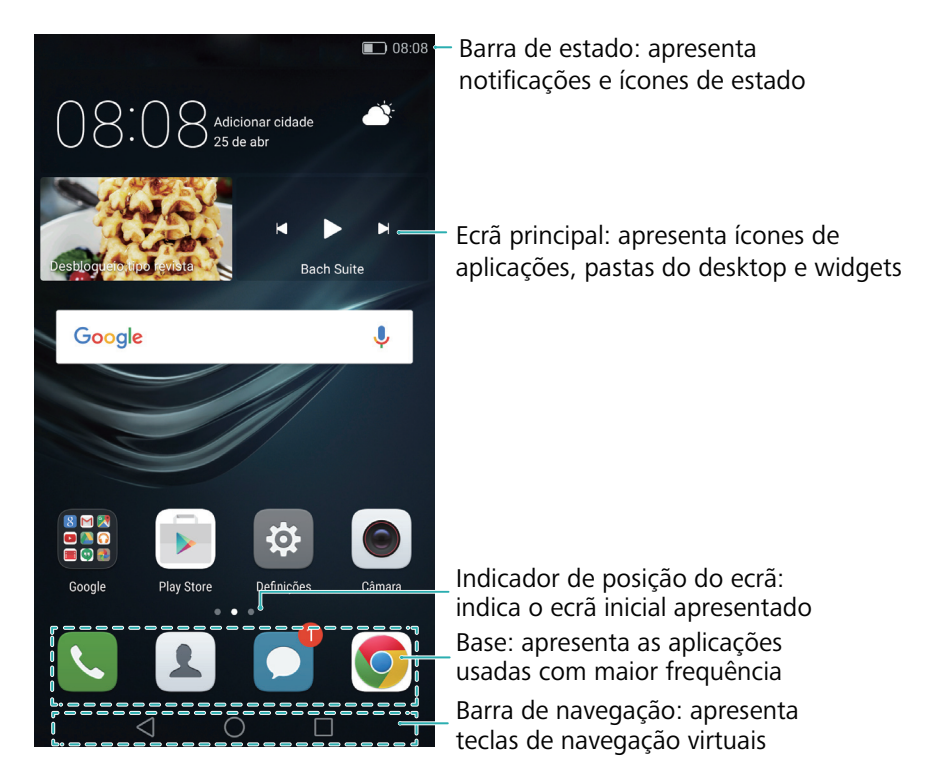

#### Teclas da barra de navegação virtual:

- Voltar: Toque para voltar ao ecrã anterior ou fechar uma aplicação. Depois de introduzir o texto, toque para fechar o teclado no ecrã.
- O Início: Toque para voltar ao ecrã inicial.

• **Recente**: Toque para aceder à lista de aplicações utilizadas recentemente ou toque continuamente para ativar o modo de janelas duplas.

#### Alternar entre ecrãs iniciais

Deslize para a esquerda ou para a direita para ver os ecrãs iniciais expandidos. Tocar em  $\bigcirc$  Início para voltar ao ecrã inicial predefinido.

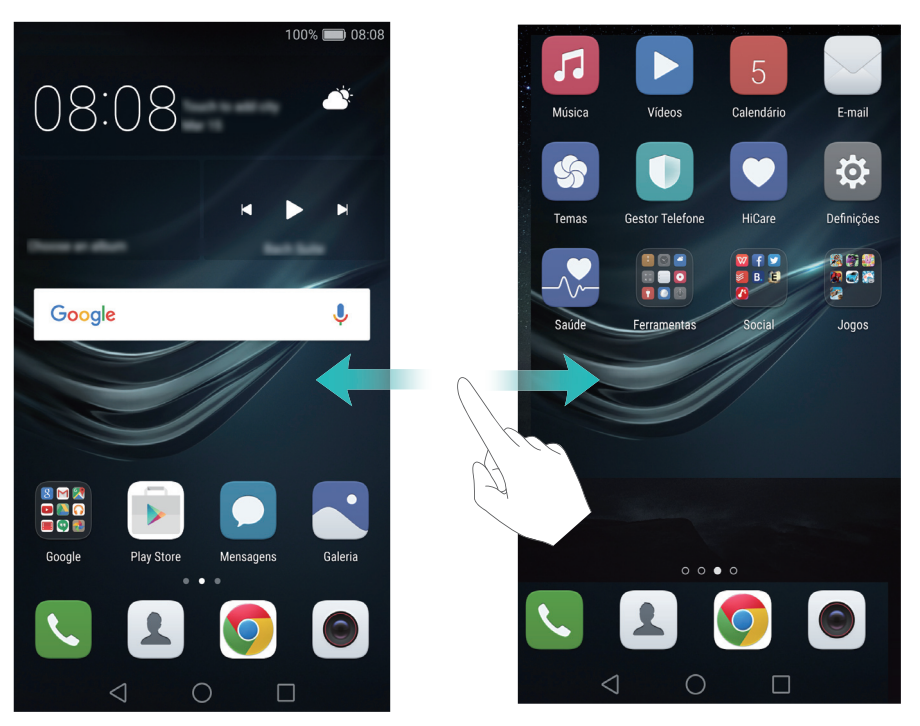

No ecrã inicial, aproxime dois dedos ou toque continuamente numa área vazia no ecrã para aceder ao editor do ecrã inicial. Pode:

- **Definir o ecrã inicial predefinido**: Toque em na parte superior do ecrã inicial para definir o ecrã inicial escolhido como o ecrã inicial predefinido.
- Mover um ecrã inicial: Arraste o ecrã inicial para a localização pretendida.
- Adicionar um ecrã inicial: Toque em + no ecrã inicial o mais possível para a esquerda ou para a direita.
- Eliminar um ecrã inicial vazio: Toque em  $\times$  na parte inferior de um ecrã vazio.

#### Rotação automática do ecrã

Ao rodar o seu telefone, algumas aplicações irão ajustar automaticamente a orientação do ecrã para facilitar a sua utilização. Esta funcionalidade permite-lhe utilizar aplicações controladas por inclinação.

Deslize para baixo na barra de estado para abrir o painel de notificação e, em seguida, toque em **Rotação automática** na separador **Atalhos** para ativar ou desativar a rotação automática do ecrã.

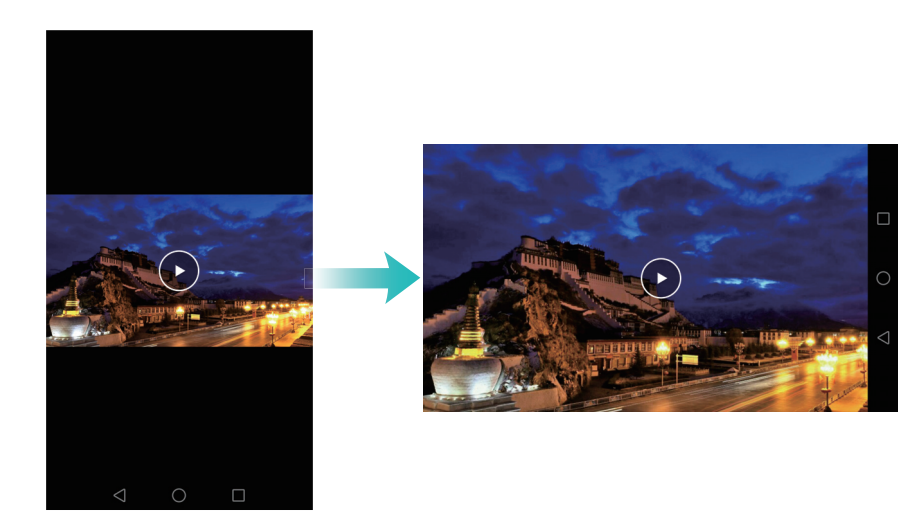

#### Organizar aplicações e widgets no ecrã inicial

#### Adicionar um widget ao ecrã inicial

Adicione widgets utilizados frequentemente ao ecrã inicial para um acesso rápido.

No ecrã Início, aproxime dois dedos para abrir o editor do ecrã Início. Toque em **Widgets** e selecione um widget. Toque continuamente no widget e arraste-o para uma área vazia no ecrã inicial.

Tem de ter espaço suficiente no ecrã inicial para adicionar widgets. Se não tiver espaço suficiente, adicione outro ecrã inicial ou liberte algum espaço.

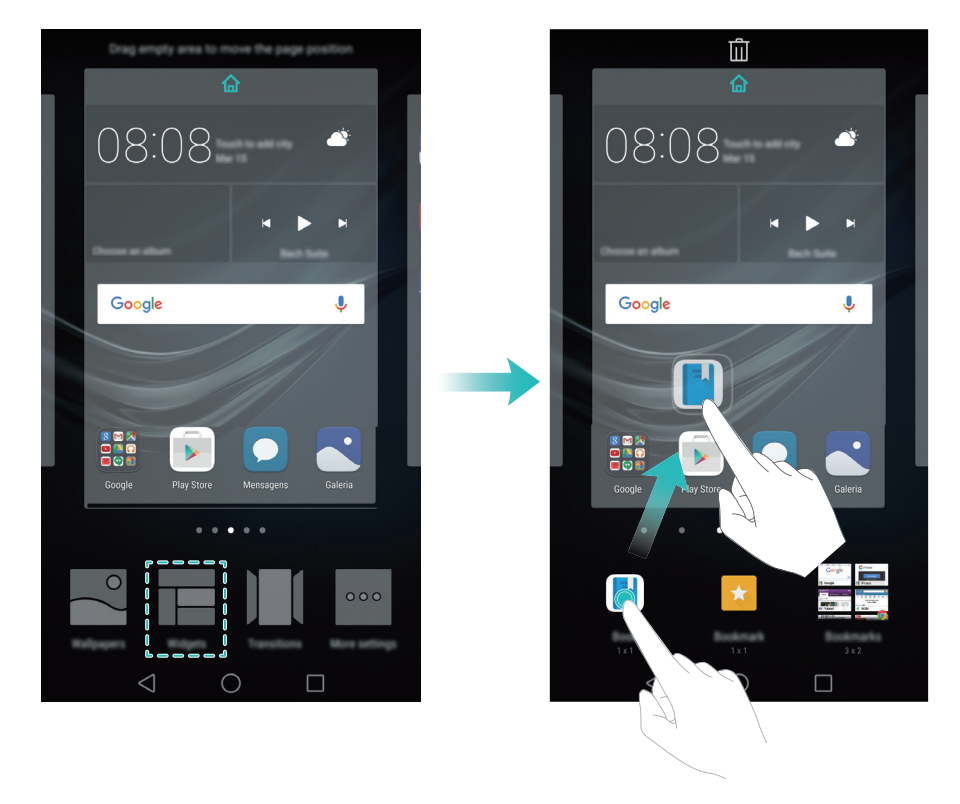

#### Mover um widget ou ícone

No ecrã inicial, toque continuamente no ícone ou widget de uma aplicação até o seu telefone vibrar. Em seguida, pode arrastar o ícone ou widget da aplicação para a localização pretendida.

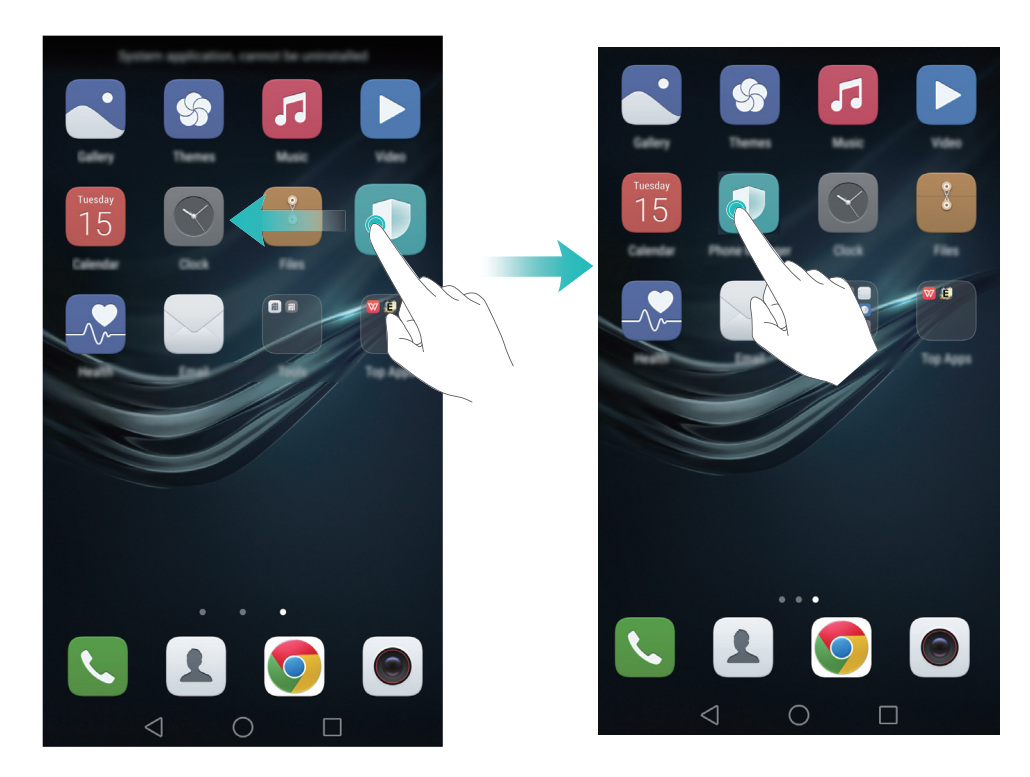

#### Eliminar um widget ou ícone

Após ter movido/eliminado o ícone de uma aplicação, irá aparecer um espaço vazio no ecrã inicial. É possível ordenar ícones de aplicações automaticamente. Para mais informações, consulte Alinhar automaticamente as aplicações no ecrã inicial.

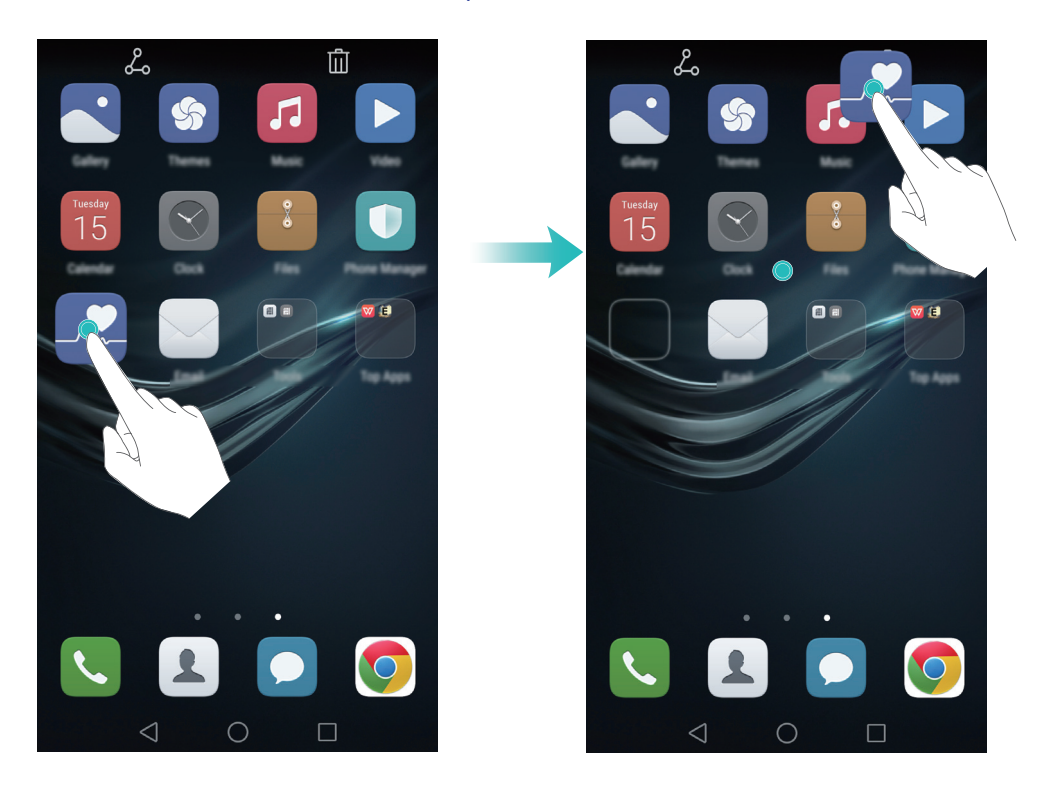

#### Criar uma pasta

Crie pastas no ecrã inicial para organizar as suas aplicações por tipos. Por exemplo, pode criar uma pasta Jogos contendo todas as suas aplicações de jogos.

No ecrã inicial, arraste um ícone para cima de outro ícone para criar uma pasta contendo as duas aplicações. Para mudar o nome a uma pasta, abra-a e, em seguida, toque no nome da pasta.

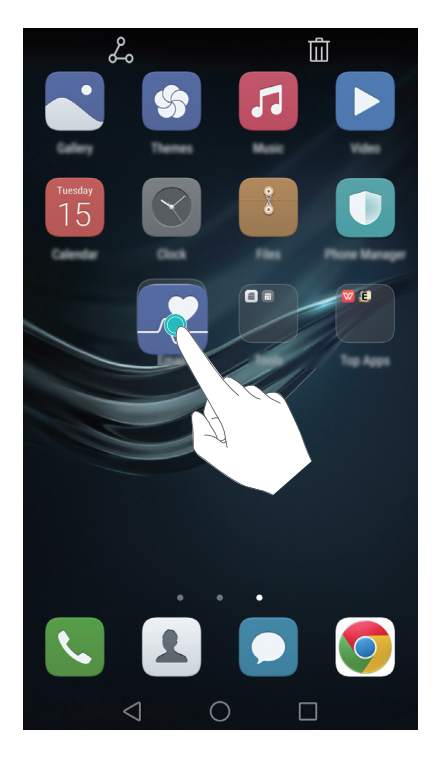

#### Ocultar aplicações

No ecrã inicial, afaste dois dedos. Toque em 🛨 Adicionar, selecione as aplicações que pretende ocultar e, em seguida, toque em OK. As aplicações não irão aparecer no ecrã inicial depois de terem sido ocultadas.

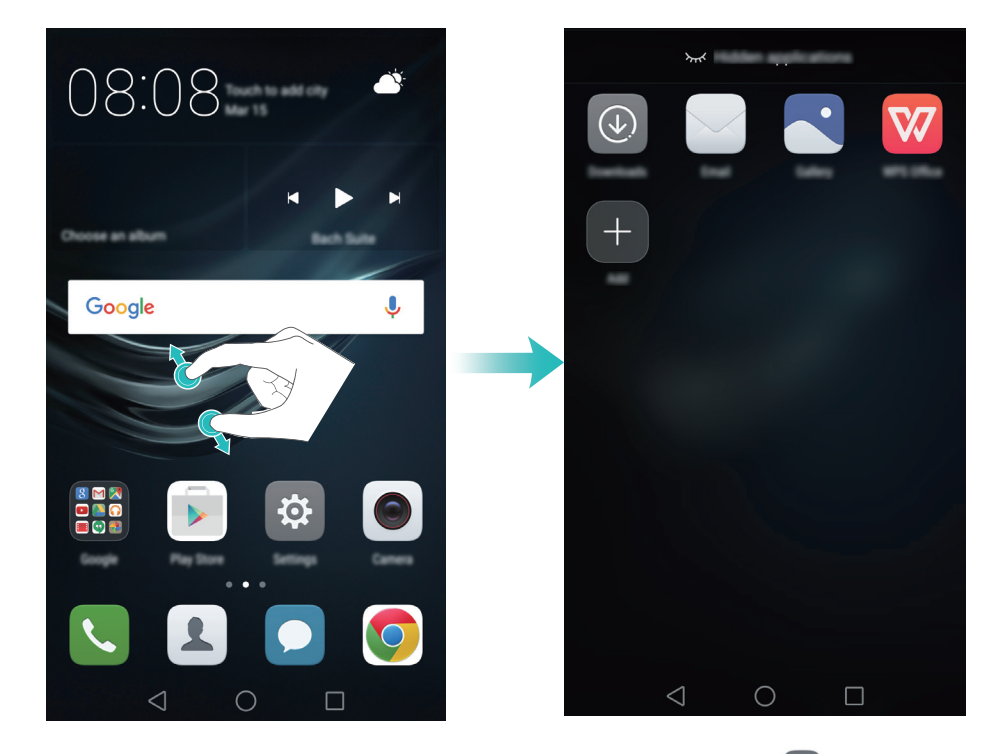

ᡝ Para restaurar uma aplicação oculta no ecrã inicial, toque em 🕀 Adicionar no ecrã de

aplicações ocultas, desmarque a aplicação pretendida e, em seguida, toque em **OK**.

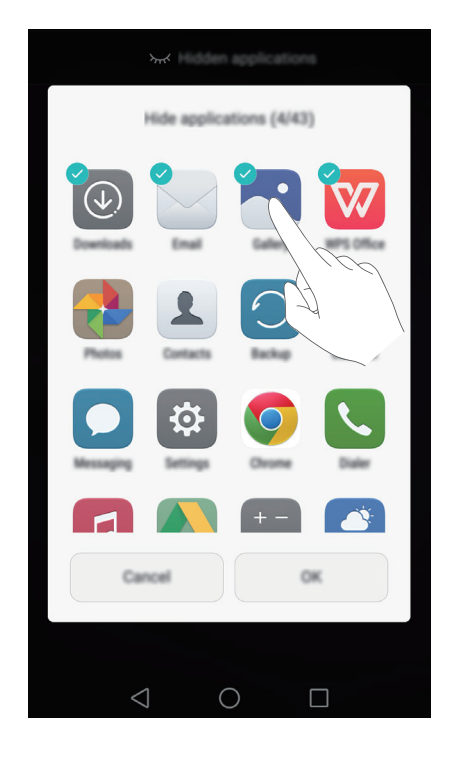

### Fazer uma captura de ecrã

O seu telefone é fornecido com um leque de opções de captura de ecrã. Capture o ecrã inteiro ou desenhe uma forma no ecrã para fazer uma captura de ecrã parcial.

#### Utilizar os botões Ligar/Desligar e de diminuição de volume

Prima os botões Ligar/Desligar e de diminuição de volume ao mesmo tempo para fazer uma captura de ecrã inteiro.

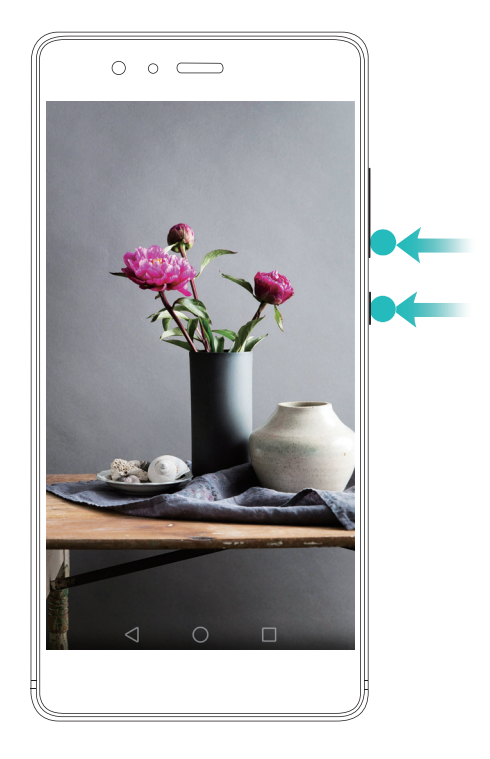

#### Utilizar o interruptor de atalho de captura de ecrã

Abra o painel de notificação e, em seguida, toque em 🔀 no separador **Atalhos** para fazer uma captura de ecrã inteiro.

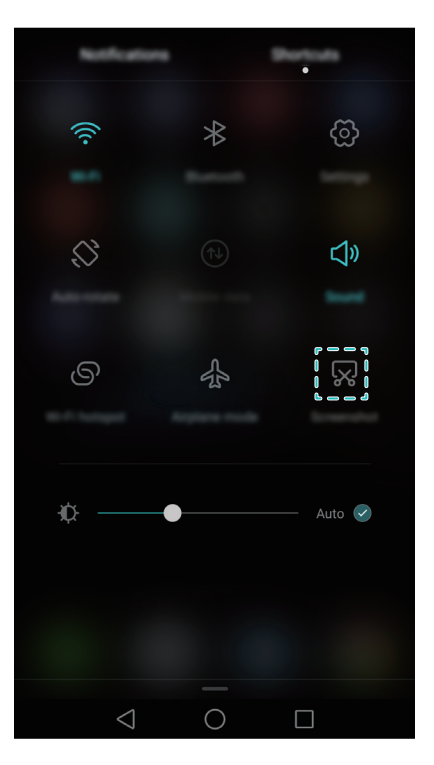

#### Utilizar o nó do dedo

Utilize o nó do dedo para fazer uma captura de ecrã do ecrã inteiro ou desenhe uma forma no ecrã para capturar uma área específica. Para mais informações, consulte Usar o nó do dedo. Por predefinição, as capturas de ecrã são guardadas na pasta **Capturas de ecrã** em **Galeria**.

### **Notificações**

#### Indicador de estado

O indicador de estado muda de cor e pisca para indicar o seguinte:

- Vermelho estável (sem estar a carregar): O nível da bateria está muito baixo e o telefone irá desligar-se automaticamente.
- Vermelho estável (quanto está a carregar): O nível da bateria está muito baixo.
- Amarelo estável (quanto está a carregar): O nível da bateria é médio.
- Verde estável (quando está a carregar): O nível da bateria está quase cheio ou já está cheio. Desligue o carregador quando o nível da bateria chegar a 100%.
- Verde intermitente (sem estar a carregar): Tem mensagens não lidas, notificações ou chamadas perdidas.

#### Distintivos de notificação

Os distintivos de notificação aparecem no canto superior direito dos ícones da aplicação.

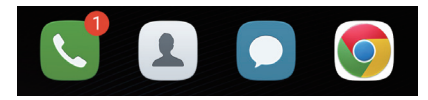

O número de distintivo indica o número de novas notificações. Abra a aplicação correspondente para ver mais detalhes sobre as notificações.

Para desativar os distintivos de notificação de uma aplicação, aproxime dois dedos no ecrã inicial para abrir o editor do ecrã inicial e, em seguida, toque em Mais definições > Ícones de aplicações com emblema e desligue o interruptor junto à aplicação correspondente.

#### Painel de notificação

Deslize para baixo na barra de estado e abra o painel de notificação para ver notificações.

Deslize para a esquerda no painel de notificação para ir para o separador de atalhos.

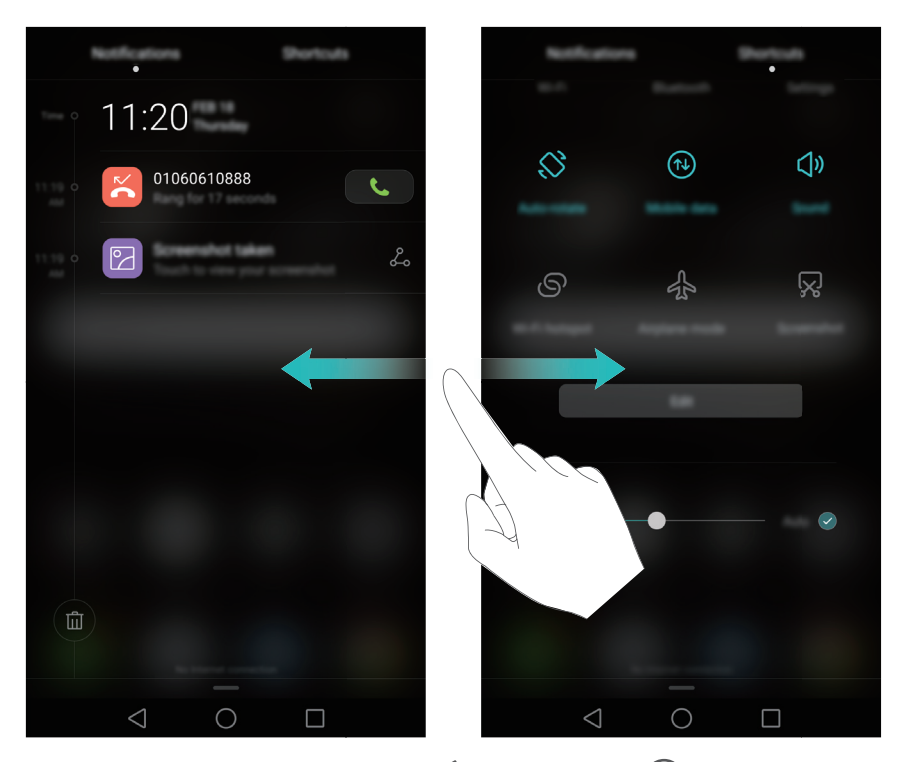

Deslize para cima no ecrã, ou toque em  $\triangleleft$  **Voltar** ou  $\bigcirc$  **Início** para fechar o painel de notificação.

Personalizar interruptores de atalho: Deslize para cima no separador de atalhos e, em seguida, toque em Editar. Arraste o interruptor de atalho para a localização pretendida para facilitar o acesso.
#### Primeiros passos

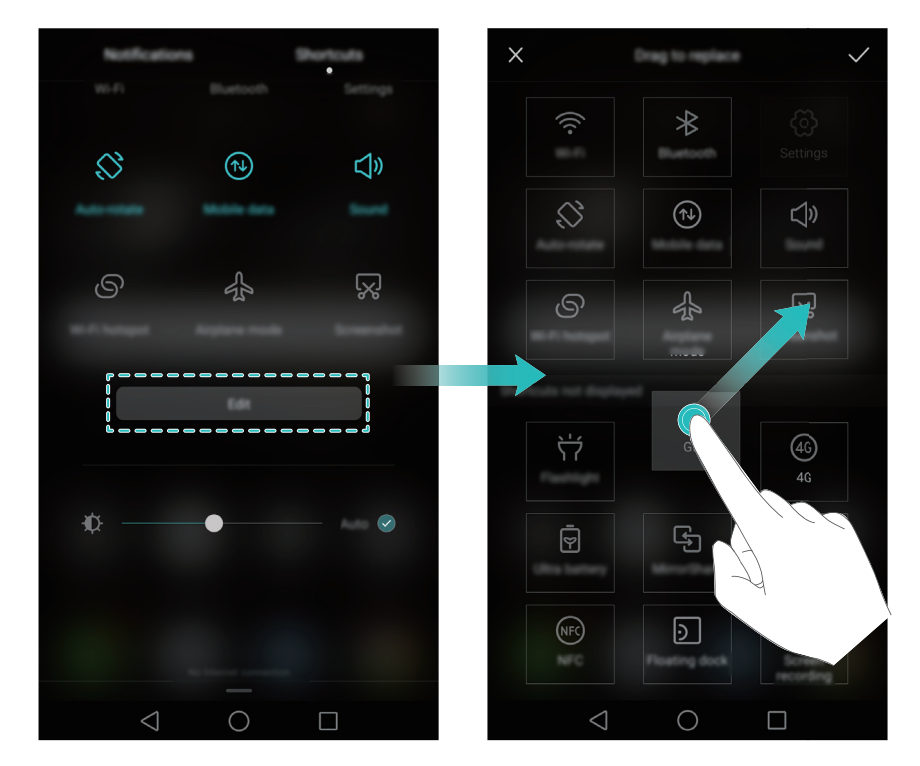

### Ver notificações no ecrã bloqueado

As novas notificações (tais como chamadas perdidas e mensagens) são apresentadas no ecrã de bloqueio.

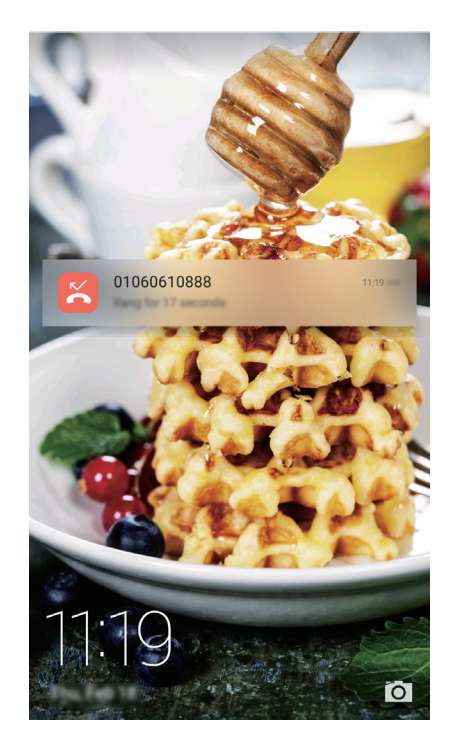

Deslize para a direita numa notificação no ecrã de bloqueio para ver os respetivos detalhes.

Por predefinição, o seu telefone irá apenas apresentar as notificações no ecrã de bloqueio para determinadas aplicações. Se quiser ativar notificações no ecrã de bloqueio para mais aplicações, consulte Gerir permissões de notificações.

### Gerir permissões de notificações

Desative as notificações de uma aplicação para evitar interrupções desnecessárias.

### 1 Abra 🔯 Definições.

- 2 Toque em Painel de notificação e barra de estado > Centro de notificações e depois selecione a aplicação desejada.
- **3** Ativar ou desativar as definições de notificação consoante o que pretende.

### Definições da barra de notificação e de estado

Altere as definições da barra de notificação e de estado para personalizar a apresentação dos avisos de notificação e de estado.

#### Configurar as definições de lista pendente para a barra de notificação

- Toque em Ações de arrastamento > Seleção inteligente. Ao abrir o painel de notificação, se tiver novas notificações, o seu telefone irá para o separador de notificações, caso contrário, irá para o separador de atalhos.
- Toque em Ações de arrastamento > Consoante a direção do arrastamento. Deslize para baixo a partir da esquerda da barra de estado para abrir o separador de notificações ou deslize para baixo a partir da direita da barra de estado para abrir o separador de atalhos.
- Não é possível aceder ao painel de notificação a partir do ecrã inicial se tiver definido uma palavra-passe de bloqueio do ecrã.

### Utilizar o reconhecimento de impressão digital

Para além de despertar e desbloquear o ecrã, o sensor de impressões digitais também pode ser utilizado para tirar uma fotografia, atender uma chamada e desativar um alarme.

### Adicionar uma impressão digital pela primeira vez

Consulte Configurar a sua ID de impressão digital para mais informações sobre como configurar o desbloqueio por impressão digital.

### Adicionar, eliminar ou mudar o nome a uma impressão digital

Adicione várias impressões digitais para facilitar o desbloqueio do seu telefone. Também é possível eliminar ou mudar o nome às impressões digitais.

### 1 Abra 🔯 Definições.

- 2 Toque em Impressão digital > Gestão de impressões digitais.
- **3** Introduza a palavra-passe de bloqueio do ecrã e, em seguida, toque em **Seguinte**.

4 Na secção Lista de impressões digitais, é possível:

- Tocar em **Nova impressão digital** para adicionar uma impressão digital. É possível adicionar até cinco no total.
- Tocar numa impressão digital anteriormente adicionada para lhe mudar o nome ou a eliminar.

#### Aceder ao Cofre com a sua impressão digital

Utilize a sua impressão digital para aceder ao Cofre sem introduzir a palavra-passe.

### 1 Abra 🔯 Definições.

- **2** Toque em Impressão digital > Gestão de impressões digitais.
- **3** Introduza a palavra-passe de bloqueio do ecrã e, em seguida, toque em **Seguinte**.
- **4** Toque em **Acesso ao cofre** e, em seguida, siga as instruções no ecrã para introduzir a sua palavra-passe do Cofre e ativar o reconhecimento de impressão digital.

Assim que concluir as definições, toque em **Ficheiros** > **Cofre**. Já pode utilizar a sua impressão digital para aceder ao Cofre.

#### Aceder ao Bloqueio de aplicações com a sua impressão digital

Utilize a sua impressão digital para aceder às aplicações bloqueadas.

1 Abra 🔯 Definições.

#### 2 Toque em Impressão digital > Gestão de impressões digitais.

- **3** Introduza a palavra-passe de bloqueio do ecrã e, em seguida, toque em **Seguinte**.
- **4** Toque em **Acesso ao bloqueio de aplicações** e, em seguida, siga as instruções no ecrã para introduzir a sua palavra-passe do Bloqueio de aplicações e ativar o reconhecimento de impressão digital.

Toque em **Gestor Telefone** > **Bloqueio de aplicações** assim que concluir as definições e, em seguida, utilize a sua impressão digital para ver o estado do Bloqueio de aplicações. Também pode utilizar a sua impressão digital para aceder a aplicações bloqueadas no ecrã inicial.

### Utilizar o reconhecimento de impressão digital para a sua Identificação Huawei

- 1 Abra 🔯 Definições.
- 2 Toque em Impressão digital > Gestão de impressões digitais.
- **3** Introduza a palavra-passe de bloqueio do ecrã e, em seguida, toque em **Seguinte**.

#### Gestos de toque do sensor de impressões digitais

Toque ou deslize no sensor com um dedo qualquer para realizar tarefas comuns.

### 1 Abra 🔯 Definições.

- 2 Toque em Impressão digital.
- **3** Na secção **Tocar continuamente**, ligue os interruptores para as funcionalidades que pretende ativar.
  - Captura de fotografias/vídeo: Quando estiver a utilizar o visor da câmara, toque continuamente no sensor de impressões digitais para tirar uma fotografia.
  - Atendimento de chamadas: Quando receber uma chamada, toque continuamente no sensor de impressão digitais para a atender.
  - Interrupção de alarmes: Quando o seu alarme tocar, toque continuamente no sensor de impressão digitais para o desativar.

**4** Na secção **Deslizar**, ligue os interruptores para as funcionalidades que pretende ativar.

- Mostrar painel de notificação: Deslize para baixo no sensor de impressão digitais utilizando um dedo qualquer para abrir o painel de notificação. Toque no sensor duas vezes para limpar todas as notificações e deslize para cima no sensor para fechar o painel de notificação.
- **Procurar fotos**: Quando estiver a ver fotografias em modo ecrã inteiro, deslize para a esquerda ou para a direita no sensor para alternar entre fotografias.

### Aceder às aplicações

### Abrir e alternar entre aplicações

#### Abrir aplicações a partir do ecrã de bloqueio

Deslize para cima no ecrã de bloqueio e toque em o para iniciar a aplicação da câmara. Também pode deslizar para cima a partir da parte inferior do ecrã e tocar num ícone de atalho para iniciar de forma rápida a aplicação correspondente.

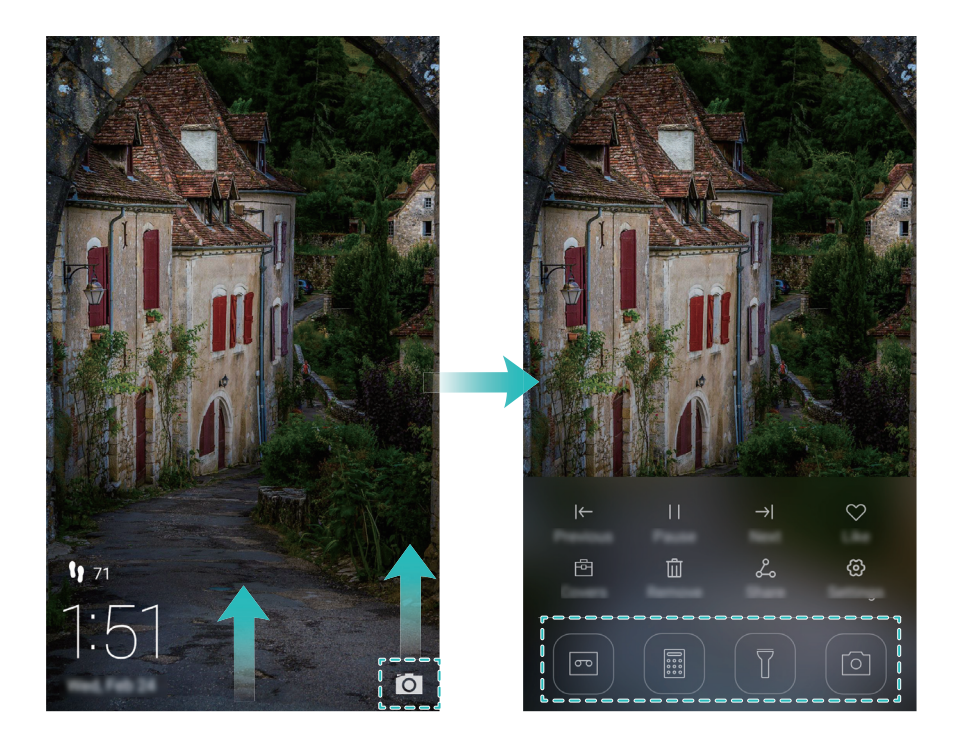

### Abrir uma aplicação a partir do ecrã de bloqueio

No ecrã inicial, toque num ícone para abrir a aplicação correspondente.

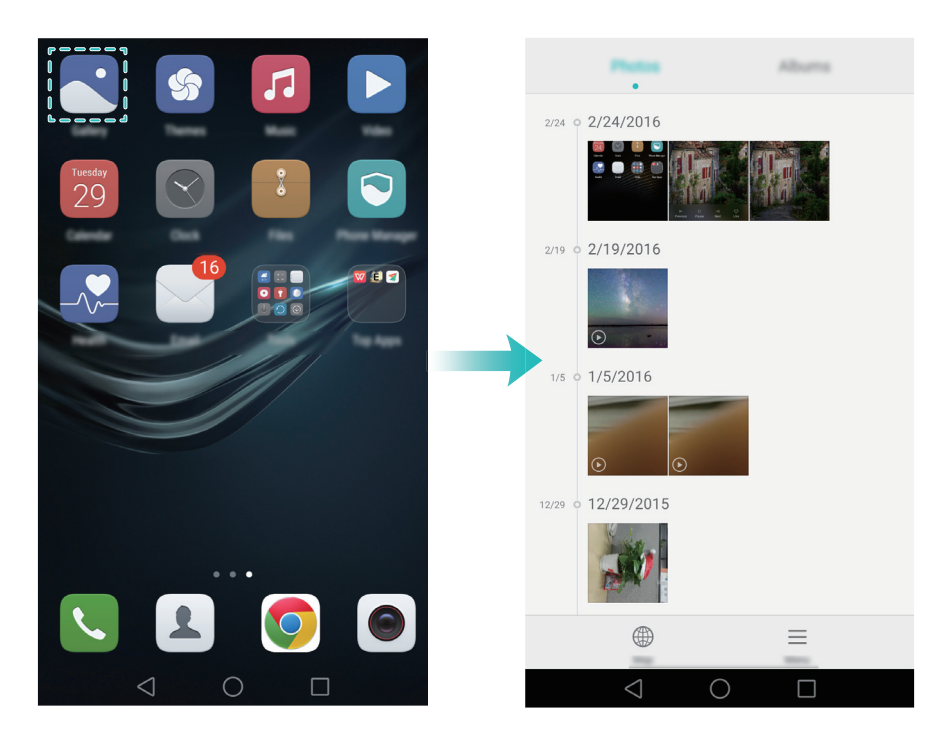

#### Alternar entre aplicações

Para mudar para outra aplicação, toque em O **Início** para voltar ao ecrã inicial e, em seguida, toque no ícone da aplicação que pretende abrir.

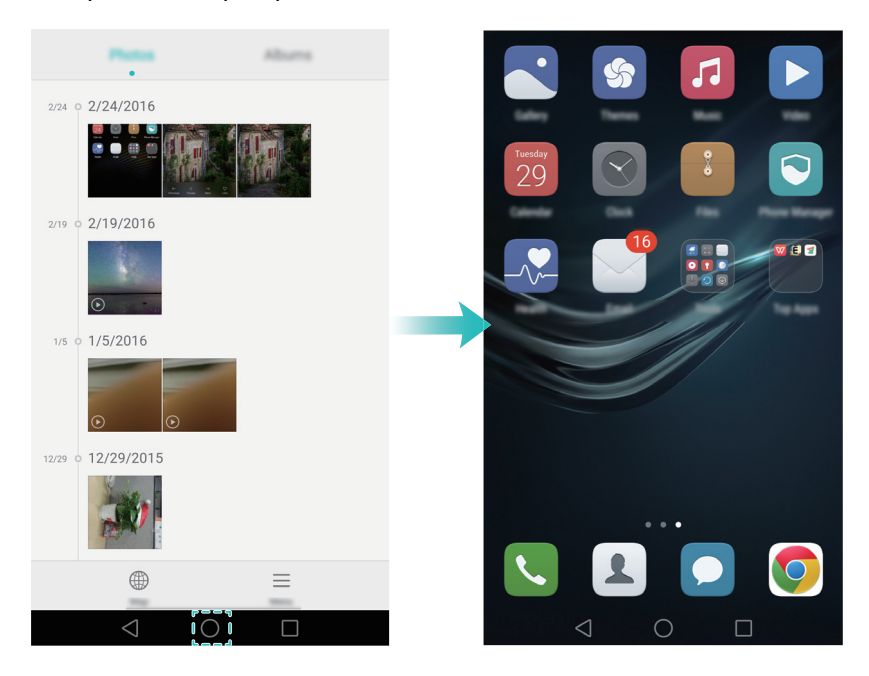

### Procurar aplicações

#### Encontrar aplicações

Deslize para baixo a partir do meio do ecrã para aceder à barra de pesquisa e, em seguida, introduza o nome de uma aplicação. Os resultados da pesquisa são apresentados sob a barra de pesquisa. Para mais informações, consulte Encontrar aplicações com rapidez.

As aplicações ocultas não aparecem nos resultados de pesquisa.

### Encontrar aplicações ocultas

No ecrã inicial, afaste dois dedos para ver as suas aplicações ocultas.

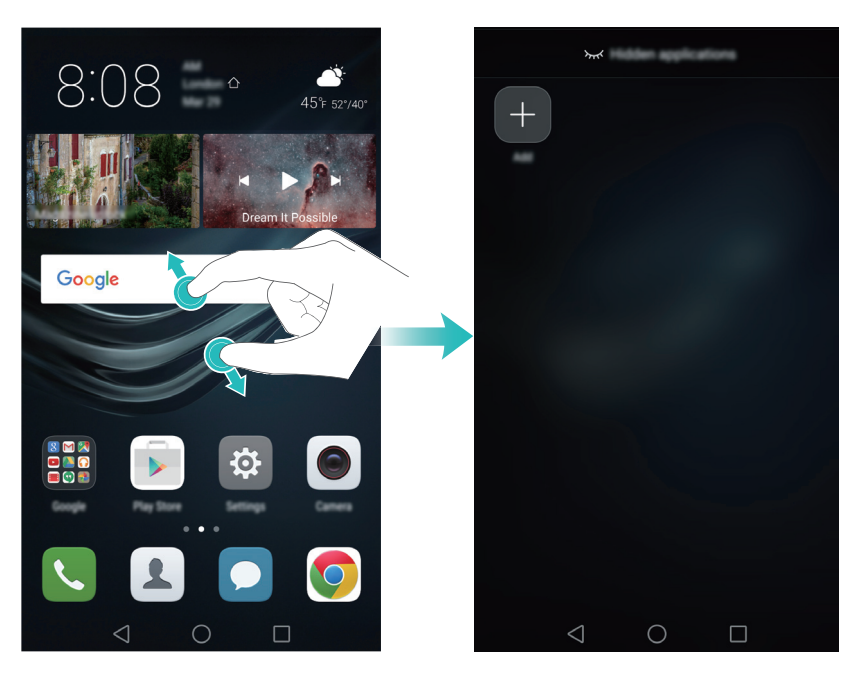

### Ver aplicações utilizadas recentemente

Toque em 🗌 **Recente** para ver a lista de aplicações utilizadas recentemente.

- Ver mais aplicações: Deslize para a esquerda ou para a direita no ecrã para ver mais aplicações utilizadas recentemente.
- Abrir uma aplicação: Tocar numa miniatura para abrir a aplicação correspondente.
- Fechar uma aplicação: Deslize para cima uma miniatura para fechar a aplicação correspondente.
- Fechar todas as aplicações desbloqueadas: Toque em impara fechar todas as aplicações desbloqueadas.
- Bloquear ou desbloquear uma aplicação: Deslize para baixo uma miniatura para bloquear uma aplicação. Aparecerá por cima de uma aplicação assim que for bloqueada. Não é possível fechar as aplicações bloqueadas ao tocar em . Deslize para baixo novamente a miniatura para desbloquear a aplicação.

### Personalizar o seu telefone

### Ecrã inicial simples

O modo de ecrã inicial simples utiliza ícones e tipos de letra grandes para apresentar conteúdo numa disposição fácil de ler.

- 1 Abra 😨 Definições.
- **2** Toque em **Estilo do Ecrã Inicial** > **Simples** e, em seguida, toque em  $\checkmark$  para ativar o ecrã inicial simples.

- **3** No ecrã inicial simples, é possível:
  - Tocar em ícones ou widgets das aplicações para as abrir.
  - Tocar continuamente num ícone para abrir o editor do ecrã inicial e adicionar ou eliminar ícones de aplicações.
  - Toque em **Outros** para abrir a lista de aplicações e ver ou abrir aplicações.
  - Toque em + para adicionar contactos ou aplicações ao ecrã inicial.
  - Toque em Ecrã padrão para sair do ecrã inicial simples.

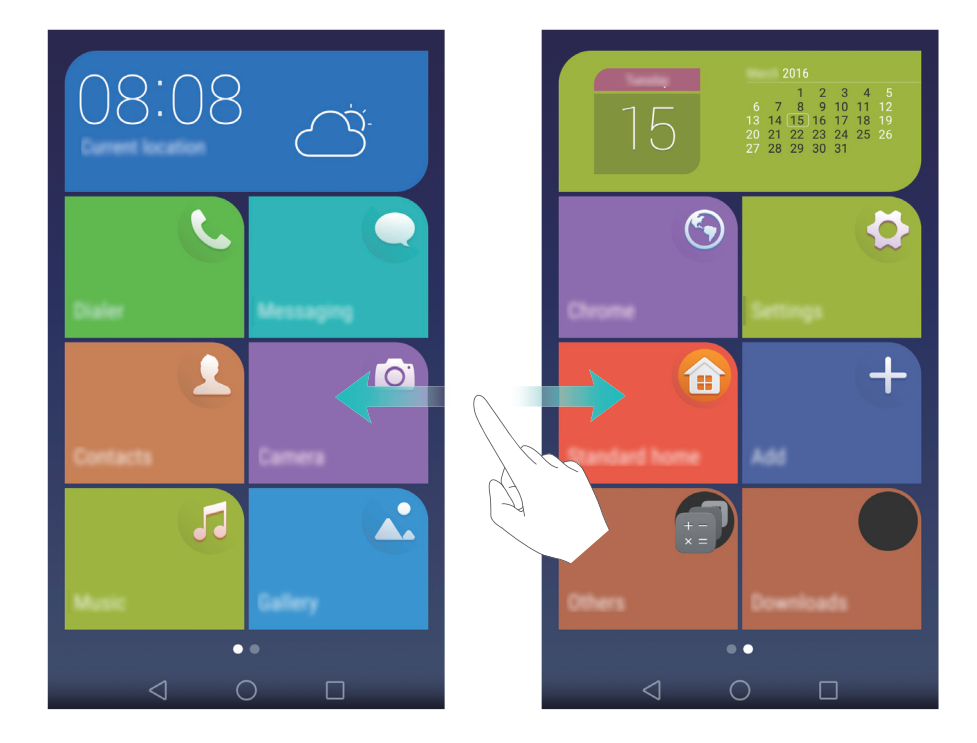

#### Alterar o tema

Personalize o ecrã inicial do seu telefone utilizando uma vasta gama de temas e papéis de parede.

Abra STemas, selecione um tema e, em seguida, toque em S. Toque em B para misturar e fazer corresponder métodos de ecrã de bloqueio, papéis de parede, ícones de aplicações, etc.

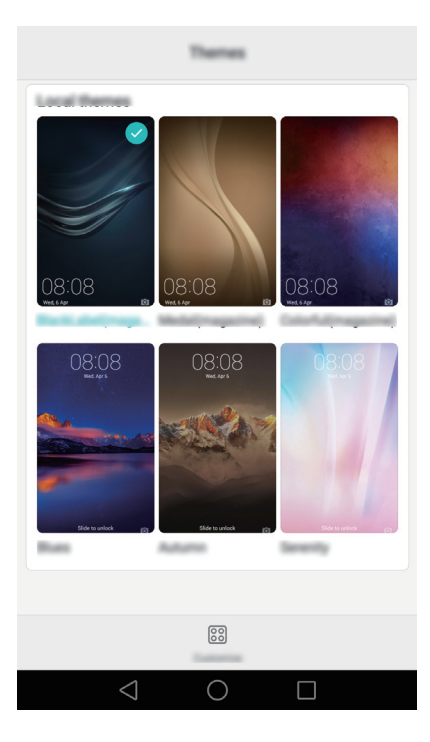

### Alterar a imagem de fundo

Defina as suas imagens ou fotografias favoritas como papel de parede do seu telefone.

- 1 Abra 🔯 Definições e selecione Visualização.
- 2 Toque em Papel de parede e, em seguida, toque em Papel do ecrã de bloqueio ou Papel do ecrã inicial.
- **3** No separador **Estáticos** ou **Dinâmicos**, selecione uma imagem e, em seguida, siga as instruções no ecrã para a definir como papel de parede.

Ligue o botão **Altera ao agitar**. O papel de parede mudará sempre que abanar o seu telefone. Ligue o botão **Mudança aleatória**. Configure **Intervalo** ou **Álbum a apresentar**. O seu telefone irá alterar automaticamente o papel de parede dentro de um intervalo de tempo específico.

| Papel de parede                                                                        |            |
|----------------------------------------------------------------------------------------|------------|
| Papel do ecrá de bloqueio Papel do ecrá                                                | ă inicial  |
| Outros                                                                                 |            |
| Altera ao agitar<br>Agitar o telemóvel para mudar o papel de parede do<br>Ecrã Inicial |            |
| Mudança aleatória<br>Mudar aleatoriamente o papel de parede do Ecrã<br>Inicial         |            |
| Intervalo Mudar a                                                                      | cada 5 min |
| $\triangleleft$ O $\square$                                                            |            |
|                                                                                        |            |

Também é possível abrir a Galeria, tocar continuamente numa imagem e, em seguida, tocar em = > Definir como > Fundo. Siga as instruções no ecrã para definir a imagem como papel de parede.

### Atribuir um som de toque a um contacto

Atribua um som de toque único para cada contacto para que possa identificar facilmente quem está a contactá-lo.

### 1 Abra 🚨 Contactos.

**2** Selecione o contacto pretendido e, em seguida, toque em **Som de toque**.

**3** Selecione o som de toque ou ficheiro de música pretendido e, em seguida, toque em  $\checkmark$  .

Para mais informações sobre como configurar as definições de sons de toque e de vibração de chamadas ou mensagens, consulte Definições de som.

### Alterar o tamanho do tipo de letra

Pode aumentar o tamanho do tipo de letra do telefone para facilitar a leitura das palavras.

Abra Definições e, em seguida, toque em Visualização > Tamanho da fonte para definir o tamanho do tipo de letra do sistema.

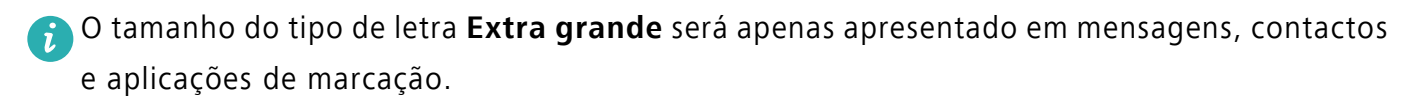

### Introduzir texto

### Mudar método de introdução de texto

Alterne entre métodos de introdução de texto consoante o que pretende.

- **1** No ecrã de introdução de texto, deslize para baixo desde a barra de estado para abrir o painel de notificações.
- 2 Toque em Selecionar método de entrada no separador Notificações e, em seguida, selecione o método de introdução pretendido.
- Se não existirem métodos de introdução para escolher, vá para Befinições, toque em Definições avançadas > Idioma e entrada > Predefinir teclado > Configurar métodos de entrada e, em seguida, ligue o interruptor junto ao método de introdução correspondente.

### Método de introdução Swype da Huawei

Introduza palavras de forma rápida deslizando sobre o teclado.

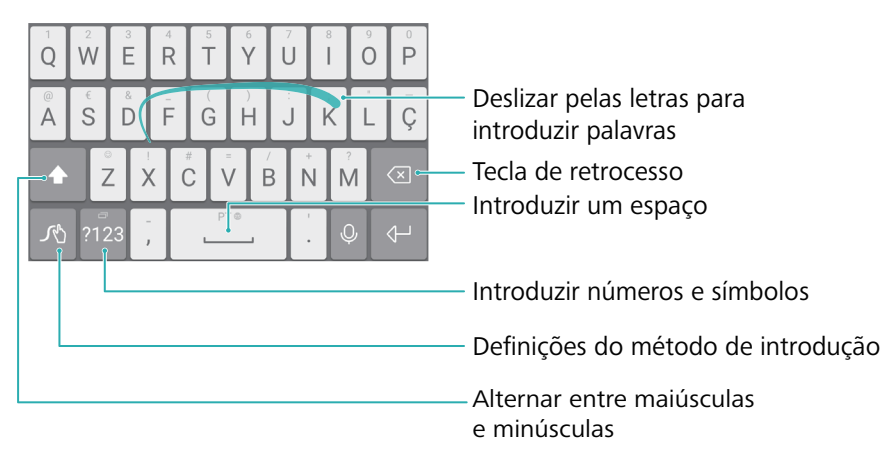

즑 A introdução Swype da Huawei suporta uma vasta gama de idiomas.

#### Método de introdução Android

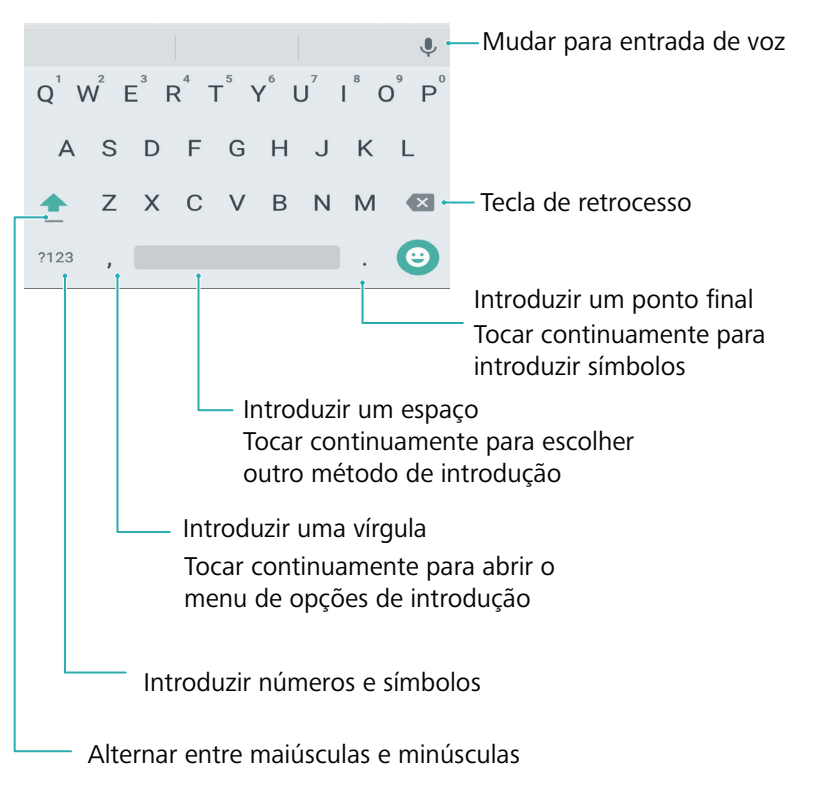

🕝 O método de introdução Android suporta uma vasta gama de idiomas.

#### **Editar texto**

É possível selecionar, cortar, copiar e colar texto no seu telefone.

• Selecionar texto: Toque continuamente no texto para fazer aparecer 💶. Arraste 🔍 ou

para selecionar mais ou menos texto ou toque em Selecionar tudo para selecionar o texto todo.

- Copiar texto: Selecione o texto e toque em Copiar.
- Cortar texto: Selecione o texto e toque em Cortar.
- Colar texto: Toque continuamente onde pretende inserir o texto e, em seguida, toque em Colar.
- Partilhar texto: Selecione o texto e, em seguida, toque em Partilhar para selecionar um método de partilha.

# Sugestões e Truques

### Modo de alto volume

Prima repetidamente o botão de aumento de volume durante uma chamada para aumentar o volume da chamada acima do máximo normal.

### Pesquisar definições

Use a função de pesquisa em Definições para pesquisar opções de menu.

Abra Definições e depois toque na caixa de pesquisa no todo do ecrã e introduza um termo de pesquisa (como Som). O seu telefone apresenta os resultados da pesquisa; toque numa opção para aceder à definição correspondente.

### Devolver uma chamada com rapidez

No ecrã de bloqueio, deslize para a direita numa notificação de chamada perdida e desbloqueie o ecrã. Aparece o ecrã do marcador; toque no número correspondente para devolver a chamada.

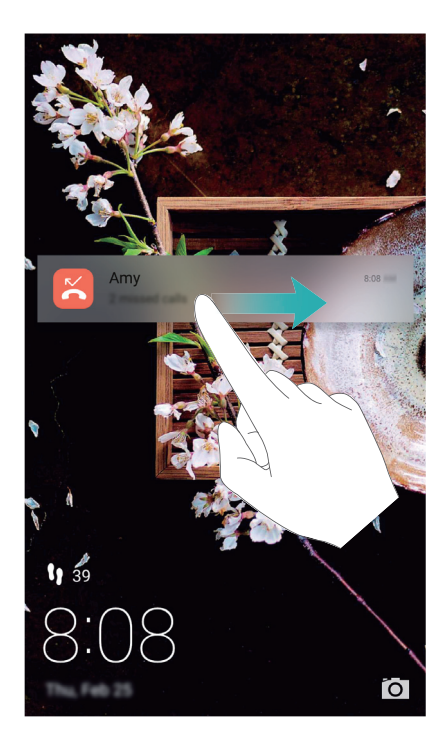

### Usar o nó do dedo

Use o nó de um dedo para fazer uma captura de ecrã total ou parcial.

- 1 Abra 🙆 Definições e, em seguida, seleccione Assistência inteligente.
- 2 Toque em Controlo de movimento > Captura inteligente e ligue o botão Captura inteligente.

#### Fazer uma captura de ecrã total

Bata no ecrã duas vezes com o nó do dedo para fazer uma captura do ecrã completo.

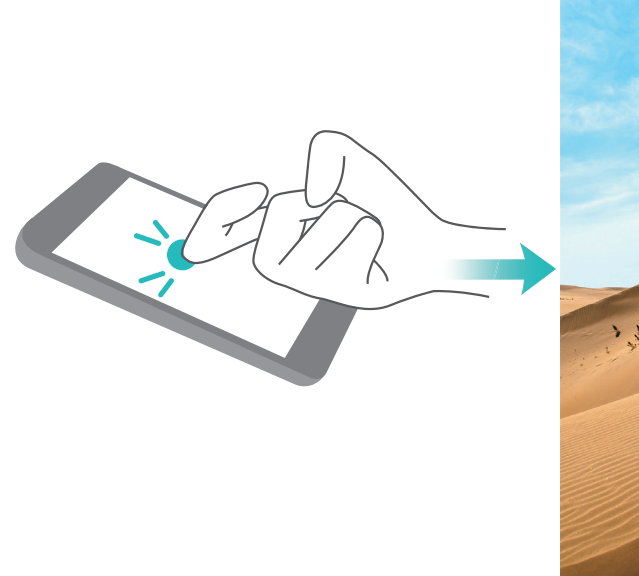

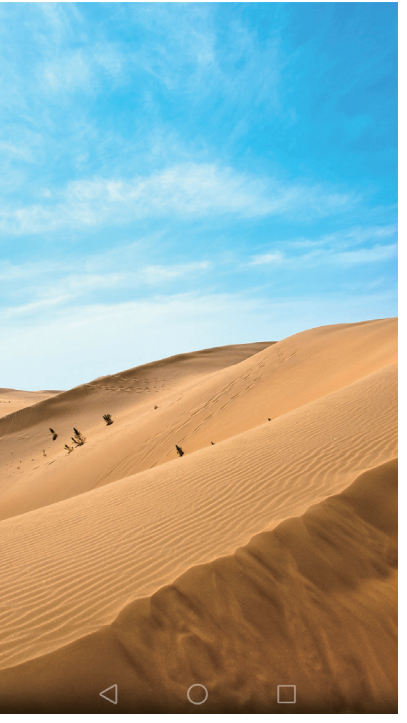

#### Fazer uma captura de ecrã parcial

Bata no ecrã com o nó do dedo. Mantenha o nó do dedo no ecrã, arraste-o pela área que pretende capturar e depois volte ao ponto de partida. A sua seleção é apresentada no ecrã; é capturada a área no interior da linha azul. Pode também selecionar a caixa de captura de ecrã no

topo do ecrã para optar por diferentes formatos de captura de ecrã. Toque em 🖺 para guardar uma captura de ecrã.

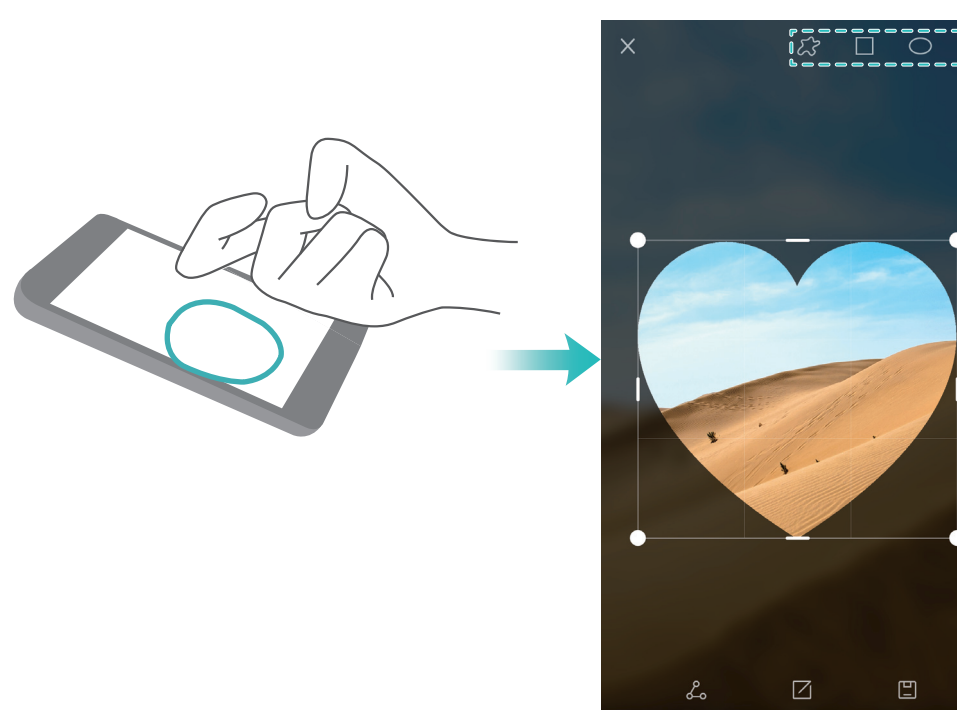

Por defeito, as capturas de ecrã são guardadas em Galeria, na pasta Capturas de ecrã.

Após criar a captura de ecrã, toque em **Partilhar** para a partilhar com os seus amigos. Para mais informações sobre partilhas, consulte Partilhar imagens ou vídeos.

### Adicionar rapidamente informações de contacto

Use a câmara para tirar uma fotografia de um cartão pessoal. O seu telefone reconhece as informações de contacto e adiciona-as automaticamente. Em **Contactos**, toque em **Cartões de visita** > **Identificar**.

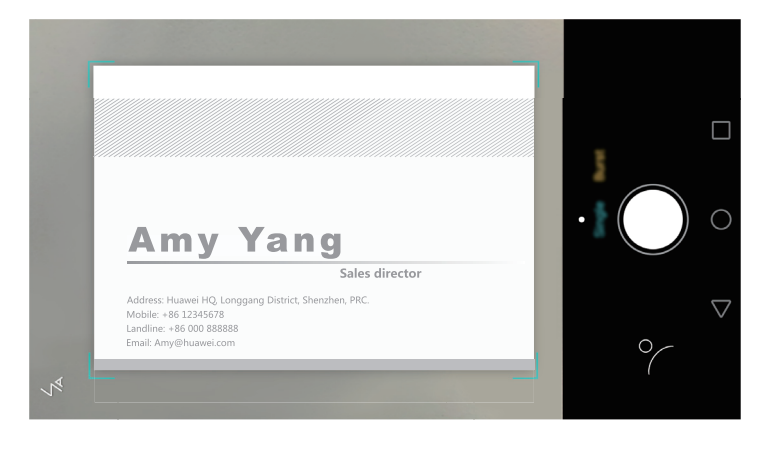

### Partilhar o seu cartão QR

Partilhe o seu cartão QR com os seus amigos para que eles possam adicioná-lo aos seus contactos com rapidez. No ecrã de informações do contacto, toque no código QR no topo do ecrã para visualizar o seu código QR pessoal.

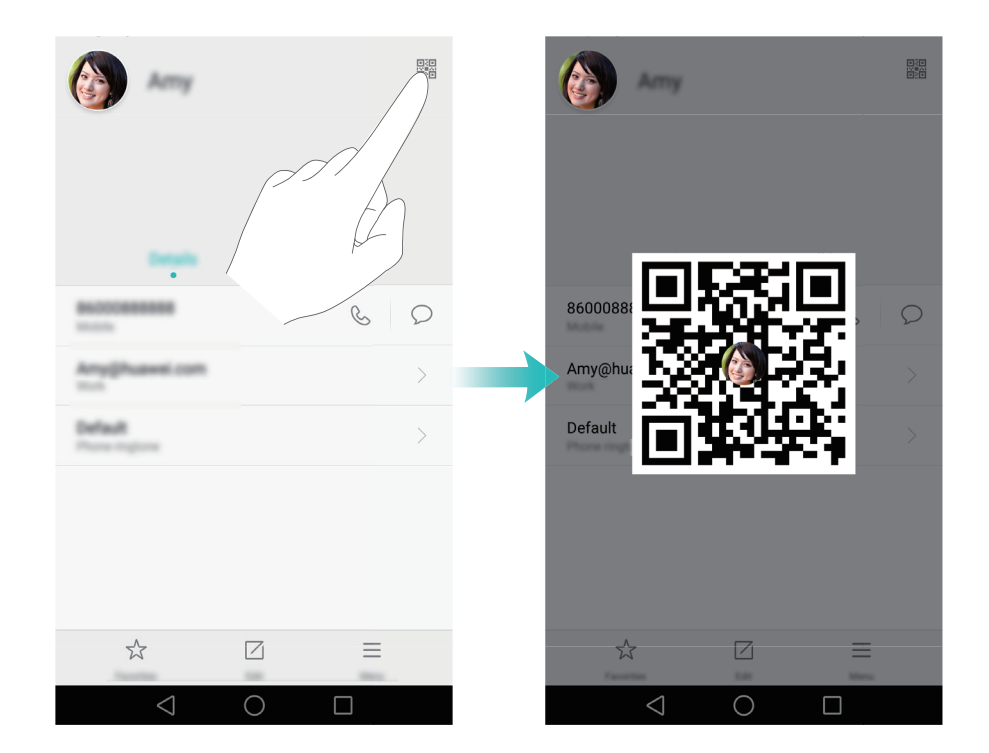

### Ligar a contactos com o ecrã desligado

Com o ecrã desligado, prima continuamente o botão de diminuição de volume. Quando ouvir o som de alerta, diga o nome do contacto para o qual deseja ligar. O seu telemóvel liga automaticamente para esse contacto.

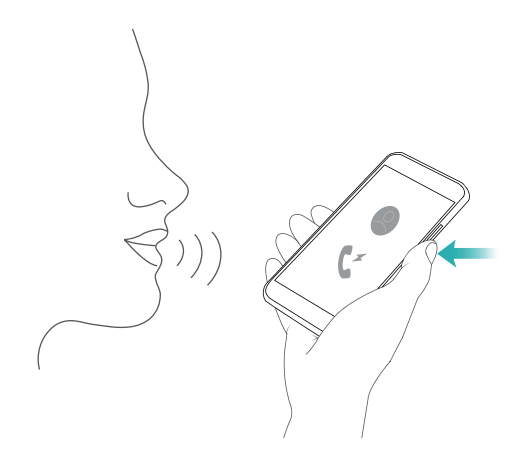

### Modo de bolso

Ative o modo de bolso para evitar perder chamadas importantes quando o seu telefone está no bolso. A intensidade do toque e da vibração aumenta gradualmente quando recebe uma chamada. Abra **S** Telefone. Toque em  $\equiv$  > Definições no separador Telefone e ligue o botão Modo de bolso.

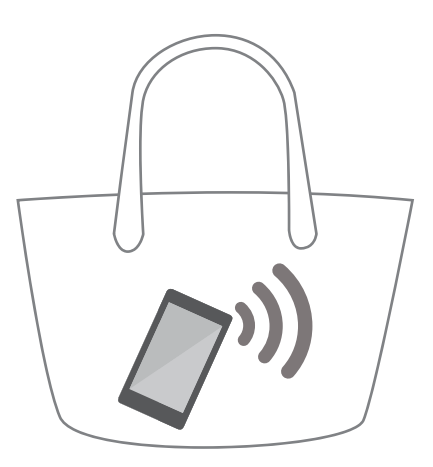

### Tirar instantâneos com o ecrã desligado

Pode tirar instantâneos com o seu telefone, mesmo que o ecrã esteja desligado.

Com o ecrã desligado, aponte o seu telefone para um objeto e prima duas vezes o botão de diminuição de volume. O seu telefone tira uma fotografia e apresenta a velocidade de captura.

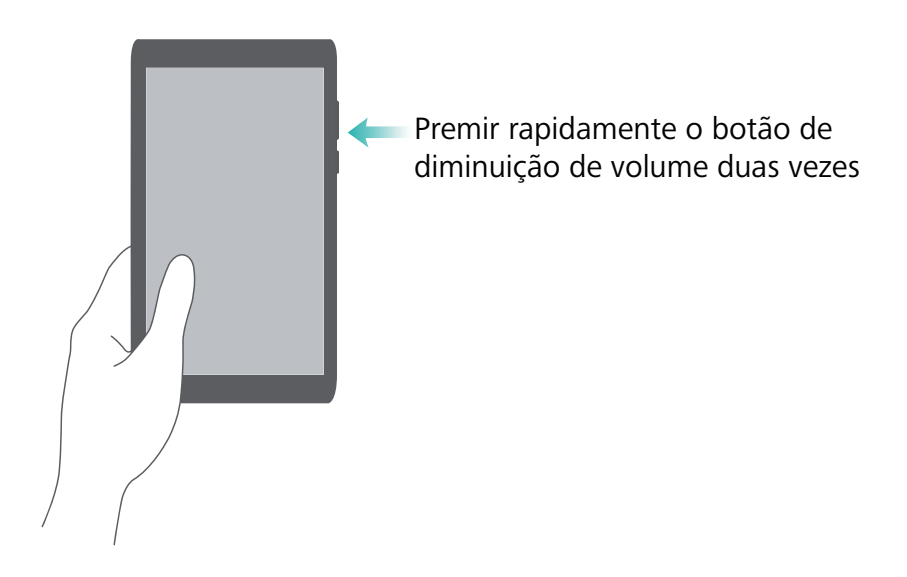

### Selfie perfeita

Ative o modo de selfie perfeita e personalize as definições de beleza para garantir que brilha em fotografias de grupo.

Na aplicação câmara, aceda ao modo EMBELEZAR e depois toque em Selfie perfeita. Ligue o botão Selfie perfeita e depois configure as suas definições de beleza personalizadas.

A seguir, mude para o modo **EMBELEZAR** e toque em O para tirar uma fotografia. O seu telefone deteta a sua face e aplica as suas definições de beleza personalizadas para o destacar do grupo.

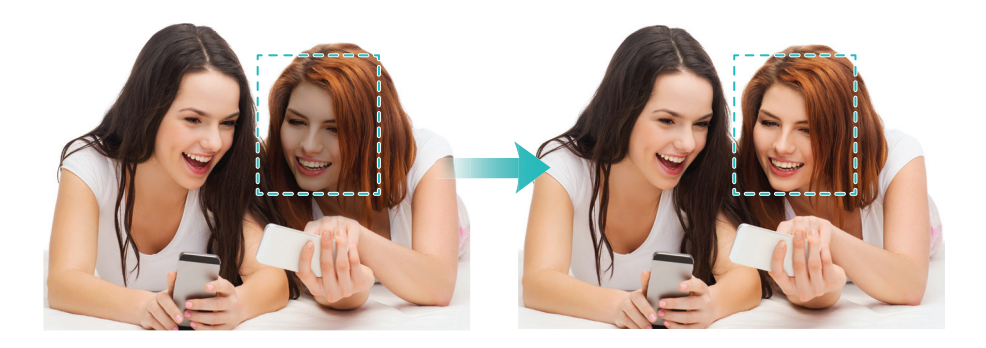

# Usar o modo intervalo de tempo para avançar a ação rapidamente

O modo de intervalo de tempo permite-lhe capturar e acelerar mudanças subtis no cenário, como o nascer do sol, por-do-sol ou o movimento das nuvens.

No ecrã de câmara, deslize para a direita para mudar para **LAPSO DE TEMPO**. Mantenha o telefone estável e depois toque em • para começar a capturar vídeo.

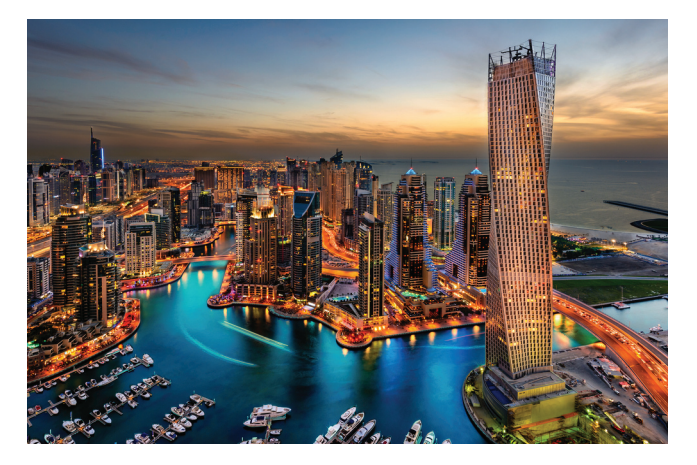

### Tirar fotografias durante a gravação de um vídeo

Alguma vez desejou tirar uma fotografia durante a gravação de um vídeo?

Na interface da câmara, deslize para a direita e depois selecione VÍDEO para iniciar uma gravação

de vídeo. Ao gravar vídeo, toque em 💿 para tirar uma fotografia.

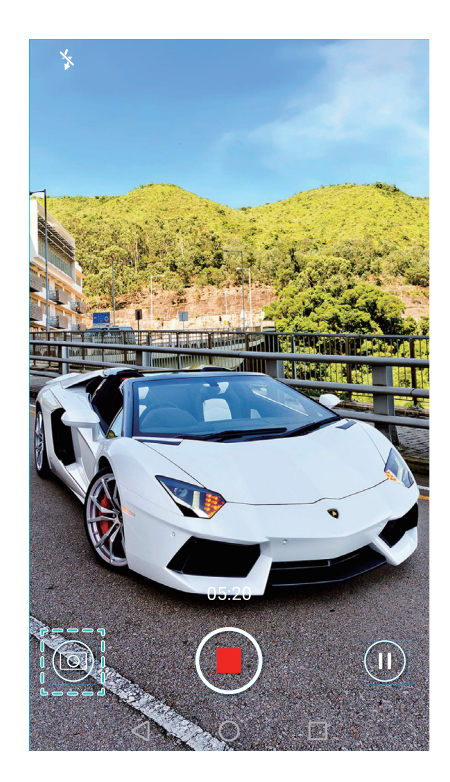

# Atender ou rejeitar uma chamada com os comandos de voz

Se tiver as mãos ocupadas no momento em que recebe uma chamada, basta dizer "Answer call" ou "Reject call" para atender ou rejeitar a chamada.

Aceda a Definições, toque em Assistência inteligente > Ativação vocal e depois ligue o botão Atender chamadas por ativação vocal.

| Ativação vocal                                                                             | Ligado                         |
|--------------------------------------------------------------------------------------------|--------------------------------|
| chamada rápida                                                                             | Ligado                         |
| <b>tendimento de chamadas</b><br>izer "answer call" ou "reject call" p<br>gieitar chamadas | por ativação<br>ara atender ou |
| núncio vocal do autor da c<br>penas com auriculares ligados                                | hamada                         |
| dioma de comando vocal                                                                     | Inglês (Estados Unidos)        |

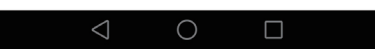

즑 Toque em Idioma de comando vocal para alterar o idioma dos comandos de voz.

### Usar despertar por voz

Abra Definições. Toque em Assistência inteligente > Ativação vocal > Ativação vocal e depois ligue o botão Ativação vocal e siga as instruções que surgem no ecrã para introduzir os seus comandos de despertar por voz. Pode:

- Encontrar o seu telefone: Diga "OK Emy, where are you?". O seu telefone toca para revelar a sua localização.
- Fazer uma chamada: Diga "OK Emy, call Jane". O seu telefone efetua uma chamada para a Jane.

### Encontrar aplicações com rapidez

Use a função de pesquisa para encontrar rapidamente uma aplicação.

Deslize para baixo a partir do centro do ecrã para aceder à barra de pesquisa e depois introduza o nome da aplicação de que está à procura. Os resultados da pesquisa serão apresentados sob a barra de pesquisa.

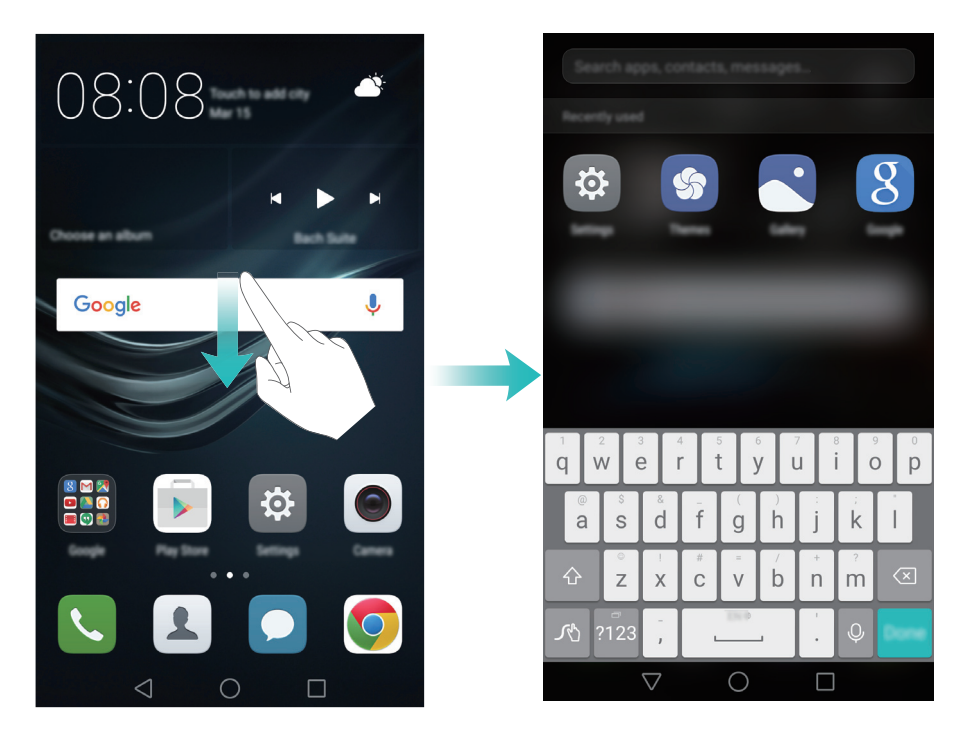

### Ligar à rede Wi-Fi com o sinal mais forte

Depois de ativar o Wi-Fi+, o seu telefone monitoriza todas as redes Wi-Fi e dados móveis e seleciona a ligação com o melhor sinal e maiores velocidades de transferência de dados.

Deslize para baixo na barra de estado para abrir o painel de notificações. No separador Atalhos,

toque continuamente em  $\widehat{\basel{eq:continuamente}}$  e selecione **Wi-Fi+**. Ligue o botão **Wi-Fi+** para ativar esta funcionalidade.

| 10 A                        |                                                                                                    |
|-----------------------------|----------------------------------------------------------------------------------------------------|
| Turn on or turn off         |                                                                                                    |
| шл 🚺                        |                                                                                                    |
|                             | Heigh<br>When Wi Fire is enabled, your Wi Fi connectivity will be evaluated to<br>provide struct values and ching (NI Fi data usage may increased).<br>Wi Fire advances/page. |
| Available retworks          | <ol> <li>Switches between Wi-P and multile data to provide a smooth<br/>internal experience.</li> </ol>                                                                       |
| (i)                         | 1. Concernent in a     1. Concernent in adultation of the structure of the structure and     1. Concernent in a secondaria without an interest convention.                    |
| Chromotoper 104             |                                                                                                    |
|                             |                                                                                                    |
|                             |                                                                                                    |
|                             |                                                                                                    |
| $\triangleleft$ O $\square$ | $\triangleleft$ O $\square$                                                                                                    |

### Usar o telefone com luvas

Ative o modo de luva para poder continuar a usar o seu telefone enquanto estiver a usar luvas.

Abra 😨 Definições e depois toque em Assistência inteligente > Modo de luva.

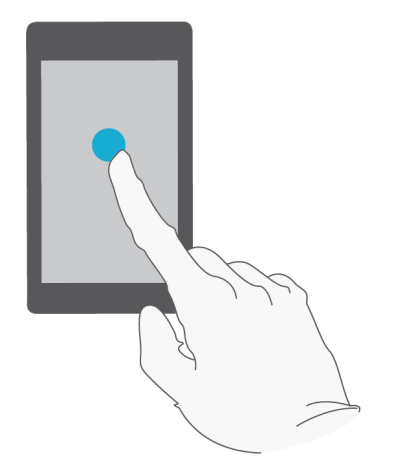

### Ajustar rapidamente o volume do sistema

Prima o botão de volume no lado do telefone e depois toque em  $\bigotimes$  para regular o volume do toque, multimédia, alarme e chamada.

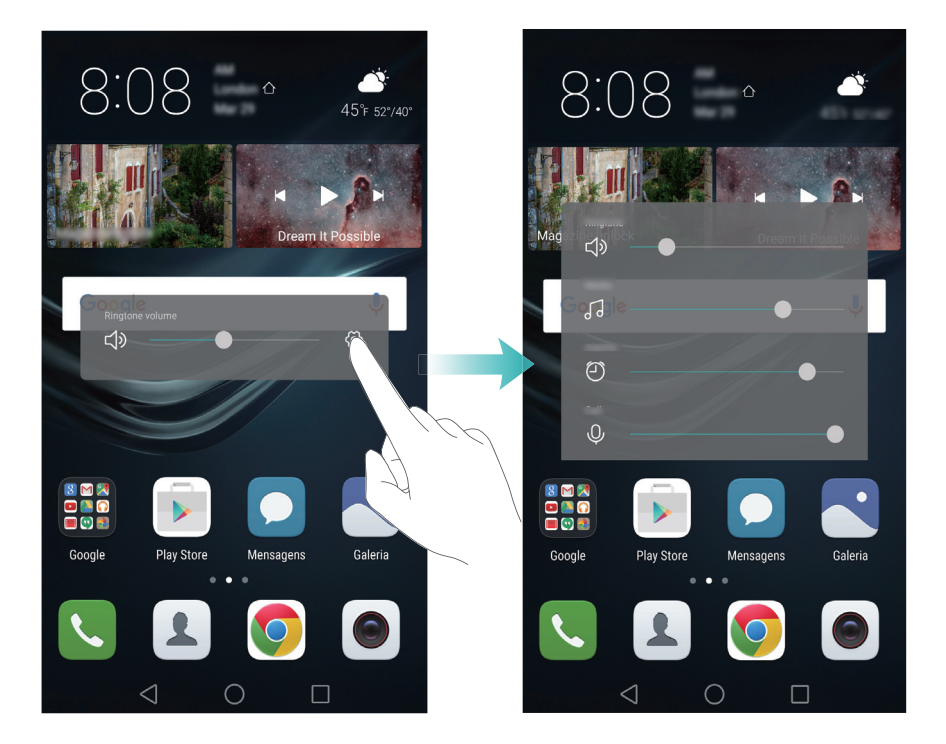

### Usar o botão de suspensão

O botão de suspensão proporciona-lhe acesso a um número ou opções e funcionalidades usadas com frequência, como a tecla de retrocesso, tecla de início e otimização num só toque. Pode deslocar o botão de suspensão pelo ecrã para facilitar a utilização com uma só mão.

Em Definições, selecione Assistência inteligente > Botão flutuante e depois ligue o botão Botão flutuante.

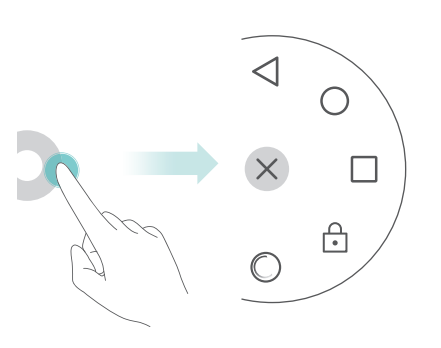

O botão de suspensão é apresentado na maioria dos ecrãs. Arraste a base para o local desejado para ajustar a respetiva posição.

## Alinhar automaticamente as aplicações no ecrã inicial

Depois de desinstalar aplicações ou de as passar para pastas, poderão aparecer folgas no ecrã inicial. Use a função de alinhamento automático para organizar adequadamente as aplicações no ecrã inicial.

Aproxime dois dedos no ecrã para abrir o editor do ecrã inicial. Toque em **Mais definições** e depois ligue o botão **Abanar**. Toque continuamente no ecrã inicial para abrir o editor do ecrã inicial. Abane o telefone para realinhar os ícones de aplicações e preencher as folgas.

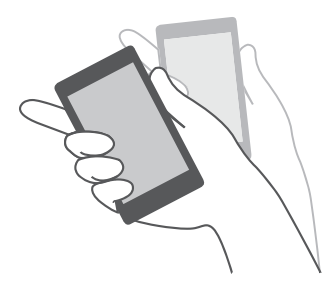

### Modo Tocar para desactivar

Ative o modo Tocar para desativar para impedir operações acidentais quando o seu telefone está no bolso.

Abra 🔯 Definições, toque em Assistência inteligente e depois ligue o botão Modo de bolso.

Os movimentos de ecrã não funcionam no modo Tocar para desativar, mesmo se o ecrã estiver ligado. Destape o topo do ecrã ou prima simultaneamente os botões de alimentação e de volume para desligar o modo Tocar para desativar.

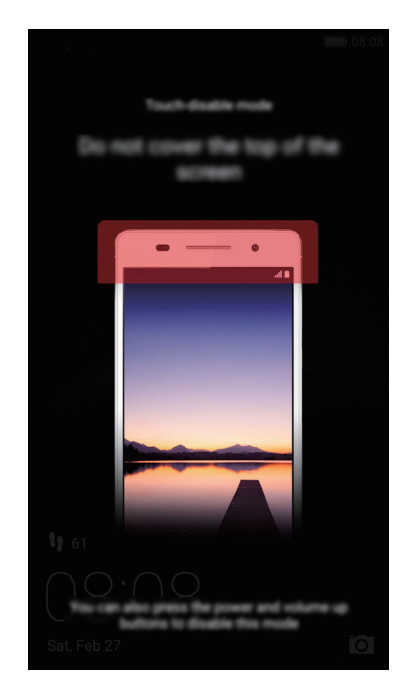

## Chamadas e contactos

### Efetuar chamadas

### Marcação inteligente

Introduza o nome, iniciais ou número de um contacto no marcador. O seu telefone apresenta os contactos correspondentes.

### 1 Abra **S** Telefone.

2 Introduza o nome ou iniciais de um contacto no marcador (por exemplo, Howard Smith ou HS).
 O seu telefone pesquisa os seus contactos e registo de chamadas e apresenta os resultados acima do marcador.

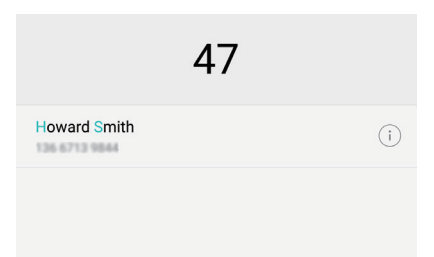

**3** Na lista, seleccione o contacto para o qual pretende ligar. Se o seu telefone suportar dois

cartões SIM, toque em 🕓 ou 🕓 para efetuar uma chamada.

4 Toque em 📭 para terminar a chamada.

### Ativar chamada rápida

Efetue chamadas rapidamente mesmo com o ecrã desligado.

1 Abra **S** Telefone.

### 2 Toque em = > Definições > Marcação rápida e depois ligue o botão Marcação rápida.

Prima continuamente o botão de diminuição de voluma por um segundo quando o ecrã está desligado. Quando ouvir o som de alerta, liberte o botão de diminuição de volume e diga o nome do contacto para o qual deseja ligar. O telefone marca o respetivo número.

Ao utilizar um auricular Bluetooth, prima continuamente a tecla de marcação do auricular para efetuar rapidamente uma ligação.

### Fazer uma chamada a partir de Contactos

- 1 Abra 💄 Contactos.
- **2** Toque na barra de pesquisa e introduza o nome ou as iniciais da pessoa para quem pretende ligar. Para mais informações sobre como procurar contactos, consulte Encontrar um contacto.
- **3** Toque no número do contacto. Se o seu telefone suportar dois cartões SIM, toque no número de telefone do contacto e depois toque em  $\bigcirc$ <sup>1</sup> ou  $\bigcirc$ <sup>2</sup> para iniciar a chamada.

### Efetuar uma chamada a partir de um registo de chamadas

Veja as chamadas efetuadas e recebidas no registo de chamadas e marque os números correspondentes.

#### 1 Abra **S** Telefone.

2 Deslize a lista para cima e para baixo para ver todas as chamadas. Toque no nome ou número da pessoa para quem pretende ligar. Se o seu telefone suportar dois cartões SIM, toque em

ᢗ ou 🔇 para efetuar uma chamada.

#### Fazer uma chamada de emergência

Em caso de emergência, pode efetuar chamadas de emergência a partir do seu telefone, mesmo sem um cartão SIM presente. No entanto, é necessário que esteja numa zona com cobertura de sinal de rede.

### 1 Abra **S** Telefone.

- 2 Introduza o número local de emergência no seu marcador e depois toque em 🔽 .
- Pode ligar para um número de emergência mesmo com o ecrã bloqueado. No ecrã de bloqueio, toque em Chamada de emergência, introduza o seu número local de emergência e depois toque em
- A capacidade de efetuar chamadas de emergência pode depender das leis locais e das operadoras na sua área. Fraca receção de sinal de rede ou interferências ambientais poderão impedir o estabelecimento da chamada. Nunca dependa apenas do telefone como meio essencial de comunicação em situações de emergência.

#### Marcação rápida

Configure a marcação rápida para pessoas a quem liga com frequência. Basta tocar continuamente numa tecla numérica para marcar o respetivo número.

👔 1 é a tecla predefinida do correio de voz. Não pode ser usada como tecla de marcação rápida.

1 Abra 🕓 Telefone.

- **2** Toque continuamente numa tecla numérica para a associar a um contacto.
- 3 Volte ao marcador e toque continuamente numa tecla numérica para ligar ao contacto a ela associado. Se estiver a usar um telefone com dois cartões SIM, toque continuamente numa tecla numérica e depois selecione ou para ligar para o contacto associado.
- Para apagar uma tecla associada, abra o marcador e toque em = > Definições > Marcação rápida. Selecione a associação do contacto que pretende eliminar e depois toque em Eliminar número atribuído.

#### Fazer uma chamada internacional

- Antes de efetuar uma chamada interurbana, contacte a sua operadora para ativar as chamadas internacionais ou o serviço de roaming.
- 1 Abra 🕓 Telefone.
- 2 No ecrã de marcador, toque continuamente na tecla o para introduzir um símbolo + e depois introduza o indicativo do país, indicativo local e número de telefone.
- 3 Toque em 🔽 . Se o seu telefone suportar dois cartões SIM, toque em ᢗ ou ᢗ .

#### Remarcação automática

Use a remarcação automática para marcar continuamente um número de contacto até a chamada ser estabelecida.

• Da primeira vez que uma chamada não é efetuada ou é interrompida, o telefone apresenta o

ecrã de remarcação única. Toque em 🕓 para remarcar o número uma vez.

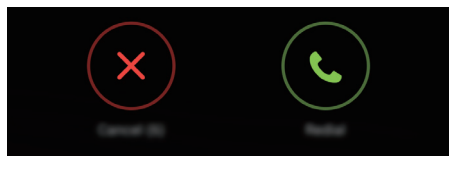

 Se a chamada não for efetuada após a primeira tentativa de remarcação, o telefone apresenta o ecrã de remarcação infinita. Toque em 
 para remarcar o número até a chamada ser efetuada.

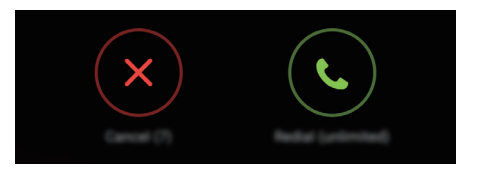

• Certifique-se de que toca em • de imediato. O ecrã de remarcação fecha se não remarcar num período de 10 segundos. • Para cancelar a tentativa de remarcação, toque em 📭 .

### Atender ou rejeitar uma chamada

Quando receber uma chamada, prima o botão do volume para silenciar o som de toque. Quando o ecrã está bloqueado:

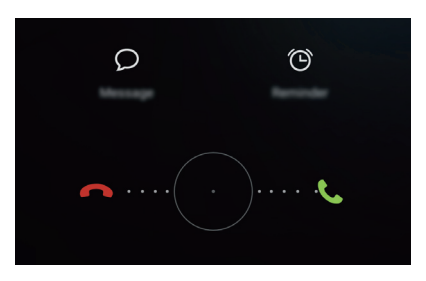

- Arraste  $\bigcirc$  para a direita para atender a chamada.
- Arraste  $\bigcirc$  para a esquerda para rejeitar a chamada.
- Toque em  $\bigcirc$  para rejeitar a chamada e enviar um SMS.
- Toque em 🕒 para configurar uma notificação para devolver a chamada.

Quando o ecrã está desbloqueado:

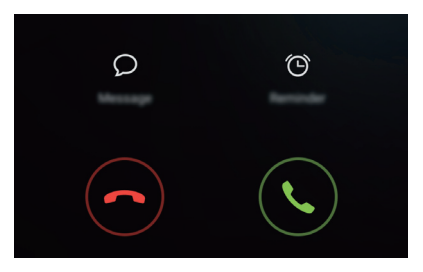

- Toque em 🕓 para atender a chamada.
- Toque em 📀 para rejeitar a chamada.
- Toque em  $\bigcirc$  para rejeitar a chamada e enviar um SMS.
- Toque em 🕒 para configurar uma notificação para devolver a chamada.
- $\mathbf{\hat{v}}$  No ecrã de marcador, toque em  $\equiv$  > **Definições** > **Rejeitar chamadas com SMS** para editar as mensagens de texto predefinidas.

### Funções disponíveis durante uma chamada

Durante uma chamada, o seu telefone apresenta um menu de chamada.

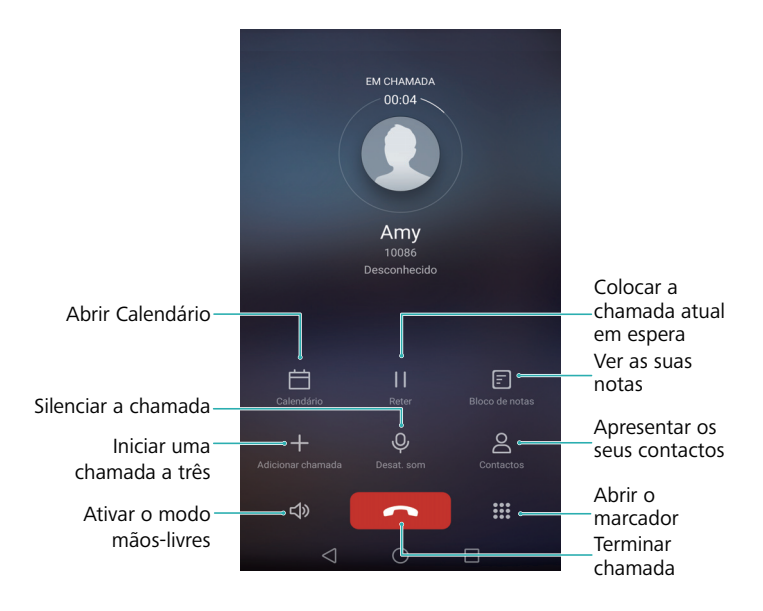

Ocultar o menu de chamada: Toque em O Início ou Solutar. Para voltar ao menu de chamada, toque na barra de estado verde no topo do ecrã.

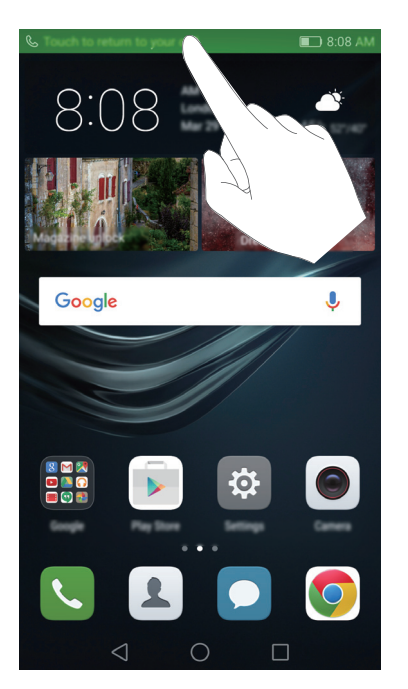

- Iniciar uma chamada a três: Contacte a sua operadora para saber como usar esta funcionalidade. Para mais informações, consulte Fazer uma chamada de conferência.
- Ajustar o volume: Prima o botão de aumento de volume para aumentar o volume, ou o botão de diminuição do volume para diminuir o volume.

ᡝ Para terminar uma chamada com o botão de alimentação, aceda a 🕓 Telefone, toque em

 $\equiv$  > Definições e depois ligue o botão Botão ligar/desligar termina chamada.

### Atender uma segunda chamada

- Antes de utilizar esta função, certifique-se de que subscreveu um serviço de chamada em espera e o ativou no seu telefone. Para mais informações sobre ativar a chamada em espera, consulte Ativar a função de chamada em espera. Para mais informações, contacte a sua operadora.
- **1** Se receber uma chamada durante outra chamada ativa, toque em (S). Pode atender a chamada recebida e manter em espera a outra chamada.
- **2** Toque em 📛 para alternar entre as duas chamadas.

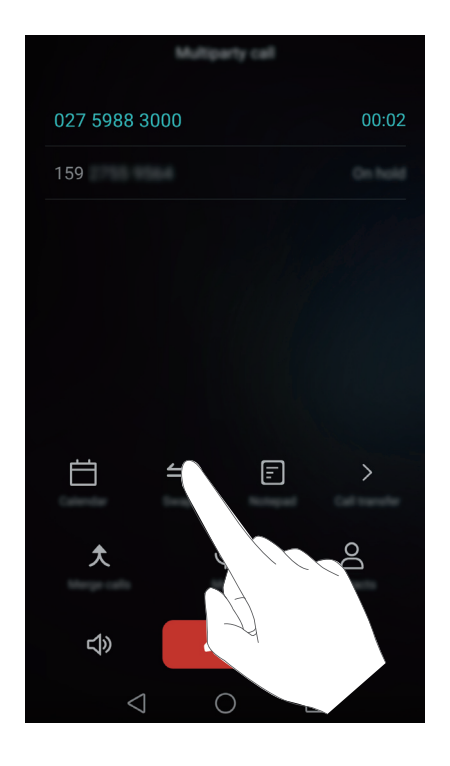

### Fazer uma chamada de conferência

Pode configurar uma chamada de conferência utilizando a funcionalidade de chamada múltipla do seu telefone. Ligue para um número (ou receba uma chamada) e depois ligue para outro número para o adicionar à chamada de conferência.

- *i* A chamada de conferência requer apoio de rede. Certifique-se de que ativou este serviço. Para mais informações, contacte a sua operadora.
- **1** Ligue ao primeiro participante.
- 2 Quando a chamada estiver estabelecida, toque em + e depois marque o número do segundo participante. O primeiro participante será colocado em espera.
- **3** Quando a segunda chamada estiver estabelecida, toque em  $\uparrow$  para iniciar a chamada de conferência.
- **4** Para adicionar mais pessoas à chamada, repita os passos 2 e 3.

5 Toque em 📭 para terminar a chamada.

### Visualizar o registo de chamadas

O registo de chamadas é apresentado acima do marcador. As chamadas perdidas são apresentadas a vermelho.

#### Adicionar um número a partir de um registo de chamadas

Selecione um número do registo de chamadas e guarde-o nos seus contactos.

### 1 Abra 🕓 Telefone.

- 2 No registo de chamadas, toque no ícone (i) junto do número que pretende adicionar e proceda da seguinte forma:
  - Toque em + para criar um novo contacto. Para mais informações, consulte Criar um contacto.
  - Toque em 😤 para adicionar um número a um contacto já existente.

### Limpar o registo de chamadas

Abra **S** Telefone. Pode:

- Apagar uma entrada: Toque continuamente numa entrada de registo e, seguidamente, toque em Eliminar entrada.
- Apagar múltiplas entradas: Toque em  $\equiv$  > Eliminar registo de chamadas e selecione as entradas que pretende eliminar. Toque em  $|\vec{||}|$  > Eliminar.

### Ligar o modo de bolso

Ative o modo de bolso para se certificar de que não perde nenhuma chamada quando o telefone se encontra no seu bolso. O volume do som de toque e a intensidade de vibração aumentam gradualmente quando recebe uma chamada.

- 1 Abra **S** Telefone.
- **2** Toque em  $\equiv$  > Definições.
- 3 Ligue o botão Modo de bolso.

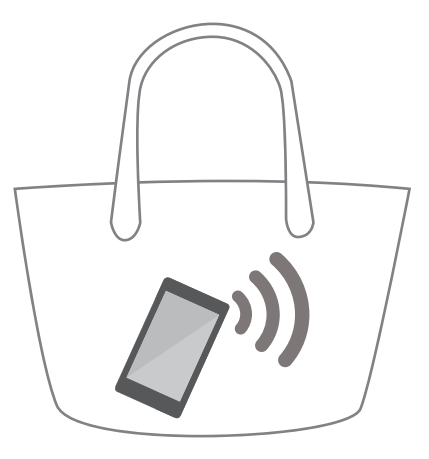

O seu telefone vibra ao receber chamadas quando está virado para baixo ou no seu bolso, mesmo que a vibração por chamada recebida esteja desativada.

### Definições de chamada

### Ativar o reencaminhamento de chamadas

Se não estiver disponível para atender uma chamada, pode configurar o seu telefone para reencaminhar chamadas para outro número.

- 1 Abra **S** Telefone.
- **2** Toque em  $\equiv$  > Definições.
- **3** Toque em **Reencaminhamento de chamadas**. Se o seu telefone suportar dois cartões SIM, toque em **Reencaminhamento de chamadas** em **Cartão 1** ou **Cartão 2**.
- 4 Selecione um método de reencaminhamento, introduza o número de destino e depois toque em OK.

Quando o reencaminhamento de chamadas está ativo, o seu telefone reencaminha determinadas chamadas (como as chamadas não atendidas) para o número especificado.

### Ativar a função de chamada em espera

A função de chamada em espera permite-lhe receber uma chamada quando já está numa chamada e alternar entre as duas conversas.

- 1 Abra **S** Telefone.
- **2** Toque em  $\equiv$  > Definições.
- 3 Toque em Definições adicionais e ligue o botão Chamada em espera. Se o seu telefone suportar dois cartões SIM, toque em Definições adicionais em Cartão 1 ou Cartão 2 e depois ligue o botão Chamada em espera.

Quando receber uma chamada estando já com uma chamada ativa, toque em 🕒 para atender a nova chamada e toque em 📛 para alternar entre as duas chamadas.

### Ativar o modo Não incomodar

O modo Não incomodar permite-lhe trabalhar ou relaxar em paz e sossego. O seu telefone notifica-o apenas de chamadas ou mensagens importantes.

- 1 Abra 🔯 Definições.
- 2 Toque em Não incomodar e ligue o botão Não incomodar.
- **3** Toque em **Definir interrupções prioritárias** > **Números autorizados** > + para adicionar contactos à lista de números autorizados.

Quando o modo Não incomodar estiver ativo, o seu telefone só toca ou vibra quando os seus contactos escolhidos lhe ligam ou enviam mensagens. O seu telefone silencia o som de toque ou vibrações para as restantes chamadas e mensagens. As notificações destas chamadas e mensagens podem ser visualizadas no painel de notificações.

### Configurar o filtro de assédio

O filtro de assédio bloqueia automaticamente as chamadas e mensagens de origem desconhecida ou de números bloqueados. A lista de números bloqueados é constantemente atualizada, garantindo o seu sossego.

Abra **O Gestor Telefone** e depois toque em **Filtro de assédio** para configurar regras de filtros e das listas de números bloqueados e de números autorizados. Para mais informações, consulte Filtro de assédio.

Pode também abrir  $\$  **Telefone** e depois tocar em  $\equiv$  > **Filtro de assédio** para configurar o filtro de assédio.

#### Configurar o correio de voz

Reencaminhe chamadas para o seu correio de voz quando o telefone está desligado ou indisponível. O chamador pode deixar uma mensagem de voz, a qual pode ouvir posteriormente.

O correio de voz tem de ser suportado pela sua operadora. Certifique-se de que subscreveu este serviço. Contacte a sua operador para obter informações sobre o respetivo serviço de correio de voz.

1 Abra 🕓 Telefone.

- **2** Toque em  $\equiv$  > Definições
- 3 Toque em Definições adicionais. Se o seu telefone suportar dois cartões SIM, toque em Definições adicionais em Cartão 1 ou Cartão 2.

4 Toque em Correio de voz > Número de correio de voz e depois introduza o seu número de correio de voz.

Quando recebe uma mensagem de correio de voz, o ícone opaparece na barra de estado. Marque o número do correio de voz para obter a mensagem.

### **Criar um contacto**

- O número de contactos que pode guardar o seu telefone depende do tamanho do armazenamento interno do seu telefone. O número máximo de contactos do cartão SIM poderá variar consoante a capacidade de armazenamento do cartão SIM.
- 1 Abra 💄 Contactos.
- 2 Toque em + . Toque em Criar novo contacto se estiver a criar um contacto pela primeira vez.
- **3** A partir do menu de opções, selecione uma localização para guardar o contacto.
- 4 Introduza o nome, número de telefone e outras informações do contacto e depois toque em
   ✓.

Se pretender guardar um número presente no seu registo de chamadas, toque no ícone 🕕 junto

do número que pretende guardar e depois selecione + ou  $\ge$  . Pode também guardar números de telefone ou endereços de correio eletrónico presentes em **Mensagens** ou **E-mail** nos seus contactos.

### Adicionar rapidamente informações de contactos

Introduza as informações de contactos no seu telefone com maior rapidez. Digitalize ou tire fotografias de cartões pessoais para automaticamente adicionar nomes, números de telefone e outras informações aos seus contactos.

- 1 Abra 💄 Contactos.
- **2** Toque em **Cartões de visita** > **Identificar**.
- **3** Poderá em seguida:
  - Tirar fotografia de um cartão: Coloque o cartão pessoal numa superfície plana e segure o telefone na horizontal. Ajuste o visor de modo a que o cartão fique dento dos limites da imagem e depois togue em 

     .

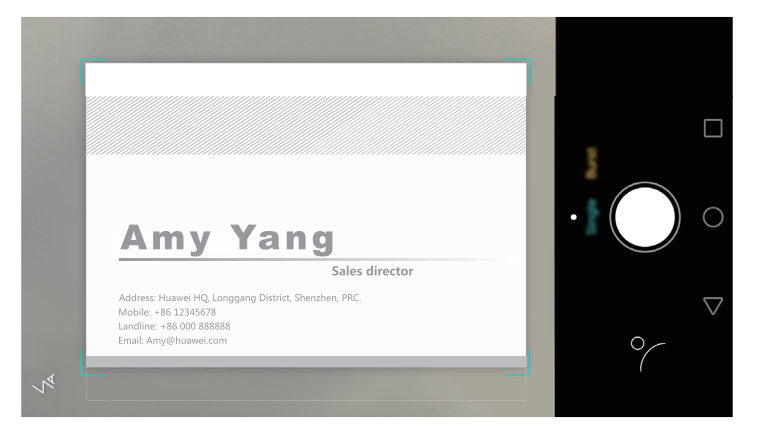

• Tirar fotografias de múltiplos cartões: Mude para o modo Rajada e siga as instruções que surgem no ecrã para fotografar múltiplos cartões.

Depois de terminar de digitalizar ou tirar fotografias, as informações de contacto são guardadas automaticamente em **Cartões de visita**.

### Importar ou exportar contactos

O seu telefone suporta ficheiros de contacto **.vcf**. **VCF** é um formato de ficheiro padrão para guardar informações de contacto, incluindo nomes, endereços e números de telefone.

### Importar contactos a partir de um dispositivo de armazenamento

- 1 Abra 💄 Contactos.
- **2** Toque em = > Importar/Exportar > Importar do armazenamento.
- **3** Seleccione um ou mais ficheiros .vcf e depois toque em OK.

### Importar contactos a partir de um cartão SIM

- 1 Abra 💄 Contactos.
- 2 Toque em = > Importar/Exportar > Importar de . Se o seu telefone suportar dois cartões SIM, pode optar por importar do SIM 1 ou do SIM 2.
- **3** Selecione os contactos que pretende importar e depois toque em  $\supseteq$  .
- **4** Escolha a localização para onde pretende importar os contactos. O seu telefone importa automaticamente os contactos.

### Importar contactos através de Bluetooth

- **1** Abra **L** Contactos.
- **2** Toque em  $\equiv$  > Importar/Exportar > Importar de outro telefone.
- **3** Selecione **Suporta Bluetooth** e depois toque em **Seguinte**.

- **4** Ative Bluetooth no dispositivo a partir do qual quer importar contactos, e configure o dispositivo para ser visível para outros dispositivos Bluetooth.
- **5** Toque em **Seguinte**. O seu telefone liga automaticamente o Bluetooth e procura dispositivos próximos.
- **6** Toque no dispositivo Bluetooth a partir do qual pretende importar contactos. Quando ligado, o seu telefone importa automaticamente os contactos do outro dispositivo Bluetooth.

### Importar contactos através de Wi-Fi Direct

- 1 Abra 💄 Contactos.
- **2** Toque em = > Importar/Exportar > Importar de outro telefone.
- **3** Selecione **Suporta Wi-Fi Direct** e depois toque em **Seguinte**. O seu telefone pede-lhe então para ativar o Wi-Fi e procura dispositivos próximos com Wi-Fi Direct ativo.
- **4** Selecione o dispositivo Wi-Fi Direct a que pretende ligar-se. Quando ligado, o seu telefone importa automaticamente os contactos do outro dispositivo.

### Exportar contactos para um dispositivo de armazenamento

- 1 Abra 💄 Contactos.
- **2** Toque em  $\equiv$  > Importar/Exportar > Exportar para o armazenamento.
- **3** Toque em **Exportar**.
- **4** Escolha de onde quer exportar os contactos toque em **OK**.

O ficheiro **.vcf** exportado é guardado por defeito no diretório de raiz do armazenamento interno do seu telefone. Abra **Ficheiros** para ver o ficheiro exportado.

#### Exportar contactos para um cartão SIM

- 1 Abra 💄 Contactos.
- 2 Toque em ≡ > Importar/Exportar > Exportar para . Se o seu telefone suportar dois cartões SIM, pode optar por exportar para o SIM 1 ou para o SIM 2.
- **3** Selecione os contactos que pretende exportar e depois toque em  $\square$  .
- **4** Toque em **Continuar**.

#### Partilhar contactos

- 1 Abra 💄 Contactos.
- **2** Toque em  $\equiv$  > Importar/Exportar > Partilhar contactos.

**3** Selecione os contactos que pretende partilhar e depois toque em  $\angle$ .

4 Escolha o seu método de partilha e depois siga as instruções apresentadas no ecrã.

### **Gerir contactos**

#### Editar um contacto

Depois de criar um contacto, pode editar as respetivas informações de contacto em qualquer altura. Isto inclui adicionar ou eliminar informações predefinidas, como números de telefone ou endereços de correio eletrónico. Pode também escolher um som de toque personalizado e adicionar um aniversário, apelido ou fotografia.

#### 1 Abra 💄 Contactos.

- **2** Toque continuamente no contacto que pretende editar e toque em **Editar**.
- **3** Toque na fotografia do contacto e depois selecione **Tirar fotografia** ou **Escolher da Galeria**.

Em alternativa, introduza as novas informações do contacto e depois toque em  $\checkmark$  .

A fotografia do contacto é apresentada sempre que recebe uma chamada desse contacto. São também apresentadas outras informações do contacto, como nome da empresa e título profissional.

Adicionar múltiplos números para um contacto: Selecione um contacto da lista de contactos e depois toque em Editar > Adicionar número de telefone.

#### **Combinar contactos duplicados**

Quando adiciona contactos de diferentes origens ao seu telefone, poderá ficar com entradas duplicadas. Estas entradas duplicadas podem ser combinadas numa só, para manter os contactos organizados.

- 1 Abra 💄 Contactos.
- **2** Toque em  $\equiv$  > Organizar contactos > Combinar contactos em duplicado.
- **3** Selecione os contactos que pretende combinar e depois toque em  $\checkmark$  .

#### **Eliminar contactos**

- 1 Abra 💄 Contactos.
- **2** Toque em  $\equiv$  > Organizar contactos > Eliminar contactos por lote.
- **3** Selecione os contactos que pretende eliminar e depois toque em  $\boxed{10}$ .
- **4** Toque em **Eliminar**.
Pode também tocar continuamente num contacto que pretende eliminar. A partir do menu de opções de contexto, selecione Eliminar para eliminar esse contacto.

### **Encontrar um contacto**

Procure contactos guardados no telefone, cartão SIM ou ligados a uma conta online.

- 1 Abra 💄 Contactos.
- Para mais resultados de procura, certifique-se de que Contactos está configurado para apresentar todos os seus contactos. No ecrã de contactos, toque em = > Apresentar por preferência e depois selecione Todos os contactos.
- 2 Na lista de contactos, use um dos seguintes métodos para encontrar um contacto:
  - Deslize a lista de contactos para cima ou para baixo.
  - Com o dedo deslize para cima ou para baixo o índice que se encontra no lado direito do ecrã, para percorrer os seus contactos.
  - Introduza o nome, iniciais, número de telefone, endereço de correio eletrónico ou outras informações do contacto na barra de pesquisa no topo da lista de contactos. Os resultados da pesquisa são apresentados em baixo.
- **3** Seleccione um contacto. Pode depois optar por lhes ligar, enviar-lhes uma mensagem de texto ou editar as respetivas informações de contacto.
- Se aparecer uma mensagem de erro ou se não lhe for possível procurar um contacto, toque
  - em  $\equiv$  > Organizar contactos e depois selecione Reparar índice de contactos.

### Ver contactos de contas diferentes

Pode selecionar quais os contactos que quer ver apresentados no seu telefone.

- 1 Abra 💄 Contactos.
- **2** Toque em  $\equiv$  > Apresentar por preferência.
- **3** Selecione a conta que pretende ver apresentada ou personalize as contas que pretende que sejam apresentadas.

Ocultar fotografia de contacto, informações e título profissional: Toque em = > Apresentar por preferência no ecrã de contactos e depois ligue o botão Apresentação simples.

### Adicionar um contacto aos favoritos

Pode adicionar pessoas que contacta com frequência aos seus favoritos para os encontrar facilmente.

- 1 Abra 💄 Contactos.
- 2 Toque continuamente no contacto que pretende adicionar aos favoritos e depois toque em Adicionar aos favoritos para adicionar o contacto a Favoritos.
- Ao visualizar as informações de contacto, toque em A para adicionar o contacto aos seus favoritos.

**Remover contactos dos favoritos**: Toque em **Favoritos** >  $\bigcirc$  no ecrã de contactos. Selecione

os contactos que pretende remover dos favoritos e depois toque em igodot .

# Grupos de contactos

Organize amigos e família em grupos diferentes. Pode enviar mensagens de texto e de correio eletrónico a todos os membros de um grupo. Contactos inclui agora também **Grupos Smart**. O seu telefone pode ordenar automaticamente os contactos consoante a empresa ou a data de último contacto, facilitando a gestão dos contactos e grupos.

| Groups              |                |   |
|---------------------|----------------|---|
| Struct groups       |                |   |
| Companies           |                | > |
| Recent              |                | > |
| Groups in Phone     |                |   |
| Family<br>0 people  |                | > |
| Friends<br>0 people |                | > |
|                     |                |   |
|                     |                |   |
|                     |                |   |
|                     |                |   |
|                     |                |   |
|                     |                |   |
| +                   | Enterior group |   |
| $\triangleleft$     | 0              |   |

### Criar um grupo

- 1 Abra 💄 Contactos.
- **2** Toque em **Grupos**, seguido de +.

- **3** Introduza o nome do grupo (por exemplo Família ou Amigos) e depois toque em **OK**.
- **4** Toque em + . Seleccione os contactos que pretende adicionar ao grupo e depois toque em  $\checkmark$  .

#### Editar um grupo

Adicionar ou remover pessoas de um grupo ou alterar o nome do grupo.

- **1** Abra **L** Contactos.
- **2** Toque em **Grupos** e selecione o grupo que pretende editar.
- **3** Toque em + para adicionar novos membros ao grupo.
- **4** Toque em  $\equiv$  . Poderá em seguida:
  - Toque em **Remover membros** para eliminar membros do grupo.
  - Toque em Eliminar grupo para eliminar o grupo.
  - Toque em Mudar nome para editar o nome do grupo.

#### Enviar mensagens de texto ou de correio eletrónico a um grupo

- 1 Abra 💄 Contactos.
- 2 Toque em **Grupos** e selecione qual o grupo de contactos para o qual pretende enviar uma mensagem de texto ou de correio eletrónico.
- **3** Toque em  $\bigcirc$  para enviar uma mensagem ou  $\boxdot$  para enviar uma mensagem de correio eletrónico.

### Eliminar um grupo

- 1 Abra 上 Contactos.
- **2** Toque em **Grupos**.
- **3** Toque continuamente no grupo que pretende eliminar e toque em **Eliminar**.
- **4** Toque em **Eliminar**.
- 즑 Eliminar um grupo não remove os contactos incluídos no grupo.

# Mensagens e correio electrónico

### Enviar uma mensagem

Enriqueça as suas mensagens adicionando ícones expressivos, imagens, vídeos, música, gravações, etc.

- **1** Abra **D** Mensagens.
- f 2 Na lista de tópicos de mensagens, toque em + .
- 3 Selecione a caixa de destinatário e introduza o nome de contacto ou número de telefone.
   Também pode tocar em para abrir a sua lista de contactos e escolher um contacto ou um grupo de contactos.
- **4** Selecione o campo de texto e introduza a sua mensagem e, em seguida, toque em  $\triangleright$ .
- Se inserir mais do que três linhas de texto, toque em S para mudar para entrada de texto em ecrã inteiro. Toque em + para adicionar um anexo à sua mensagem.

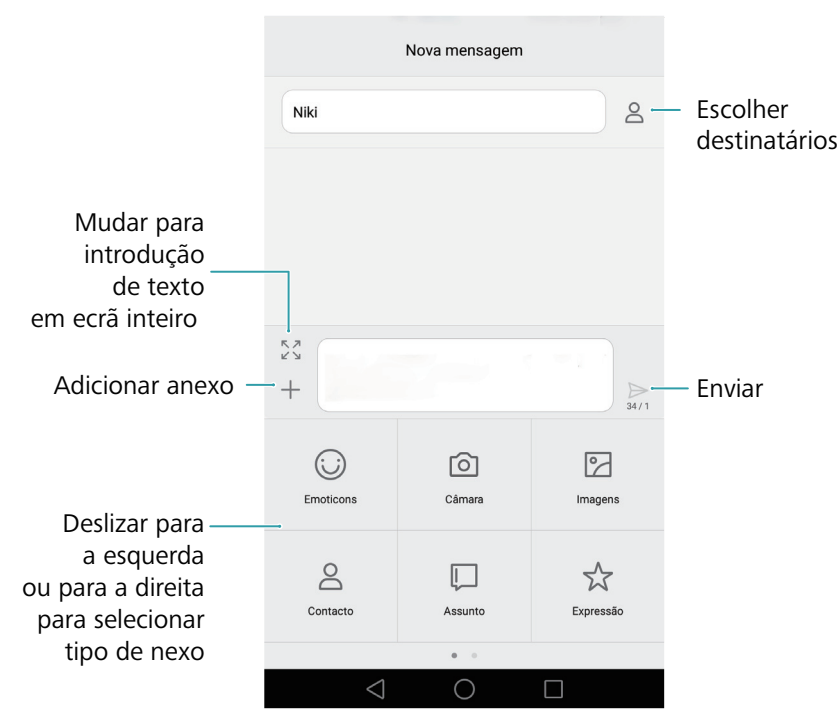

Cancelar uma mensagem: É possível cancelar uma mensagem até quatro segundos após a mensagem ter sido enviada. Toque em = > Definições e depois ligue o botão
 Cancelamento de envio. Faça duplo clique na mensagem para cancelar o envio.

# Responder a uma mensagem

- **1** Abra **D** Mensagens.
- 2 Na lista de tópicos de mensagens, toque num nome de contacto ou número de telefone para ver as suas conversações.
- **3** Selecione o campo de texto e introduza a sua mensagem e, em seguida, toque em  $\triangleright$  .
- Responder a uma mensagem a partir da barra de notificação: Serão apresentadas novas mensagens na barra de notificação. Toque no botão para compor uma resposta.

### **Procurar mensagens**

Utilize a funcionalidade de procurar mensagens para encontrar mensagens rapidamente.

- 1 Abra **D** Mensagens.
- 2 No ecrã, deslize para baixo na lista de tópicos de mensagens para apresentar a barra de pesquisa.
- **3** Introduza uma ou mais palavras-chave. Os resultados da pesquisa são apresentados sob a barra de pesquisa.

# **Eliminar tópicos**

Elimine os tópicos indesejados ou antigos para organizar a sua lista de mensagens.

- 즑 Não é possível recuperar os tópicos eliminados, por isso continue com atenção.
- 1 Abra **D** Mensagens.
- 2 Na lista de tópicos de mensagens, toque continuamente num tópico.
- **3** Selectione os tópicos que pretende eliminar e depois toque em  $\boxed{1}$  > Eliminar.

### Gerir mensagens

Elimine mensagens indesejadas, reencaminhe mensagens para outros contactos, copie e cole conteúdo de mensagens e bloqueie mensagens ou adicione-as aos seus favoritos para evitar que estas sejam eliminadas por acidente.

### 1 Abra **D** Mensagens.

2 Na lista de tópicos de mensagens, toque num nome de contacto ou número de telefone para ver as suas conversações.

- **3** Toque continuamente numa mensagem. Pode:
  - **Reencaminhar a mensagem**: Toque em  $\rightarrow$  para reencaminhar a mensagem para outro contacto.
  - Eliminar a mensagem: Toque em 🔟 > Eliminar para eliminar a mensagem. Não é possível recuperar mensagens eliminadas.
  - Copiar a mensagem: Toque em para copiar a mensagem para a área de transferência e colá-la noutro local. Ao ver uma mensagem, toque na mensagem duas vezes para entrar na vista de seleção de texto em ecrã inteiro.
  - Adicionar a mensagem aos seus favoritos: Toque em = > Copiar para Favoritos para adicionar a mensagem aos seus favoritos. Ao eliminar mensagens, as mensagens nos seus

favoritos não serão afetadas. Na lista de tópicos de mensagens, toque em  $\equiv$  > **Favoritos** para ver as suas mensagens favoritas.

Bloquear a mensagem: Toque em => Bloquear para bloquear a mensagem. Ao eliminar mensagens, as mensagens bloqueadas não serão afetadas.

### Bloquear mensagens de spam

- 1 Abra **D** Mensagens.
- 2 Na lista de tópicos de mensagens, toque em = > Filtro de assédio para ver as mensagens bloqueadas.
- **3** Toque em 💮 para configurar as regras de spam e palavras-chave. As mensagens bloqueadas não são apresentadas na lista de tópicos de mensagens.

### Gerir frases padrão

Crie frases padrão para poupar tempo quando estiver a compor uma mensagem.

- **1** Abra **D** Mensagens.
- 2 Na lista de tópicos de mensagens, toque em = > Definições > Avançadas > Frases comuns. Pode:
  - Toque numa frase padrão para a editar.
  - Toque em + para criar uma frase padrão.
- Utilizar uma frase padrão numa mensagem: Ao compor uma mensagem, toque em +. Selecione Expressão e, em seguida, selecione uma frase padrão para a adicionar à sua mensagem.

# Adicionar uma assinatura na mensagem

Adicione uma assinatura na mensagem para poupar tempo ao enviar mensagens.

### 1 Abra **D** Mensagens.

- 2 Toque em = > Definições > Avançadas > Assinatura na lista de tópicos de mensagens e, em seguida, ligue o interruptor Adicionar assinatura.
- **3** Toque em Editar assinatura, introduza a sua assinatura e, em seguida, toque em OK.

### Adicionar uma conta de correio eletrónico

### Adicionar uma conta de correio eletrónico pessoal

Ao adicionar uma conta, consulte o seu fornecedor de serviços de correio eletrónico se não tiver certeza da definições da conta.

- **1** Abra **E-mail**.
- 2 Escolha um fornecedor de serviços de correio eletrónico ou toque em Outras.
- 3 Introduza o seu endereço de correio eletrónico e a palavra-passe e depois toque em Seguinte.
   Toque em Configuração manual para configurar manualmente uma conta de correio eletrónico.
- **4** Siga as instruções que surgem no ecrã para configurar a sua conta. O sistema liga automaticamente ao servidor e verifica as definições do servidor.

Depois de a conta estar configurada, é apresentada a sua Caixa de entrada.

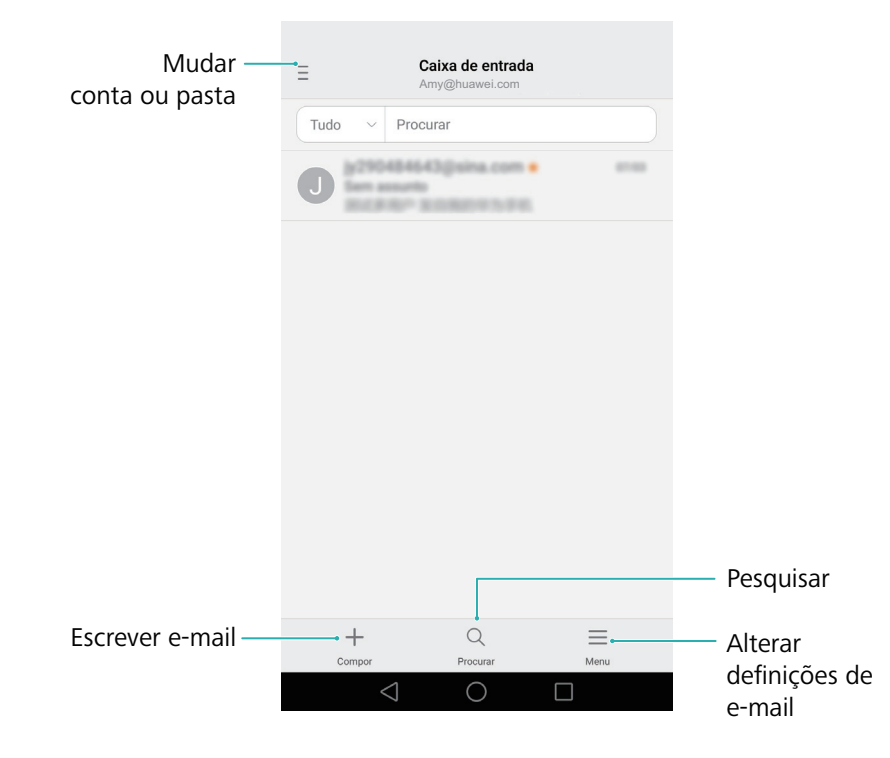

 $oldsymbol{i}$  Depois de adicionar uma conta de correio eletrónico, toque em  $\equiv$  > Definições >  $oldsymbol{i}$ 

Adicionar conta na sua Caixa de entrada para continuar a adicionar outras contas.

#### Adicionar uma conta Exchange

Exchange é um sistema de correio eletrónico desenvolvido pela Microsoft para negócios. Alguns fornecedores de serviços de correio eletrónico também fornecem contas Exchange para indivíduos e famílias.

Ao adicionar uma conta, consulte o seu fornecedor de serviços de correio eletrónico se não tiver certeza da definições da conta.

- 1 Abra E-mail.
- **2** Toque em **Exchange**.
- 3 Introduza o seu endereço de correio eletrónico, nome de utilizador e palavra-passe. Toque em
   Seguinte.
- **4** Siga as instruções que surgem no ecrã para configurar a sua conta. O sistema liga automaticamente ao servidor e verifica as definições do servidor.

Depois de a conta estar configurada, é apresentada a sua Caixa de entrada.

### Enviar um e-mail

- 1 Abra 🔤 E-mail.
- **2** Toque em +.
- **3** Toque em **De:** e, em seguida, selecione a conta de e-mail que pretende utilizar.
- 4 Introduza um ou mais destinatários.
- Para Cc ou Bcc do e-mail para vários destinatário, toque em Cc/Bcc:.
- 5 Introduza o assunto e o corpo principal do seu e-mail. Toque em 🖉 para adicionar um anexo.
- **6** Toque em  $\triangleright$ .
- O seu fornecedor de serviços de e-mail pode colocar um limite no tamanho dos anexos do email. Se os seus anexos excederem o limite, envie os anexos em e-mails separados.

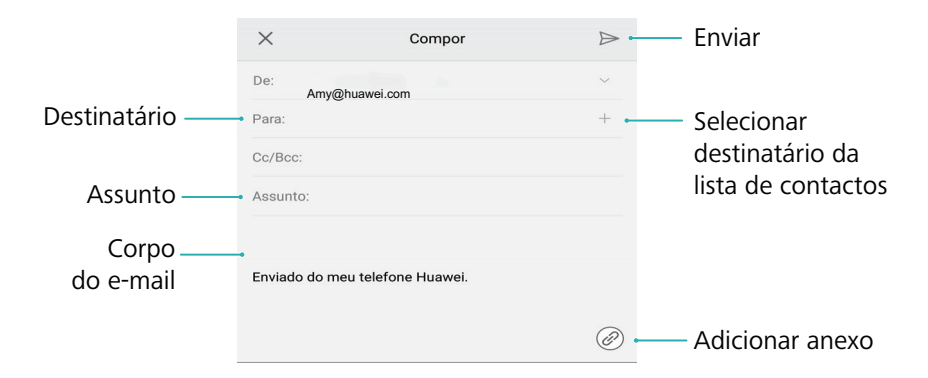

Toque em  $\times$  > **Guardar** para guardar o seu e-mail como rascunho.

# Verificar os seus e-mails

Abra o **E-mail** e, em seguida, deslize para baixo na sua **Caixa de entrada** para atualizar a lista de e-mails.

- 1 Abra 🔡 E-mail.
- **2** Na sua **Caixa de entrada**, toque em  $\equiv$  no canto superior esquerdo para selecionar uma conta.
- **3** Toque no e-mail que pretende ler. Pode:
  - Toque em 🛱 para inserir uma estrela para futura referência.
  - Toque em  $\equiv$  para responder, reencaminhar ou eliminar um e-mail.
  - Toque em Responder... e introduza texto para compor uma resposta rápida.
  - Deslize para a esquerda ou para a direita para ler o e-mail seguinte ou anterior.

### **Gerir contactos VIP**

Adicione contactos importantes à sua lista VIP. Os e-mails dos seus contactos VIP irão aparecer numa caixa de entrada em separado.

- 1 Abra 🔤 E-mail.
- 2 Na sua Caixa de entrada, abra o e-mail que pretende ler.
- **3** Toque na fotografia do contacto e, em seguida, selecione **Adicionar à lista VIP** no seu menu de pop-up.

즑 Para alterar as definições de notificação e os sons de toque dos seus contactos VIP, toque em

🗮 > Definições > Notificações de e-mails VIP na sua Caixa de entrada.

# Definições da conta

### Mudar as contas de correio eletrónico

Depois de adicionar múltiplas contas de correio eletrónico no seu telefone, certifique-se de que muda para a conta certa antes de visualizar ou enviar mensagens de correio eletrónico.

- 1 Abra E-mail.
- **2** Na sua **Caixa de entrada**, toque em  $\equiv$  no canto superior esquerdo para abrir a lista de contas.
- **3** Seleccione a conta de correio eletrónico pretendida.

#### Remover uma conta de e-mail

- **1** Abra **E-mail**.
- **2** Na sua **Caixa de entrada**, toque em  $\equiv$  > **Definições**.
- **3** Selecione a conta que pretende remover.
- **4** Toque em **Remover conta** > **OK**.

Após a remoção de uma conta de e-mail, já não conseguirá enviar nem receber mais e-mails através dessa conta.

#### Personalizar a sua conta de e-mail

Apresente imagens do contacto, escolha o que apresentar depois de eliminar um e-mail, altere a sua assinatura, defina a frequência das atualizações da caixa de entrada e altere os sons de notificação de e-mail.

- 1 Abra E-mail.
- 2 Na sua Caixa de entrada, toque em = > Definições e, em seguida, escolha as definições pretendidas.

# Câmara e Galeria

# Aceder ao visor

Abra 🖲 Câmara para aceder ao visor.

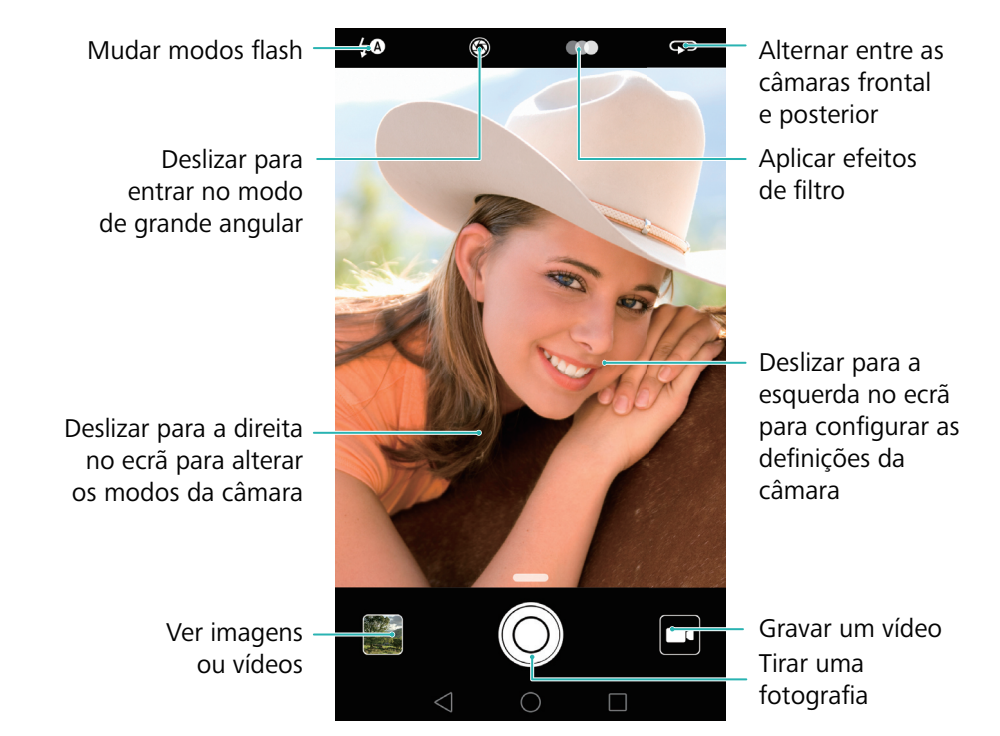

👔 Para mais informações sobre as definições da câmara, consulte Definições da câmara.

# Tirar uma fotografia

O seu telefone inclui uma câmara com múltiplas funcionalidades que o ajudam a capturar os momentos inesquecíveis da vida.

#### 1 Abra 🖲 Câmara.

**2** Enquadre a cena que pretende capturar, a câmara foca automaticamente. Toque qualquer zona do visor para focar na área correspondente. Para ajustar a distância de foco, aproxime ou afaste dois dedos no visor.

**3** Toque em 🔘 .

Toque na miniatura imagens ver uma fotografia e partilhá-la com amigos. Para mais informações, consulte Partilhar imagens ou vídeos.

# Modos de disparo

O seu telefone inclui diversos modos de câmara para utilização em diferentes cenários de disparo.

A disponibilidade dos diferentes modos de disparo varia consoante o modelo.

Deslize para a direita no visor para alterar o modo de captura.

- **Embelezar**: arraste o controlo deslizante para ajustar o nível de beleza e aplicar efeitos de melhoramento facial. Para mais informações, consulte Modo de beleza.
- **Panorama**: use este modo para tirar fotografias em grande angular. Para mais informações, consulte Tirar uma fotografia panorâmica.
- Auto-retratos panorâmicos: use este modo para tirar auto-retratos panorâmicos. Para mais informações, consulte Tirar um auto-retrato panorâmico.
- **Supernoite**: use este modo para tirar fotografias noturnas. A câmara ajusta automaticamente a exposição conforme as condições da luz ambiente. Para mais informações, consulte Modo Super-noturno.
- HDR: melhore uma foto tirada com demasiada luminosidade ou luminosidade insuficiente. Para mais informações, consulte Modo HDR.
- **Profissional**: tire fotografias sensacionais de qualidade DSLR. Para mais informações, consulte Modo de câmara Pro.
- **Documentos**: endireite automaticamente as fotografias tiradas em ângulo para facilitar a sua leitura. Para mais informações, consulte Correção de documentos.
- **Pintura de luz**: capte trilhos de luz utilizando velocidades lentas do obturador. Para mais informações, consulte Modo de Pintura de luz.
- Marca de água: adicione uma seleção de marcas de água às suas fotografias. Para mais informações, consulte Adicionar marcas de água a fotografias.
- Nota de áudio: grave alguns segundos de áudio ao tirar uma fotografia. Para mais informações, consulte Notas de áudio.
- **Grande abertura**: tire fotografias de objetos e pessoas em grande plano com o fundo desfocado. Para mais informações, consulte Fotografias de grande abertura.
- **Monocromático**: tire fotografias a preto e branco. Para mais informações, consulte Fotografias a preto e branco.
- Lapso de tempo: faça um vídeo acelerado de uma cena de transição lenta. Para mais informações, consulte Modo de intervalo de tempo.
- Câmara lenta: grave um clip de movimento lento. Para mais informações, consulte Gravação em câmara lenta.

### Modo de beleza

Use o modo de beleza para tirar selfies magníficas com uma pela de aparência mais jovem e suave.

- **1** Abra **Câmara**, deslize para a direita no ecrã e depois toque em **EMBELEZAR**.
- **2** Arraste o controlo deslizante para ajustar o nível de beleza.
- **3** Enquadre a cena que pretende capturar e depois toque em O. A câmara deteta automaticamente cada face presente na fotografia e aplica as definições de beleza.

# Modo Selfie perfeita

Use o modo Selfie perfeita para aplicar automaticamente as definições de beleza à sua face quando tira uma fotografia de grupo. Ajuste as definições relativas aos olhos, pupilas, tom de pele e formato facial para o destacar da multidão.

### Usar o modo Selfie perfeita

O modo Selfie perfeita deteta automaticamente a sua face numa imagem de grupo e aplica as definições de beleza personalizadas à sua pele.

- **1** Abra **Câmara**. Deslize para a direita no ecrã e depois toque em **EMBELEZAR**.
- 2 (Opcional) Deslize para a esquerda e certifique-se de que o botão Selfie perfeita está ligado.
   Consulte Configurar Selfie perfeita se estiver a ativar este modo pela primeira vez.
- **3** Volte ao ecrã **Embelezar** para tirar uma fotografia. Mude para a câmara frontal se estiver a

tirar uma selfie. Toque em  $\bigcirc$  . A câmara deteta automaticamente a sua face e aplica as predefinições de melhoramento facial.

### Configurar Selfie perfeita

Siga os passos que se seguem ao utilizar o modo Selfie perfeita pela primeira vez.

**1** Abra **S** Câmara. Deslize para a direita no ecrã e depois toque em EMBELEZAR.

- **2** Toque em **Selfie perfeita** para configurar as definições de melhoramento facial.
  - a) Tire três fotografias da sua cara, de frente, de lado e com a sua cabeça rebaixada.
  - b) Configure as definições de tom de pele, pupilas e formato facial conforme desejar. Escolha as definições mais elevadas para obter um efeito mais visível. Toque em  $\checkmark$ .

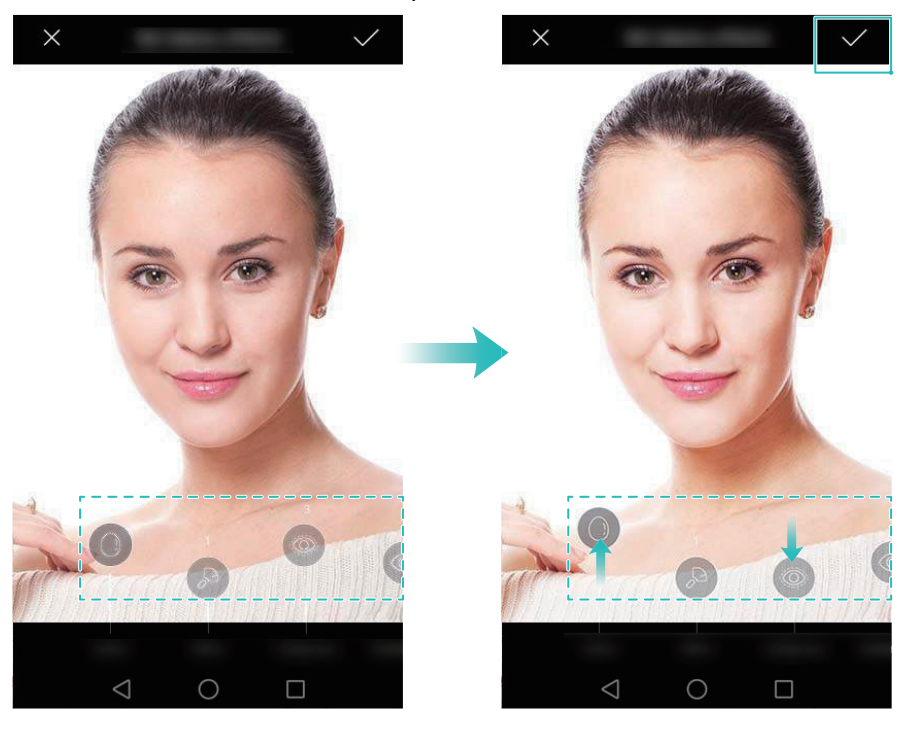

- Atualize os seus dados pessoais: No ecrã de definições da câmara, toque em Selfie perfeita > Editar informações pessoais para atualizar as suas fotografias de calibragem.
- Ajustar as definições de beleza: No ecrã de definições da câmara, toque em Selfie perfeita > Definir efeitos de beleza para ajustar as definições de beleza, como o tom de pele e o formato facial.
- Desativar o modo Selfie perfeita: No ecrã de definições da câmara, desligue o botão Selfie perfeita para desativar a Selfie perfeita.

# Instantâneo Ultra

Prima o botão de diminuição de volume duas vezes para tirar uma fotografia, mesmo com o ecrã desligado.

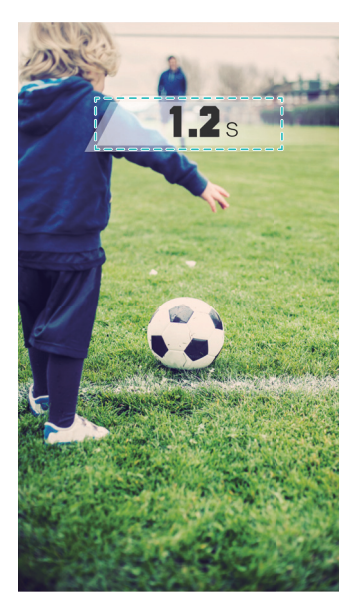

- Esta funcionalidade não está disponível durante a reprodução de música. Nem todos os modos de câmara suportam esta funcionalidade.
- **1** Abra **Câmara** e depois deslize para a esquerda no ecrã para aceder às definições da câmara. Toque em **Instantâneo ultra** > **Foto rápida**.
- 2 Com o ecrã desligado, aponte a câmara ao objeto pretendido e depois prima o botão de diminuição do volume duas vezes em rápida sucessão para tirar uma fotografia. A câmara tira automaticamente a fotografia e apresenta a hora de captura.
- Desativar o Instantâneo Ultra: No ecrã de definições da câmara, toque em Instantâneo ultra > Desativado.

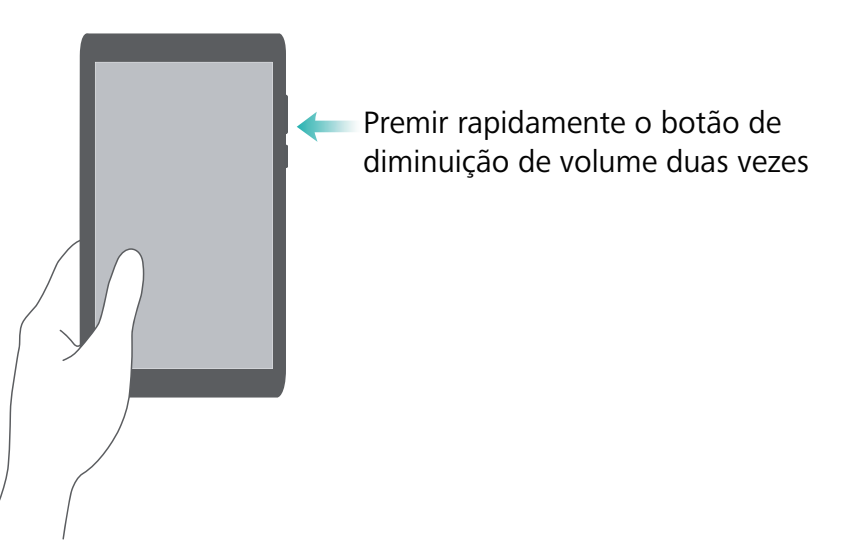

Devido ao tempo de captura rápido, a qualidade de imagem poderá diminuir em fotografias noturnas ou em grande plano. Escolha um local com luz ampla e dispare a uma distância adequada.

# **Disparo sequencial**

Use o disparo sequencial quando pretender tirar uma fotografia de um objeto em movimento, como durante um jogo de futebol. A câmara captura diversas imagens em rápida sucessão para que não perca qualquer parte da ação.

즑 Nem todos os modos de câmara suportam esta funcionalidade.

- **1** Abra **O** Câmara.
- **2** Foque no objeto e depois prima continuamente O para iniciar a sequência de disparo sequencial. Solte o dedo para parar de disparar.
- **3** Para ver e selecionar imagens, toque na miniatura da imagem  $\square$  e depois toque em  $\square$ .
- 🥡 🗇 indica fotografias que foram tiradas com o modo de disparo sequencial.
- 4 O seu telefone seleciona automaticamente a melhor imagem. Para selecionar outras imagens,

toque em  $\checkmark$ . Toque em 💾 e depois siga as instruções que aparecem no ecrã para guardar a imagem.

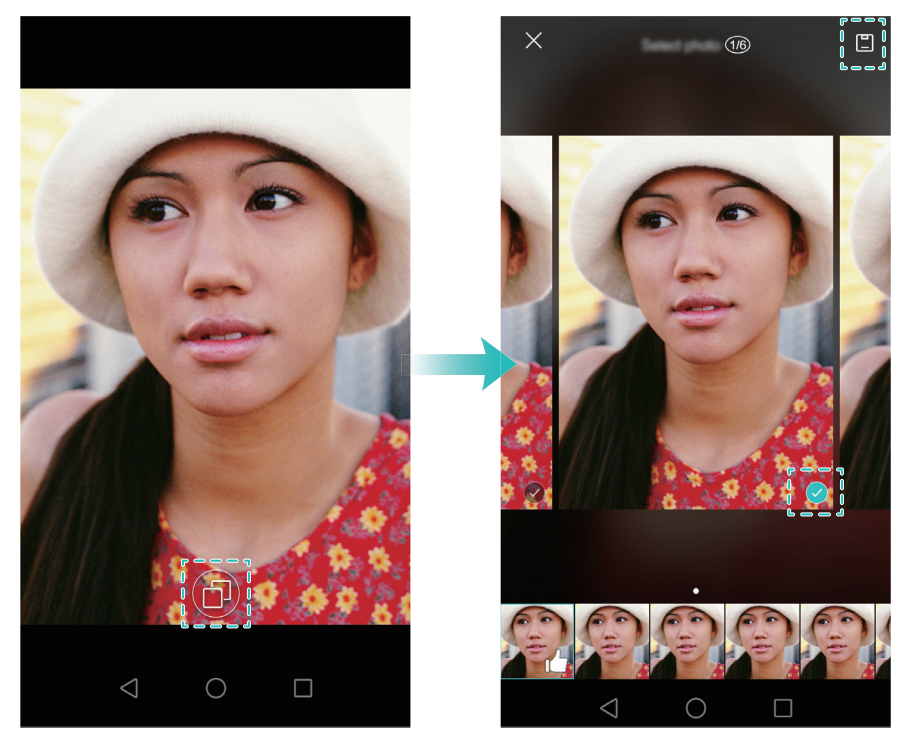

Se não puder aceder ao modo de Disparo sequencial, toque em Pressionar botão do obturador no ecrã de definições da câmara e certifique-se de que Rajada está selecionado.

# Disparo ativado por voz

Use o disparo ativado por voz para controlar o obturador ao tirar uma fotografia de grupo.

**1** Abra **Câmara**. Deslize para a esquerda no ecrã para aceder às definições da câmara.

- 2 Toque em Controlo de áudio e ligue o botão Controlo de áudio. Poderá em seguida:
  - Diga "cheese" para tirar uma fotografia.
  - Configure a câmara para tirar uma fotografia quando o ruído ambiente atingir um determinado nível de decibéis.
- **3** Enquadre o cenário que pretende captar. A câmara tira automaticamente uma fotografia quando diz um comando de voz ou quando a câmara deteta um som alto.

# Abrir a câmara a partir da Galeria

- 1 Abra **Caleria**.
- 2 Acedo ao separador Fotos e deslize para baixo para apresentar o visor no modo de meio ecrã.
   Deslize para baixo para abrir a câmara.
- 즑 Nem todas as funções de câmara estão disponíveis no modo de meio ecrã.

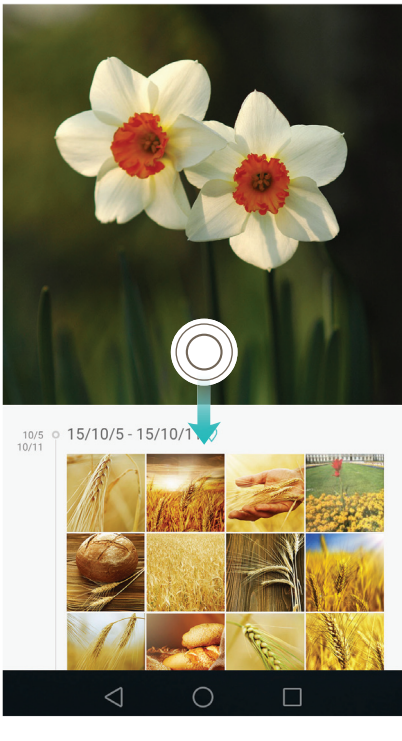

- **3** Selecione o modo de disparo desejado. Para mais informações, consulte Modos de disparo.
- **4** Toque em 🔘 para tirar uma fotografia.
- **5** Toque em  $\triangleleft$  **Voltar** para voltar à Galeria.

# Rastreio de objetos

Use o rastreio de objetos ao tirar fotografias de objetos em movimento, como pessoas ou animais. A câmara foca automaticamente no objeto em movimento para garantir que a imagem permanece focada.

- 👔 Não é possível usar em simultâneo o rastreio de objetos e a captura de sorrisos.
- **1** Abra **Câmara**. Deslize para a esquerda no ecrã para aceder às definições da câmara.
- 2 Ligue o botão Seguir objeto.
- **3** Toque no objeto apresentado no ecrã. A câmara permanecerá focada no objeto.
- **4** Toque em 🔘 .

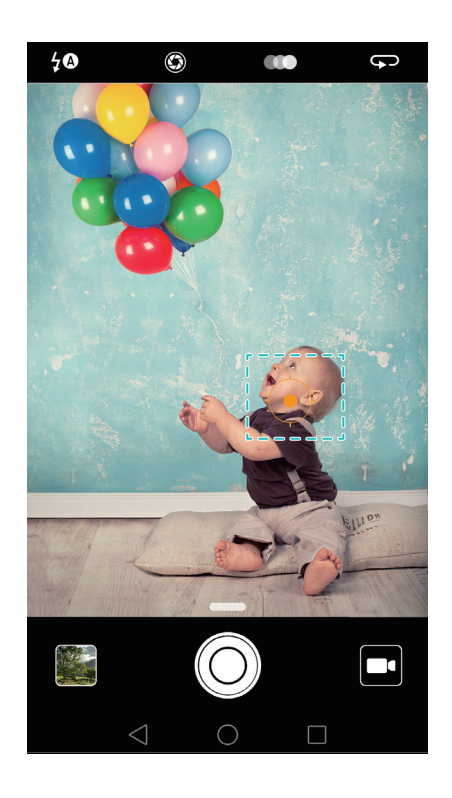

### Notas de áudio

Adicione notas de áudio para dar vida às suas fotografias.

- 1 Abra 🖲 Câmara, deslize para a direita no ecrã e depois toque em NOTA DE ÁUDIO.
- **2** Enquadre o cenário que pretende captar.
- **3** Toque em O para tirar uma fotografia com uma nota de áudio. A câmara grava um clip de áudio curto para adicionar à sua fotografia.

### **Modo HDR**

Use o modo HDR em cenas de grande contraste para evitar o excesso de exposição ou a exposição reduzida e garantir a nitidez de todas as fotografias.

- 즑 O modo HDR não está disponível na câmara frontal.
- **1** Abra **Câmara**, deslize para a direita no ecrã e depois toque em **HDR**.
- ${f 2}$  Mantenha o seu telefone estável, enquadre a cena e depois toque em igodot .

# Modo Super-noturno

O modo Super-noturno melhora a qualidade das fotografias tiradas à noite e em condições de pouca luminosidade, realçando os pormenores das áreas escurecidas para produzir imagens mais luminosas e coloridas.

즑 Use um tripé para minimizar a trepidação da câmara.

- **1** Abra **Câmara**, deslize para a direita no ecrã e depois toque em **SUPERNOITE**.
- Toque em AUTOMÁTICO e siga as instruções que aparecem no ecrã para ajustar manualmente o ISO e outras definições de exposição.
- 2 Mantenha o seu telefone estável, enquadre a cena e depois toque em O. A câmara tira automaticamente diversas imagens e combina-as numa só fotografia.

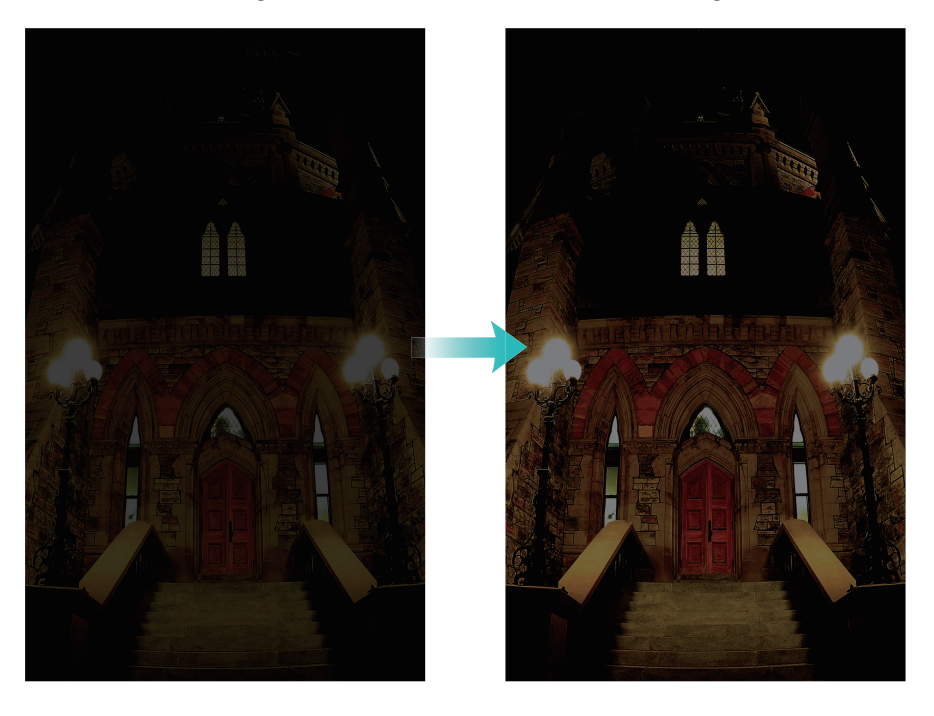

### Modo de câmara Pro

O modo de câmara Pro dá-lhe controlo total das definições da câmara, o que lhe permite tirar fotografias profissionais em cenários exigentes.

### Usar o modo de câmara Pro

O seu telefone inclui o modo de câmara Pro que lhe proporciona controlo manual das definições da câmara (como sobreposições, exposição e velocidade do obturador) para obter fotografias de qualidade profissional.

1 Abra 💿 Câmara e depois deslize para cima no controlo deslizante — para ativar o modo Pro.

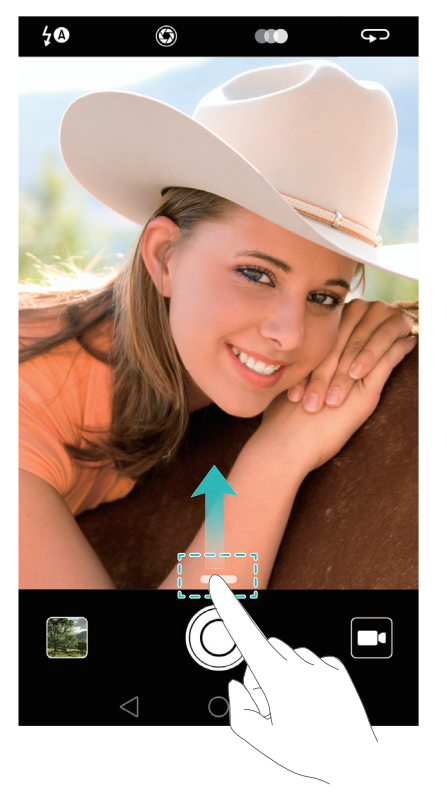

O modo de câmara Pro só pode ser acedido a partir dos ecrãs FOTO, VÍDEO E MONOCROMÁTICO.

- 2 No modo de câmara Pro pode ajustar a exposição, velocidade do obturador e outras definições da câmara. Pode também adicionar uma sobreposição de grelha e exportar imagens em formato bruto.
  - Ajuste a velocidade do obturador, equilíbrio de brancos e outras definições de câmara: No ecrã de definições de câmara Pro pode ajustar o ISO, a compensação de exposição, o equilíbrio de brancos, o modo do foco, a velocidade do obturador e muito mais. Para mais informações, consulte Definições Pro da câmara.
  - Ligue a luz auxiliar de foco: Deslize para a esquerda no ecrã e ligue o botão Luz auxiliar de AF. Use a luz de foco para facilitar a focagem do objeto em ambientes de pouca luminosidade.
  - Adicionar uma sobreposição: Deslize para a esquerda no ecrã e depois toque em Grelha da câmara. Selecione uma sobreposição para o ajudar a compor a imagem. Para mais informações, consulte Adicionar uma sobreposição.
  - Produzir uma imagem em formato bruto: deslize para a esquerda no ecrã e depois ligue o botão Formato RAW. As fotografias tiradas no modo de câmara Pro podem ser guardadas nos formatos JPEG e DNG.
- O formato bruto é um formato de imagem usado por fotógrafos profissionais para guardar os dados não processados no sensor de imagem da câmara. As imagens guardadas em formato bruto retêm as suas informações originais e são fáceis de editar. No entanto, as imagens brutas têm um tamanho de ficheiro maior e, por isso, ocupam mais espaço no seu dispositivo.

- **3** Depois de terminar de ajustar as definições da câmara, toque em 🔘 para tirar uma fotografia.
- O ícone de pouca luminosidade aparece quando a exposição é demasiado fraca. Toque no ícone para restaurar as definições de exposição predefinidas.

### Definições Pro da câmara

O modo de câmara Pro permite-lhe ajustar uma grande variedade de definições da câmara no visor para produzir fotografias de qualidade profissional. Por exemplo, pode ajustar o ISO, a compensação de exposição, o equilíbrio de brancos, o modo do foco, a velocidade do obturador e muito mais.

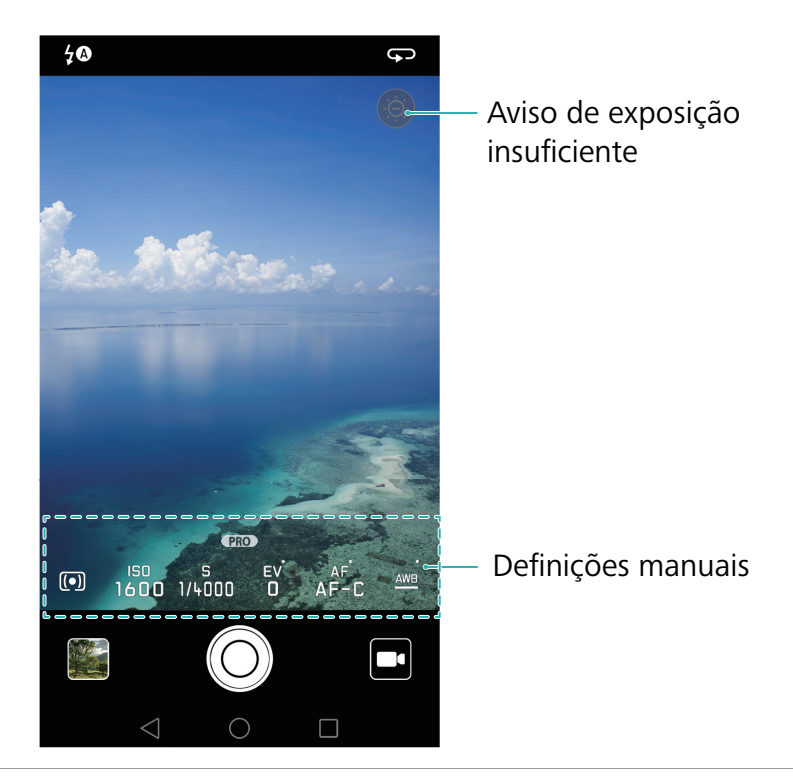

#### Ícone de

pouca Toque neste ícone para restaurar as definições de exposição predefinidas. Esteluminosidad ícone só aparece quando a luminosidade é demasiado fraca.

е

- (\_\_\_): toque para definir o modo de medição (a forma como a câmara determina a iluminação). Pode selecionar medição de matriz, medição centralizada ou medição por ponto. Está definida por defeito a medição por matriz.
- ISO: toque para regular a sensibilidade da câmara à luz. Aumentar o ISO cria uma fotografia mais luminosa, mas com um nível mais significativo de ruído. Pode configurar a câmara para ajustar o ISO automaticamente, ou pode ajustar manualmente.
- **S**: pode para definir a velocidade do obturador. Pode configurar a câmara para ajustar automaticamente a velocidade do obturador, ou pode ajustar manualmente.

#### Definições manuais

manua

- EV: toque para definir a compensação de exposição. Selecione uma definição de exposição para aumentar/diminuir a luminosidade. Toque continuamente no ícone para bloquear a definição de exposição atual.
  - **AF**: toque para definir o modo do foco. Pode selecionar tocar para focar, foco automático contínuo ou foco manual. O foco contínuo está definido por defeito. Quando está selecionada a focagem automática, toque continuamente no ícone para ativar o bloqueio do foco.
  - <u>AWB</u>: toque para selecionar um equilíbrio de brancos em conformidade com as condições de luz ambiente. Pode escolher entre luz do dia, lâmpada de tungsténio, lâmpada fluorescente, entre outras. Pode também ajustar a temperatura da cor. Toque continuamente no ícone para bloquear o equilíbrio de brancos.

# Modo de Pintura de luz

O modo Pintura de luz permite-lhe tirar fotografias sensacionais de rastos de luz sem necessidade de ajustar manualmente a abertura nem a velocidade do obturador. Existem quatro definições disponíveis para os diferentes cenários de disparo.

- Rastos de luz traseira: captura os rastos de luz deixados pelos faróis dos automóveis à noite.
- Grafitos de luz: captura os rastos de luz num ambiente escuro.
- Água sedosa: captura imagens suaves de água a fluir.
- Rasto de estrelas: captura imagens sensacionais dos rastos das estrelas no céu noturno.

### Rastos de luz traseira

No modo Pintura de luz, selecione **Rastos de luz traseira** para capturar rastos de luz feitos pelas luzes dos automóveis à noite.

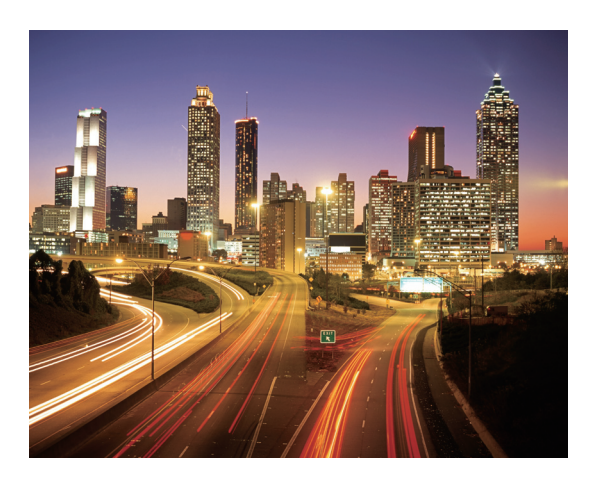

- **1** Selecione um local adequado e mantenha o telefone estável. Use um tripé para exposições longas.
- *i* Dispare a uma certa distância para obter os melhores resultados. Evite apontar a câmara aos faróis dos automóveis para evitar que parte da imagem fique com demasiada exposição.
- 2 Abra Câmara, deslize para a direita no ecrã e depois toque em PINTURA DE LUZ > Rastos de luz.
- **3** Toque em 🔘 para iniciar a exposição. O tempo de exposição é apresentado no fundo do ecrã.
- 4 É apresentada no visor uma pré-visualização da imagem. Depois de passado o tempo de

exposição desejado, toque em 📒 para terminar a exposição.

### Grafitos de luz

No modo de Pintura de luz, selecione **Grafitos de luz** para criar padrões ou texto movendo uma fonte de luz em frente da câmara.

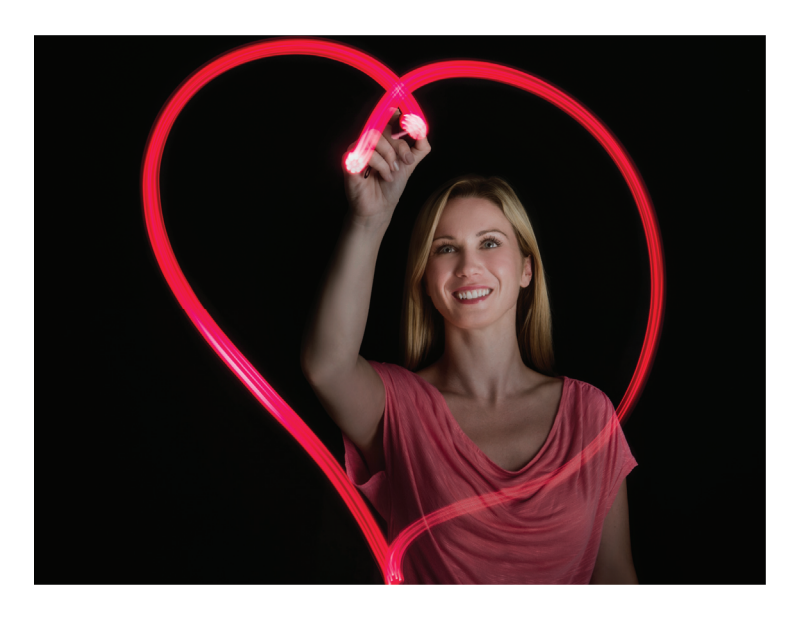

- 🕜 Use uma pequena lanterna ou um bastão fluorescente para criar um padrão.
- **1** Selecione um local adequado e mantenha o telefone estável. Use um tripé para exposições longas.
- 즑 Escolha um local afastado de outras fontes luminosas para garantir que o padrão se destaca.
- 2 Abra Câmara, deslize para a direita no ecrã e depois toque em PINTURA DE LUZ > Grafitos de luz.
- **3** Toque em O quando o objeto começar a desenhar um padrão com a fonte de luz. O tempo de exposição é apresentado no fundo do ecrã.
- 즑 Ligue o flash se quiser capturar a pessoa que está a criar o padrão.
- 4 É apresentada no visor uma pré-visualização da imagem. Toque em 📕 para terminar a exposição.

### Água sedosa

No modo de Pintura de luz, selecione **Água sedosa** para capturar imagens suaves de quedas de água e de rios.

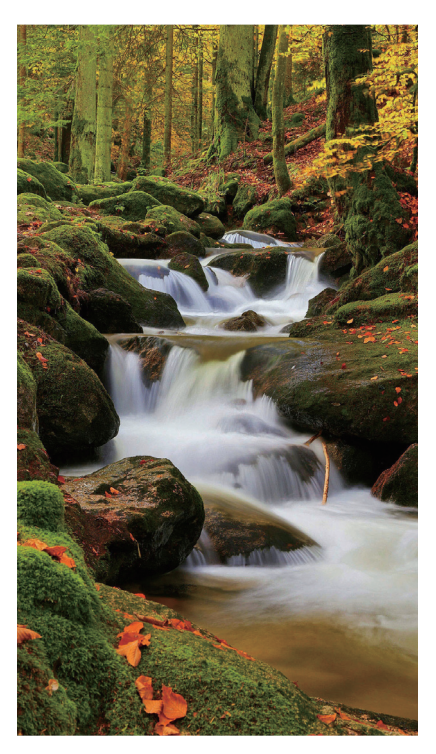

- **1** Selecione um local adequado e mantenha o telefone estável. Use um tripé para exposições longas.
- 2 Abra Câmara, deslize para a direita no ecrã e depois toque em PINTURA DE LUZ > Água sedosa.
- **3** Toque em 🔘 para iniciar a exposição. O tempo de exposição é apresentado no fundo do ecrã.

4 É apresentada no visor uma pré-visualização da imagem. Depois de passado o tempo de

exposição desejado, toque em 📕 para terminar a exposição.

### Rasto de estrelas

Pode também usar a sua câmara para capturar o movimento das estrelas no céu noturno.

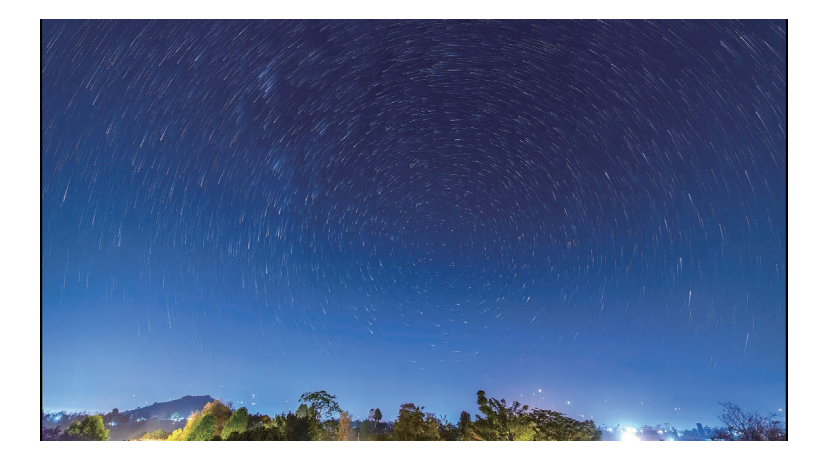

👔 Use um tripé para minimizar a trepidação da câmara e segure o seu telefone no lugar.

- **1** Selecione um local adequado afastado de obstruções. Um céu limpo produz melhores resultados.
- Ao tirar a fotografia, afaste-se de fontes de luz e evite tempos de exposição excessivos para evitar que partes da imagem fiquem demasiado expostas.
- 2 Abra Câmara, deslize para a direita no ecrã e depois toque em PINTURA DE LUZ > Rasto de estrelas.
- **3** Toque em 🔘 para iniciar a exposição. O tempo de exposição é apresentado no fundo do ecrã.
- 4 É apresentada no visor uma pré-visualização da imagem. Depois de passado o tempo de

exposição desejado, toque em 📕 para terminar a exposição.

# Fotografias panorâmicas

### Tirar uma fotografia panorâmica

Selecione o modo Panorama para tirar fotografias em grande angular.

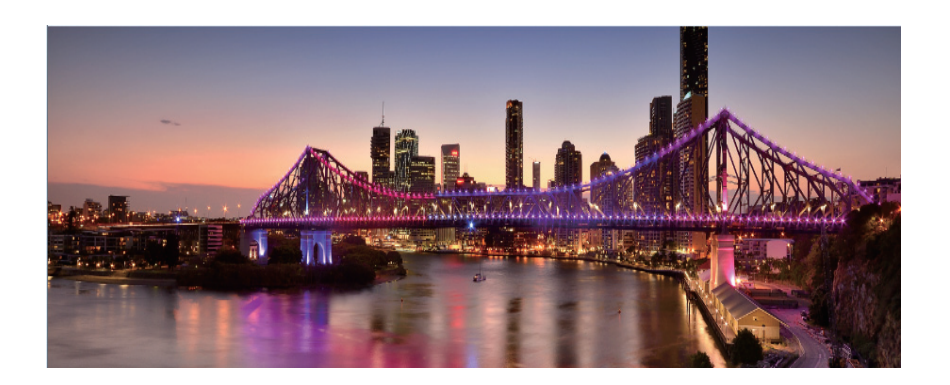

- **1** Selecione um local adequado e mantenha o telefone estável. Tire a fotografia num espaço amplo e aberto e evite fundos monocromáticos.
- 2 Abra 🔘 Câmara, deslize para a direita no ecrã e depois toque em PANORAMA.
- **3** Toque em 🔘 para começar a disparar.
- **4** Siga as instruções no ecrã para tirar a fotografia. Mova lentamente a câmara da esquerda para a direita, garantindo que a seta se mantém nivelada com a linha central. Para tirar uma

fotografia panorâmica na vertical, selecione  $\rightarrow$  e depois mova a câmara lentamente para cima.

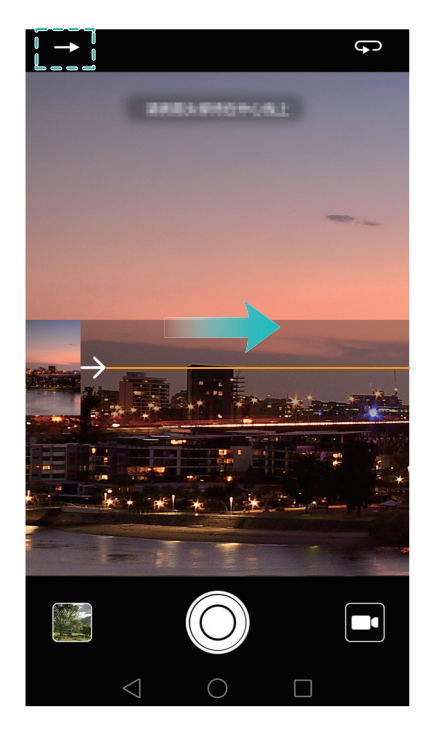

**5** Toque em **•** para parar de disparar. A câmara une automaticamente as fotografias para criar uma fotografia panorâmica.

### Tirar um auto-retrato panorâmico

Pode também tirar fotografias em grande angular no modo de auto-retrato para capturar a beleza natural da paisagem.

즑 Não é possível tirar auto-retratos em modo horizontal.

### 1 Abra 🖲 Câmara.

- **2** Toque em  $\bigcirc$  para selecionar a câmara frontal.
- **3** Deslize para a direita no ecrã e depois toque em **PANORAMA**.
- **4** Mantenha o telefone estável, aponte a câmara ao objeto e depois toque em O para tirar a primeira fotografia.
- 👔 Certifique-se de que os objetos não se movem entre cada fotografia.
- **5** Siga as instruções que aparecem no ecrã e rode lentamente a câmara para a esquerda. A sua câmara tira a segunda fotografia automaticamente quando as linhas da caixa azul alinham com a caixa do lado esquerdo.
- **6** Siga as instruções que aparecem no ecrã e rode lentamente a câmara para a direita. A sua câmara tira a última fotografia quando as linhas da caixa azul alinham com a caixa do lado direito. A câmara une automaticamente as fotografias para criar um panorama.
- 👔 Mantenha o telefone estável e mova-o lentamente enquanto vira.

### Adicionar marcas de água a fotografias

Adicione marcas de água para personalizar as suas fotografias e ajudar a recordar onde foram tiradas.

- 1 Abra 🔎 Câmara, deslize para a direita no ecrã e depois toque em MARCA DE ÁGUA.
- **2** Toque no ícone de navegação  $\langle$  ou  $\rangle$  ou toque em **MAIS** e depois selecione a marca de água desejada.
- **3** Arraste a marca de água para reposicionar e depois toque em 🔘 para tirar uma fotografia.

### Gravar um vídeo

- **1** Abra **Câmara**, deslize para a direita no ecrã e depois toque em **VÍDEO**.
- **2** Toque em 🖲 para iniciar a gravação de um vídeo.

3 Toque no ecrã para focar num objeto ou área durante a gravação. Toque em <sup>(II)</sup> para pausar uma gravação e depois toque em <sup>(▶)</sup> para a retomar. Toque em <sup>(∞)</sup> para guardar a cena atual como fotografia.

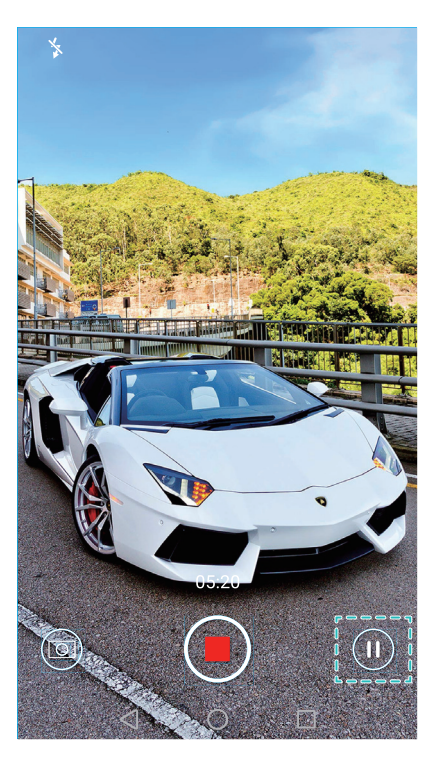

4 Toque em 📕 para terminar a gravação.

 Melhoramento facial automático: Deslize para a direita no ecrã e depois toque em EMBELEZAR (VÍDEO). Não é possível ativar a estabilização neste modo.

### Modo de intervalo de tempo

O modo de intervalo de tempo permite-lhe capturar e acelerar mudanças subtis que ocorrem no mundo natural. Por exemplo, pode gravar uma flor a abrir ou o movimento das nuvens.

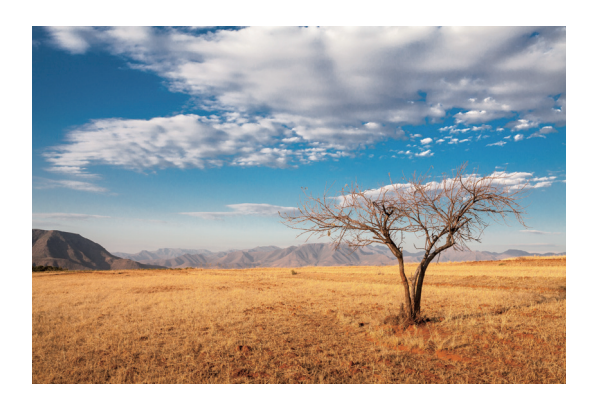

1 Abra 🔘 Câmara, deslize para a direita no ecrã e depois toque em LAPSO DE TEMPO.

- **2** Toque em **9** para iniciar a gravação de um vídeo.
- A sua câmara seleciona automaticamente uma taxa de fotogramas adequada ao comprimento da gravação. A distância de foco não pode ser ajustada durante a gravação.
- 3 Toque em 📕 para terminar a gravação.

Toque na miniatura in para reproduzir a gravação. O vídeo será reproduzido a uma taxa de fotogramas mais elevada. A taxa de fotogramas é automaticamente determinada pela sua câmara e não pode ser ajustada.

### Gravação em câmara lenta

Pode gravar vídeos em câmara lenta para desfrutar de cenas rápidas em mais pormenor, como gotas de chuva a cair ou movimentos de dança.

- 1 Abra 🔎 Câmara, deslize para a direita no ecrã e depois toque em CÂMARA LENTA.
- **2** Toque em 🖲 para iniciar a gravação de um vídeo.
- **3** Toque no ecrã para focar num objeto ou área durante a gravação.
- 4 Toque em 📕 para terminar a gravação.

Toque na miniatura in para reproduzir a reproduzir em câmara lenta. Pode também selecionar um clip do vídeo e reproduzi-lo em câmara lenta.

# Correção de documentos

Pode usar o modo de correção de documentos para ajustar automaticamente a orientação de um documento numa fotografia. Por exemplo, se estiver sentado na extremidade de uma sala de reuniões, pode tirar uma fotografia da apresentação em PP e depois usar o reajuste de documentos para cortar e endireitar a imagem de modo a que encaixe perfeitamente no seu ecrã.

- 1 Abra 🔎 Câmara, deslize para a direita no ecrã e depois toque em DOCUMENTOS.
- **i** Toque em **AUTOM**. para desligar o modo de disparo automático e tirar uma fotografia manualmente.
- 2 Foque o objeto (por exemplo, a apresentação em PP, um poster ou ecrã) e depois toque em

O para tirar uma fotografia. A sua câmara extrai automaticamente a parte da imagem que contém texto e ajusta a sua orientação de modo a facilitar a leitura.

#### Câmara e Galeria

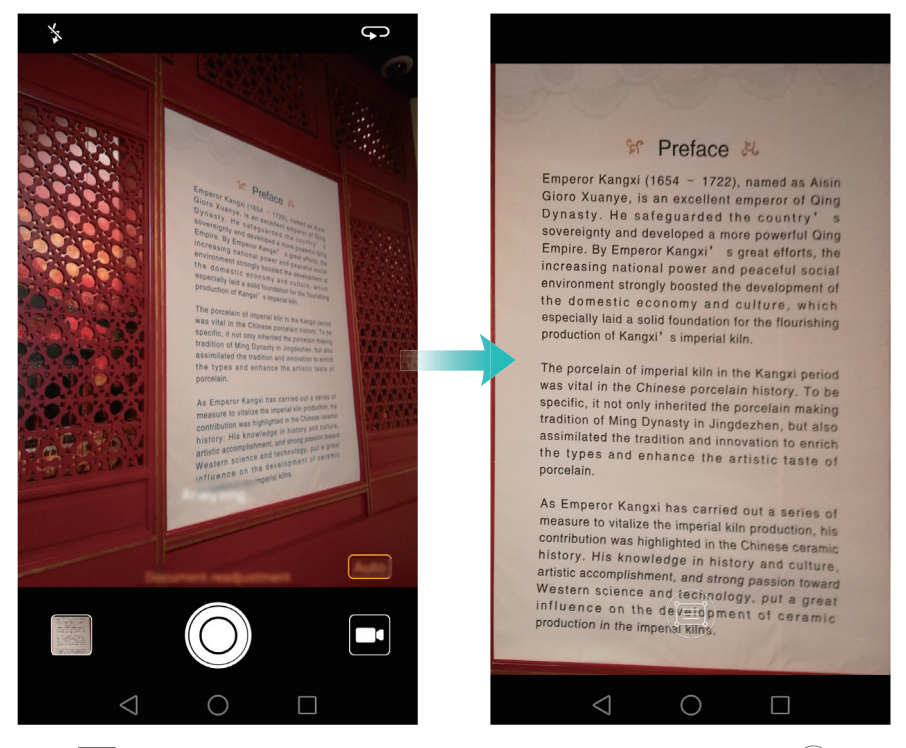

Toque na miniatura 🖾 para ler o texto da imagem e depois toque em 🗐 para editar a imagem.

# Definições da câmara e de vídeo

### Configurar as resoluções de fotografia e vídeo

Aumente a resolução para obter imagens e vídeos com melhor qualidade. No entanto, as imagens com mais resolução ocupam mais espaço no seu telefone. Mudar a resolução muda também as dimensões da imagem.

👔 Alguns modos de disparo poderão não suportar todas as resoluções.

Abra **Câmara**. Deslize para a esquerda no ecrã e toque em **Resolução** para alterar a resolução.

### Configurar o local de armazenamento predefinido para fotografias e vídeos

As fotografias e vídeos são guardados por defeito no armazenamento interno do seu telefone. Configure o local de armazenamento interno predefinido para o cartão microSD para libertar espaço de armazenamento no seu telefone.

Abra **Câmara** e deslize para a esquerda no ecrã. Ligue o botão **Guardar no cartão SD preferencialmente** para definir o local de armazenamento predefinido para o cartão microSD. Esta opção não estará disponível se não houver um cartão microSD presente no seu telefone. Se o cartão microSD estiver cheio, as fotografias serão guardadas no armazenamento interno do seu telefone.

### Adicionar uma sobreposição

Pode adicionar uma sobreposição de grelha ou espiral ao visor para o ajudar a compor uma imagem.

👔 As sobreposições poderão não estar disponíveis em alguns modos de disparo.

Abra **Câmara**. Deslize para a esquerda no ecrã, toque em **Grelha da câmara** e depois selecione uma sobreposição para o ajudar a compor a sua imagem. Selecione **Desativado** para apagar as linhas de referência.

Pode optar por uma sobreposição de grelha 3 x 3, grelha Phi ou espiral. Use a grelha 3 x 3 para cenários de disparo gerais. A grelha Phi é semelhante à grelha 3 x 3, mas usa a proporção áurea para dividir o visor em secções distintas. Use a espiral para fotografias interiores ou retratos.

### Definições de vídeo

즑 Alguns modos de disparo poderão não suportar todas as definições.

Deslize para a esquerda no ecrã de vídeo para configurar as seguintes definições:

- **Resolução**: configure a resolução de vídeo.
- Etiqueta GPS: visualize o local onde o vídeo foi gravado.
- **Guardar no cartão SD preferencialmente**: configure o local de armazenamento predefinido dos seus vídeos. Pode selecionar o armazenamento interno do telefone ou o cartão microSD.
- **Seguir objeto**: toque num objeto apresentado no ecrã. Ao capturar o vídeo, a câmara foca-se no objeto selecionado.
- Estabilizador: minimiza a trepidação da câmara durante a gravação.

### Definições da câmara

즑 Alguns modos de disparo poderão não suportar todas as definições.

Deslize para a esquerda no ecrã de disparo para configurar as seguintes definições:

- Resolução: configurar a resolução das fotografias.
- Etiqueta GPS: apresentar o local onde a fotografia foi tirada.
- Guardar no cartão SD preferencialmente: configurar o local de armazenamento predefinido das suas fotografias. Pode selecionar o armazenamento interno do telefone ou o cartão microSD.
- Selfie perfeita: ative ou desative esta função no modo Embelezar para reconhecimento facial automático e melhoramento personalizado de retratos. Para mais informações, consulte Usar o modo Selfie perfeita.
- Pressionar botão do obturador: configure as definições de toque contínuo do obturador. Pode seleccionar Rajada ou Focagem.

- Controlo de áudio: tire uma fotografia através dos comandos de voz.
- Função tecla volume: configure as definições do botão de volume. Pode seleccionar
   Obturador, Zoom ou Focar
- **Silêncio**: ative esta funcionalidade para silenciar a câmara. Devido a restrições legais, esta funcionalidade não está disponível em todos os países e regiões.
- **Temporizador**: ative esta funcionalidade para configurar um temporizador automático.
- Tocar para capturar: toque no visor para tirar uma fotografia.
- **Capturar sorrisos**: a câmara tirará uma fotografia automaticamente sempre que detetar um sorriso.
- **Seguir objeto**: toque no objeto que pretende focar. A câmara seguirá e focará o objeto selecionado. Para mais informações, consulte Rastreio de objetos.
- Instantâneo ultra: prima o botão de diminuição de volume duas vezes para tirar uma fotografia com o ecrã desligado. Para mais informações, consulte Instantâneo Ultra.
- Ajuste de imagem: ajuste a saturação, o contraste e o brilho.

### Visualizar fotografias e vídeos

Pode ver as seguintes fotografias e vídeos na Galeria:

- Fotografias e vídeos tirados com a câmara.
- Fotografias e vídeos que os seus amigos partilharam consigo.
- Fotografias e vídeos sincronizados do seu computador.
- Fotografias e vídeos guardados de mensagens de texto, mensagens de correio eletrónico ou páginas de Internet, assim como capturas de ecrã.

Abra **C** Galeria e aceda ao separador Fotos para ordenar as fotografias e vídeos de acordo com a hora e local da captura. Aceda ao separador Álbuns para ordenar as fotografias e os vídeos por álbum.

#### Ver fotografias por ordem cronológica

Ir para o separador **Fotos**. Por defeito, as fotografias são apresentadas por ordem cronológica.

Toque em  $\equiv$  > **Definições** e depois ligue o botão **Ver data** para ver a hora a que a fotografia foi tirada sempre que visualizar a imagem.

#### Ver as fotografias por localização

Aceda ao separador **Fotos** e toque em  $\bigoplus$ . As fotografias com informação de localização serão apresentadas num mapa. Toque em  $\equiv$  > **Definições** e depois ligue o botão **Ver localização** para ver o local onde a fotografia foi tirada sempre que visualizar a imagem.

#### Ver as fotografias por álbum

Ir para o separador **Álbuns**. As fotografias e os vídeos são automaticamente adicionados às pastas predefinidas. Por exemplo, os vídeos que gravar com a câmara são automaticamente adicionados à pasta Vídeos da câmara e as capturas de ecrã são adicionadas à pasta Capturas de ecrã.

 $oldsymbol{i}$  Toque em  $\equiv$  > **Ocultar álbuns** e ligue o botão junto dos álbuns que pretende ocultar. Estes álbuns não aparecerão na lista de álbuns.

#### Ver fotografias como apresentação de diapositivos

Aceda ao separador **Fotos** e toque em = > **Apresentação de diapositivos**. Toque no ecrã para parar a apresentação de diapositivos.

#### Ver fotografias no modo de ecrã inteiro

Abra **Caleria** e depois toque numa imagem para visualizá-la no modo de ecrã inteiro. Toque no ecrã para visualizar ou ocultar o menu de ecrã.

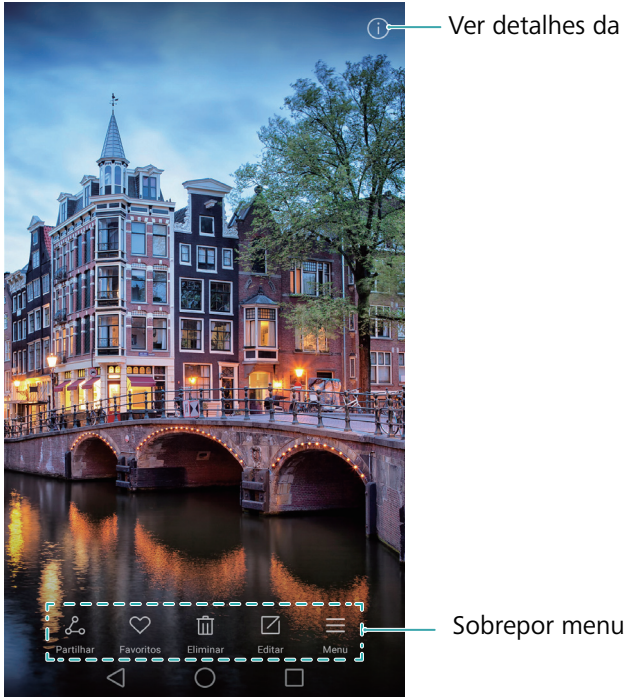

Ver detalhes da imagem

- Ampliar ou reduzir: Afaste dois dedos no ecrã para ampliar a imagem ou aproxime dois dedos no ecrã para reduzir a imagem.
- Ver informações detalhadas da imagem: Toque em (i) para ver as informações detalhadas da imagem, como ISO, compensação de exposição e resolução.
- Mudar o nome de uma fotografia: Para mudar o nome de uma fotografia, toque em  $\equiv$  > Renomear, introduza o novo nome e depois selecione OK.
- Definir uma fotografia como papel de parede do ecrã inicial: Toque em = > Definir **como** > **Fundo** para definir uma fotografia como papel de parede do ecrã inicial.

#### Reproduzir um vídeo

Toque em  $\bigcirc$  para reproduzir um vídeo. Toque no ecrã durante a reprodução de um vídeo para visualizar ou ocultar a barra de controlo. Para mais informações, consulte Reproduzir um vídeo.

### Adicionar fotografias ou vídeos a um novo álbum

- 1 Abra **Caleria**.
- 2 Ir para o separador Álbuns. Toque em 🖽 e depois introduza o nome do álbum.
- ${f 3}$  Selecione as imagens ou vídeos que pretende adicionar ao novo álbum e depois toque em  $\checkmark$  .
- **4** Copie ou mova as fotografias ou vídeos para o novo álbum.

### Mover fotografias ou vídeos para outros álbuns

### 1 Abra **Caleria**.

- **2** Toque continuamente na miniatura de uma imagem ou vídeo e depois selecione os ficheiros que pretende mover.
- **3** Toque em <sup>[]</sup> e depois selecione o álbum de destino ou toque em 🕀 para criar um novo álbum e selecioná-lo como o álbum de destino.

### Eliminar imagens ou vídeos

Se o espaço de armazenamento estiver a diminuir, elimine fotografias e vídeos indesejados da Galeria.

- 1 Abra **Caleria**.
- **2** Toque continuamente na miniatura de uma imagem ou vídeo e depois selecione os ficheiros que pretende eliminar.
- **3** Toque em  $\square$  > Eliminar para eliminar os ficheiros selecionados.

### Partilhar imagens ou vídeos

- 1 Abra **Caleria**.
- **2** Toque continuamente na miniatura de uma imagem ou vídeo e depois selecione os ficheiros que pretende partilhar.

**3** Toque em  $\mathcal{L}_{\infty}$ , escolha um método de partilha e siga as instruções no ecrã para partilhar os seus ficheiros.

# Gerir álbuns

- 1 Abra **Caleria**.
- 2 Aceda ao separador Álbuns e depois toque continuamente num álbum para aceder ao menu.
   Pode:
  - Mudar o nome de um álbum: Toque em => Renomear, introduza o novo nome do álbum e depois selecione OK.
  - Eliminar um álbum: Selecione o álbum que pretende eliminar e depois toque em  $\square$  > Eliminar.
  - Partilhar um álbum: Selecione o álbum que pretende partilhar e depois toque em L.
     Seleccione um método de partilha e siga as instruções no ecrã para partilhar os ficheiros de música.

### Adicionar notas a uma imagem

Use a Galeria para adicionar notas às suas imagens.

- 1 Abra **Caleria**.
- 2 Toque numa imagem para visualizá-la no modo de ecrã inteiro. Toque em ≡ > Adicionar nota.
- **3** Introduza a sua nota e, em seguida, toque em  $\checkmark$ . Adicione a imagem às suas capas de Desbloqueio de Revista, para que seja apresentada no ecrã de bloqueio.

# Editar uma imagem

A aplicação Galeria inclui poderosas ferramentas de edição de imagem que pode usar para dar mais vida às suas fotografias. Por exemplo, pode desenhar um grafito, adicionar marcas de água ou aplicar uma grande variedade de filtros.

- 1 Abra **Caleria**.
- **2** Toque numa imagem para visualizá-la no modo de ecrã inteiro. Toque em 🗌 para editar a imagem.
- **3** Selecione uma ferramenta de edição de imagem. Pode:

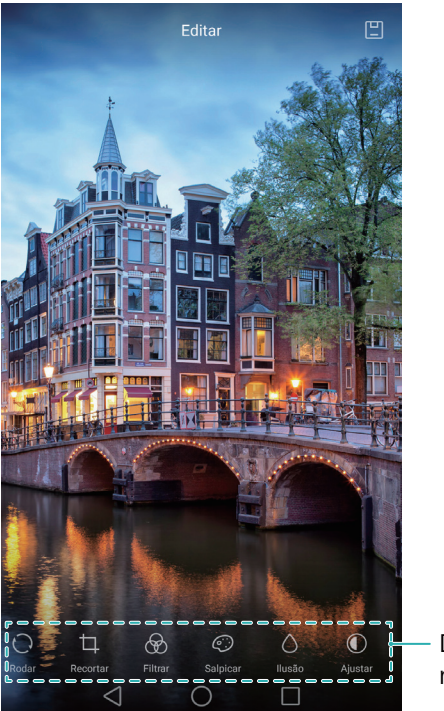

Deslizar para a esquerda para ver mais ferramentas de edição

- Rodar uma imagem: Toque em O e deslize o ecrã para ajustar o ângulo de rotação. Toque em Espelho para criar uma imagem inversa da fotografia.
- **Recortar uma imagem**: Toque em para selecionar uma taxa de corte (por exemplo, 16:9). Arraste as arestas pontilhadas para recortar a imagem para o tamanho desejado.
- Adicionar um filtro: Toque 🔗 e selecione o filtro pretendido.
- Acentuar cores: Toque em 📀 e selecione as cores que pretende acentuar.
- **Desfocar uma imagem**: Toque em  $\bigcirc$  . Arraste o controlo deslizante para ajustar a quantidade de desfoque. Arraste o círculo para a parte da imagem que pretende desfocar.
- Ajustar os parâmetros da imagem: Toque em ①. Pode ajustar a luminosidade, contraste, saturação e outros itens para tornar a sua imagem mais vívida.
- Aplicar efeitos de melhoramento facial: Toque em 

   para aplicar efeitos de melhoramento facial a pessoas presentes na imagem. Pode escolher de entre diversos efeitos de melhoramento de pele e olhos.
- Aplicar efeitos de mosaico: Toque em 🛱 e depois selecione o efeito de mosaico desejado.
- **Desenhar um grafito**: Toque em 🖌 para selecionar a escova e a cor.
- Adicionar uma marca de água: Toque em (2) para adicionar uma marca de água e personalizar a sua fotografia. Pode optar por uma marca de hora, local, meteorologia, tipo de exercício, entre outras.
- Adicionar uma etiqueta: Toque em S e depois selecione o tipo de etiqueta e tipo de letra desejados. Pode usar etiquetas para registar a sua disposição ou pensamentos.
# Usar a Câmara ou a Galeria para digitalizar um código QR

Os códigos QR são uma forma rápida e conveniente de receber informação. Por exemplo, pode digitalizar um código QR para visualizar informações ou adicionar contactos. Pode digitalizar um código QR com a câmara ou usar a Galeria para digitalizar um código QR presente numa imagem guardada no seu dispositivo.

#### Ler um código QR utilizando a Galeria

- 1 Abra **Caleria**.
- **2** Selecione a imagem que contém o código QR que pretende digitalizar para ver em modo de ecrã inteiro.
- **3** Toque no ecrã. A Galeria digitaliza automaticamente o código QR.
- 4 Toque em Ver detalhes para ver os detalhes do código QR.

#### Ler um código QR utilizando a Câmara

- 1 Abra 🖲 Câmara.
- **2** Enquadre o código QR no visor. A câmara digitaliza automaticamente o código QR.
- 3 Toque em Ver detalhes para ver os detalhes do código QR.

# Música e Vídeo

## Adicionar músicas ao seu telefone

Para poder ouvir música, é necessário copiar as suas músicas para o telefone.

Para adicionar músicas ao seu telefone:

- Copie músicas do seu computador utilizando o cabo USB.
- Transfira músicas da Internet.
- Copie músicas através de Bluetooth. Para mais informações, consulte Enviar e receber ficheiros utilizando Bluetooth.
- Copie músicas através de Wi-Fi Direct. Para mais informações, consulte Utilizar Wi-Fi Direct para enviar e receber ficheiros.

## A pesquisar música localmente

Ordene as suas músicas por categoria ou procure através de uma palavra-chave para encontrar os seus ficheiros musicais com rapidez.

- 1 Abra 🚺 Música.
- 2 Toque em Músicas locais.
- **3** Toque em 🔘 para procurar e ver as suas músicas locais.
- 4 Pode optar por organizar as suas músicas por nome da música, artista, nome do álbum ou

pasta. Para procurar uma música específica, toque em  $\mathbb{Q}$  e depois introduza o nome da música, artista ou álbum na barra de pesquisa.

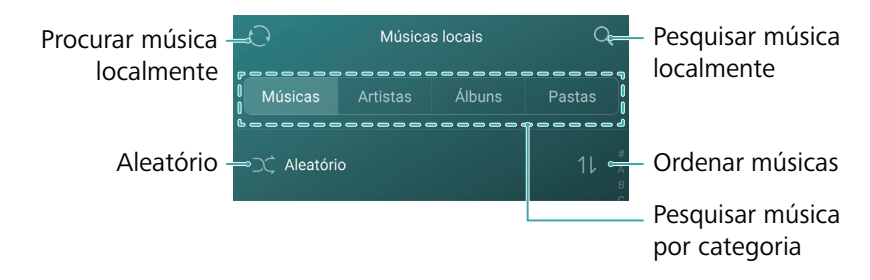

## Ouvir música

- 1 Abra 🚺 Música.
- 2 Toque em Músicas locais.
- **3** Toque na música que pretende reproduzir.

#### Usar o seu telefone durante a reprodução de música

- Durante a reprodução de uma música, toque em O Início para sair do ecrã de reprodução de música sem parar a música. Para voltar ao ecrã de reprodução de música, abra o painel de notificações e toque na música que está a ser reproduzida.
- Toque na música que está a ser reproduzida para voltar ao ecrã de reprodução. Deslize para a esquerda ou direita para ver a lista de músicas, capa do álbum e letras.
- Os ficheiros de letras têm de ser transferidos em separado e guardados em formato .lrc. O nome e o diretório do ficheiro têm de ser iguais aos do ficheiro de música.
- No ecrã **A minha música**, toque em  $\bigcirc$  > **Fechar** para fechar o leitor de música.

#### Usar o ecrã de reprodução

Toque no ecrã de reprodução para visualizar ou ocultar os ícones de menu.

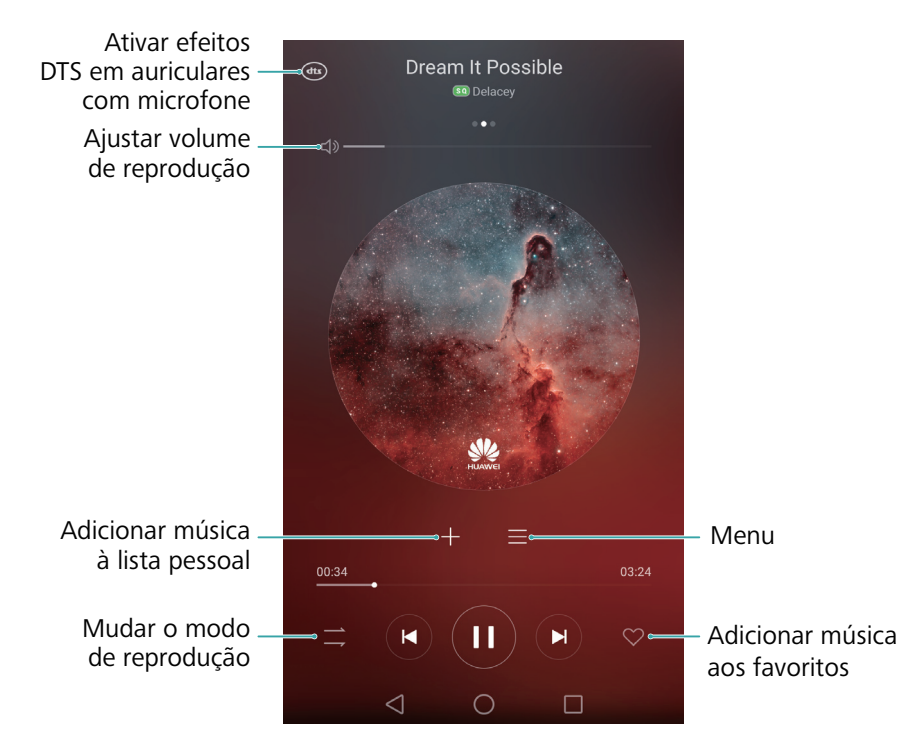

# Controlar uma lista pessoal com auriculares inteligentes

Quando o controlo com auriculares inteligentes está ativado, pode usar os botões dos auriculares para controlar a reprodução sem ativar o ecrã.

- Nem todos os auriculares são compatíveis com o seu telefone. Aconselhamos a aquisição de auriculares oficiais da Huawei.
  - Pode também usar auriculares para controlar a reprodução de vídeo (esta funcionalidade não é suportada por todos os leitores de vídeo).
- 1 Abra 😨 Definições.

- **2** Toque em Assistência inteligente > Controlo auriculares inteligente.
- **3** Ligue o botão **Controlo auriculares inteligente**.

Use os seguintes botões para controlar a reprodução:

• Botão de aumento de volume: Prima uma vez para aumentar o volume, ou duas vezes para adicionar a música atual aos seus favoritos.

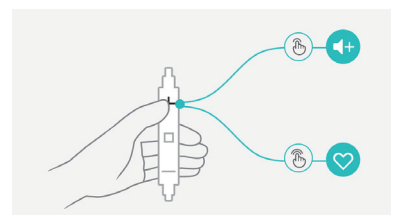

• Botão de pausa: Prima uma vez para pausar ou retomar a reprodução, duas vezes para saltar para a música seguinte ou três vezes para ir para a música anterior.

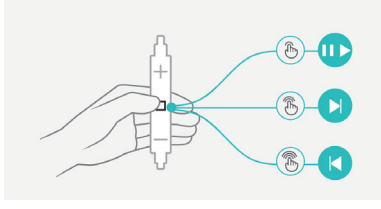

• Botão de diminuição de volume: Prima uma vez para diminuir o volume ou duas vezes para alterar o modo de reprodução.

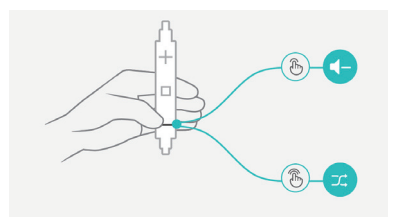

## Criar uma lista pessoal

Organize as suas músicas criando listas pessoais personalizadas com as suas músicas preferidas.

- 1 Abra 🚺 Música.
- 2 Toque em Listas > Nova lista de reprodução.
- **3** Dê um nome à lista pessoal e toque em **Guardar**.
- **4** Toque em **Adicionar** na caixa de diálogo.
- **5** Seleccione as músicas que pretende adicionar e toque em  $\checkmark$  .
- *i* Toque em •••• junto da lista pessoal para **Renomear** ou **Eliminar** a lista pessoal.

## **Reproduzir uma lista pessoal**

- 1 Abra 🔽 Música.
- **2** Toque em Listas.
- **3** Selecione a lista pessoal desejada e depois toque numa música para iniciar a reprodução ou toque em Aleatório para reproduzir aleatoriamente todas as músicas.

### Definir uma música como som de toque

Defina a sua música favorita como toque de chamada, de notificação ou de alarme.

- 1 Abra 🔽 Música.
- **2** Toque em **Músicas locais**.
- **3** Toque em •••• > **Definir como som de toque** junto do nome da música. Pode optar por definir a música como toque de chamada, de notificação ou de alarme.

## Reproduzir um vídeo

- **1** Abra **Vídeos**.
- **2** Toque no vídeo que pretende reproduzir.
- **3** Toque em **11** para pausar a reprodução de vídeo.

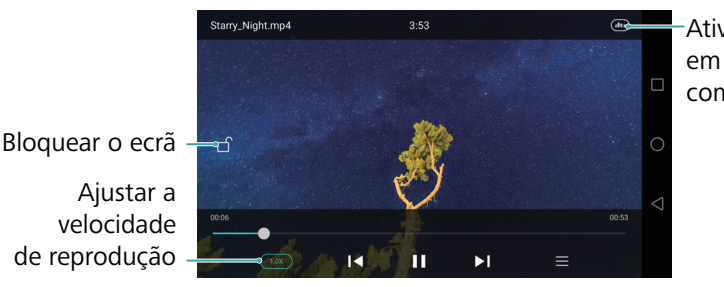

Ativar efeitos DTS em auriculares com microfone

velocidade de reprodução

#### Usar o seu telefone durante a reprodução de vídeo

- Deslize para a esquerda ou para a direita para recuar ou avançar rapidamente o vídeo.
- Deslize para cima ou para baixo no lado esquerdo do ecrã para ajustar o brilho do ecrã.
- Deslize para cima ou para baixo no lado direito do ecrã para ajustar o volume.

## Aceder à Internet

## Ligar-se à Internet utilizando dados móveis

Poderão aplicar-se custos de dados ao utilizar os dados móveis para aceder à Internet.

- Antes de utilizar os dados móveis, certifique-se de que tem um plano de serviços de dados com a sua operadora.
- 1 Abra 🔯 Definições.
- 2 Toque em Mais > Rede móvel.
- **3** Ligue o interruptor **Dados móveis** para ativar os dados móveis.
- Desative os dados móveis quando não são necessários para poupar bateria e reduzir o uso de dados.

## Ligar-se à Internet utilizando o Wi-Fi

É possível ligar-se à Internet utilizando um ponto de acesso ou hotspot Wi-Fi.

Os seus dados pessoais e informações financeiras podem ficar em risco, se se ligar a redes Wi-Fi públicas não seguras.

#### Ligar a uma rede Wi-Fi

- 1 Abra 😨 Definições.
- 2 Toque em Wi-Fi e depois ligue o botão Wi-Fi. O seu telefone irá apresentar as redes Wi-Fi disponíveis.
  - **Procurar manualmente redes Wi-Fi**: Toque em **Procurar**. O seu telefone irá verificar outra vez se há redes Wi-Fi disponíveis.
  - Adicionar uma rede Wi-Fi que não é apresentada na lista: Toque em Adicionar rede.... Siga as instruções no ecrã para configurar as definições de Wi-Fi e a palavra-passe.

**3** Selecione a rede Wi-Fi a que pretende ligar-se:

- Se for uma rede Wi-Fi que não exige palavra-passe, o seu telefone irá ligar-se automaticamente.
- Se for uma rede Wi-Fi que não exige palavra-passe, o seu tablet irá ligar-se automaticamente.
- Se for uma rede protegida, introduza a palavra-passe quando lhe for pedido e, em seguida, toque em Ligar.

Assim que o seu telefone estiver ligado a uma rede Wi-Fi, irá apresentar o ícone  $\widehat{r}$  na barra de estado. O seu telefone irá lembrar-se das redes Wi-Fi que utilizou anteriormente e voltar a ligar-se a elas automaticamente.

#### Ligar-se a uma rede Wi-Fi utilizando WPS

Ligue o seu telefone a um router preparado para WPS sem ter de introduzir a chave da rede.

#### 1 Abra 🔯 Definições.

2 Toque em Wi-Fi e depois ligue o botão Wi-Fi.

- **3** Toque em  $\equiv$  > **Definições avançadas** e, em seguida, escolha um dos métodos a seguir:
  - Toque em Ligação WPS e, em seguida, prima o botão WPS do router Wi-Fi.
  - Toque em Ligação PIN WPS para gerar um PIN e, em seguida, introduza este PIN no router Wi-Fi.

Assim que o seu telefone estiver ligado a uma rede Wi-Fi, irá apresentar o ícone  $\widehat{\neg}$  na barra de estado. O seu telefone irá lembrar-se das redes Wi-Fi que utilizou anteriormente e voltar a ligar-se a elas automaticamente.

#### Ligar-se a uma rede Wi-Fi com o sinal mais forte

Quando o Wi-Fi+ está ativado, o seu telefone irá ativar ou desativar automaticamente o Wi-Fi e ligar-se à rede Wi-Fi com melhor sinal.

- Poderão incorrer custos de dados adicionais ao transferir ficheiros grandes ou assistir a vídeos online via dados móveis. Adquira um plano de serviços de dados adequado para garantir que não incorre em custos de dados excessivos. Contacte a sua operadora para mais detalhes.
- 1 Abra 🔯 Definições e toque em Mais > Wi-Fi+.
- 2 Toque em Wi-Fi+ > Definições Wi-Fi+ e depois ligue o botão Wi-Fi+.

Quando o Wi-Fi+ estiver ativado, o seu telefone irá gravar automaticamente o seu histórico de ligação Wi-Fi, supervisionar a intensidade do sinal e a sua localização. Esta informação é depois utilizada para ativar ou desativar o Wi-Fi e ligar a rede Wi-Fi com o sinal mais forte.

- Ligar-se a uma rede Wi-Fi com o sinal mais forte: Quando a intensidade do sinal Wi-Fi é fraca ou a sua rede Wi-Fi atual não está acessível, o seu telefone irá ligar-se automaticamente a outra rede Wi-Fi disponível com um sinal melhor. No caso de não existirem outras redes Wi-Fi e o seu telefone estiver ativado, o telefone irá utilizar os dados móveis (poderá haver custos de dados). Se a intensidade do sinal Wi-Fi melhorar, o seu telefone irá voltar a ligar-se à rede Wi-Fi.
- Ligar ou desligar automaticamente o Wi-Fi: O seu telefone irá desativar automaticamente o Wi-Fi quando estiver fora do alcance de um ponto de acesso Wi-Fi (como quando sair de casa).

O Wi-Fi será reativado quando voltar à localização de um ponto de acesso utilizado anteriormente (como quando voltar para casa).

• Supervisionar a qualidade de rede Wi-Fi: O seu telefone irá supervisionar automaticamente a intensidade do sinal de pontos de acesso públicos nas proximidades.

# Partilhar a sua Internet móvel com outros dispositivos

É possível partilhar a Internet móvel no seu telefone com outros dispositivos (tais como telefones, tablets ou computadores). Podem ser utilizados os métodos de partilha de Internet a seguir:

- Via Wi-Fi: Crie um ponto de acesso Wi-Fi portátil para partilhar a sua Internet móvel com outros dispositivos.
- Via Bluetooth: Partilhe a sua Internet móvel com outros dispositivos utilizando o Bluetooth.
- Via USB: Utilize um cabo USB para partilhar a sua Internet móvel com um computador.

# Utilizar um ponto de acesso Wi-Fi portátil para partilhar a sua Internet móvel

Defina um ponto de acesso Wi-Fi portátil para partilhar a Internet móvel do seu telefone com outros dispositivos. Comparado com a partilha Bluetooth, a funcionalidade do ponto de acesso Wi-Fi portátil oferece ligações mais rápidas, de maior alcance mas o consumo de energia é superior.

- O seu dispositivo não consegue aceder à Internet utilizando o Wi-Fi quando o Via Wi-Fi está desligado.
  - Para ativar os dados móveis, consulte Ligar-se à Internet utilizando dados móveis.

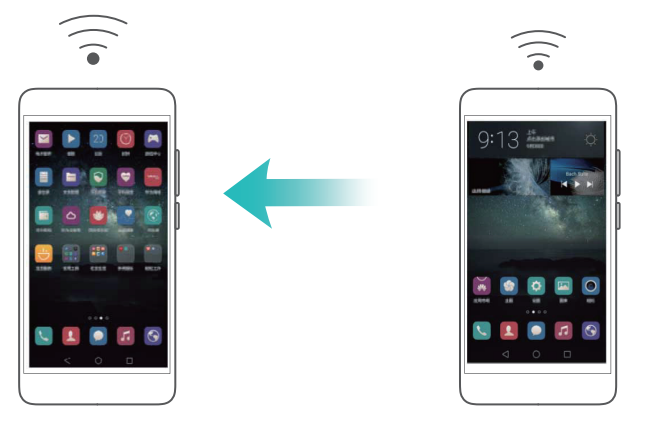

- 1 Abra 😨 Definições.
- 2 Toque em Mais > Partilha de Internet e ponto de acesso portátil.

**3** Toque em **Via Wi-Fi** e, em seguida, ligue o interruptor do ponto de acesso Wi-Fi.

Depois de ativar a seu ponto de acesso Wi-Fi pessoal, o seu telefone irá apresentar o ícone 🛇 na barra de estado.

- **4** Toque em **Configurar ponto de acesso Wi-Fi** para ver ou modificar o nome do ponto de acesso, as definições de segurança e a palavra-passe e, em seguida, toque em **Guardar**.
  - Mudar o nome do ponto de acesso: SSID da rede é o nome do ponto de acesso. Por predefinição, este é o nome do seu modelo de telefone. Pode mudar manualmente o nome para um que seja mais fácil de lembrar.
  - Mudar as definições de segurança do ponto de acesso: Toque em Tipo de encriptação para configurar as definições de segurança do ponto de acesso. Por predefinição, o seu telefone utiliza a encriptação WPA2 PSK. Os outros dispositivos irão requer uma palavrapasse para efetuar a ligação ao ponto de acesso. Se escolher Nenhuma, os dispositivos não necessitam de uma palavra-passe para efetuar a ligação ao ponto de acesso.
  - Configurar uma palavra-passe fácil de lembrar: A palavra-passe do ponto de acesso é aleatoriamente gerada pelo seu telefone. Por motivos de segurança, escolha uma palavrapasse que seja difícil de adivinhar e altere-a regularmente.
  - Configurar o número máximo de ligações: Toque em Máximo de ligações permitidas e altere o número máximo de ligações. Por predefinição, o seu telefone irá permitir que oito dispositivos efetuem a ligação ao ponto de acesso em simultâneo.

Necessitará de se lembrar do nome do ponto de acesso e da palavra-passe para efetuar a ligação ao mesmo utilizando outros dispositivos.

 Limitar a quantidade de dados que outros dispositivos podem utilizar: Toque em Limite de dados no ecrã Via Wi-Fi e siga as instruções no ecrã para definir o limite de dados. Quando os dispositivos ligados excedem este limite, o seu telefone desativa automaticamente o ponto de acesso Wi-Fi.

Limitar a quantidade de dados que outros dispositivos podem utilizar: Toque em Limite de dados no ecrã Via Wi-Fi e siga as instruções no ecrã para definir o limite de dados. Quando os dispositivos ligados excedem este limite, o seu tablet desativa automaticamente o ponto de acesso Wi-Fi.

#### Utilizar a partilha USB para partilhar a Internet móvel com um computador

Utilize um cabo USB para partilhar a Internet móvel do seu telefone com um computador. Isto é muito útil se a ligação à Internet no seu computador deixar de funcionar.

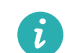

 • O Via USB pode ser utilizado para partilhar a sua ligação Wi-Fi e de Internet móvel. Para ativar os dados móveis, consulte Ligar-se à Internet utilizando dados móveis.  Dependendo do sistema operativo no seu computador, pode ser necessário instalar controladores do telefone no computador ou estabelecer uma ligação de rede para poder utilizar a partilha USB. Leia as instruções para o seu sistema operativo.

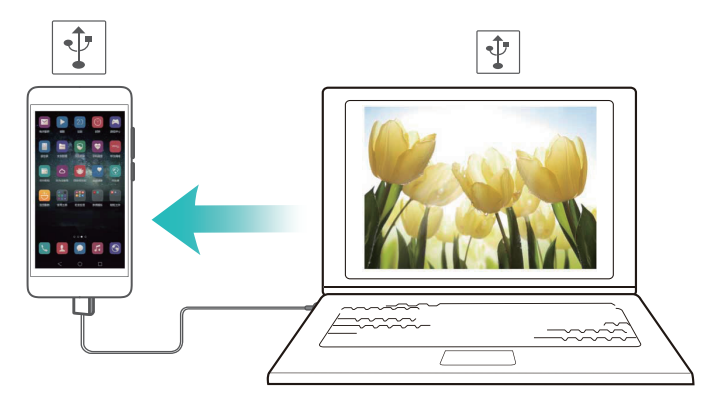

**1** Utilize um cabo USB para ligar o telefone ao computador.

#### 2 Abra 🔯 Definições.

#### **3** Toque em Mais > Partilha de Internet e ponto de acesso portátil.

4 Ligue o interruptor Via USB para partilhar a sua Internet móvel.

Depois de ativar a partilha USB, o seu telefone irá apresentar o ícone  $\Psi$  na barra de estado. Em seguida, pode utilizar o computador para aceder à Internet.

Não é possível utilizar a funcionalidade de armazenamento em massa quando o seu telefone está no modo de partilha USB.

#### Utilizar a partilha Bluetooth para partilhar a sua Internet móvel

Utilize a partilha Bluetooth para transformar o seu telefone num router sem fios e partilhar a sua Internet móvel com outros dispositivos. Comparado com um ponto de acesso portátil, a partilha Bluetooth oferece uma ligação à Internet mais lenta mas consome menos energia.

O Via Bluetooth pode ser utilizado para partilhar a sua ligação Wi-Fi e de Internet móvel. Para ativar os dados móveis, consulte Ligar-se à Internet utilizando dados móveis.

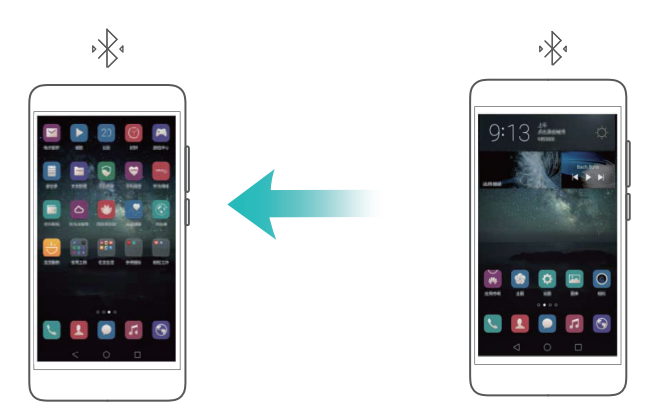

1 Estabeleça uma ligação Bluetooth entre dois dispositivos e verifique se estes estão emparelhados. Para mais informações, consulte Ativar o Bluetooth e emparelhar o seu telefone com outro dispositivo. 2 Abra 🔯 Definições.

- **3** Toque em Mais > Partilha de Internet e ponto de acesso portátil.
- 4 Ligue o interruptor Via Bluetooth para partilhar a sua Internet móvel.
- **5** No ecrã **Bluetooth**, toque em i junto do nome do dispositivo emparelhado e, em seguida, ligue o interruptor **Partilha da ligação à Internet** para estabelecer uma ligação à Internet.
- Envie um pedido de acesso à Internet para o seu telefone a partir do dispositivo que requer uma ligação à Internet.

Depois de ativar a partilha Bluetooth, o seu telefone irá apresentar o ícone 🧚 na barra de estado. Os outros dispositivos podem agora ligar e utilizar a sua Internet móvel.

## **Transferir dados utilizando Bluetooth**

#### Ativar o Bluetooth e emparelhar o seu telefone com outro dispositivo

- 1 Abra 🔯 Definições e toque em Bluetooth.
- 2 Ligue o interruptor **Bluetooth** e certifique-se de que **Visibilidade** está ativado. O seu telefone irá apresentar automaticamente uma lista de dispositivos disponíveis. Se o dispositivo que deseja emparelhar não for apresentado, verifique se o dispositivo é detetável.

**3** Selecione o dispositivo com o qual deseja emparelhar e siga as instruções no ecrã.

#### Enviar e receber ficheiros utilizando Bluetooth

Verifique se ambos os dispositivos estão emparelhados antes de tentar a transferência de ficheiros.

- Enviar ficheiros: Toque continuamente no ficheiro que pretende enviar e toque em Partilhar
   Bluetooth. O seu dispositivo irá procurar automaticamente por dispositivos nas proximidades. Selecione o dispositivo recetor.
- **Receber ficheiros**: Quando um outro dispositivo tenta enviar-lhe ficheiros utilizando Bluetooth, selecione **Aceitar** na caixa de diálogo que aparece. Abra o painel de notificação para ver o progresso da transferência de ficheiro.

Por predefinição, os ficheiros recebidos são guardados na pasta **bluetooth** no armazenamento interno do seu dispositivo.

#### **Desemparelhar dispositivos Bluetooth**

- **1** Abra 🔯 **Definições** e toque em **Bluetooth**.
- 2 Ligue o botão Bluetooth.

**3** Toque no ícone (i) junto ao nome do dispositivo emparelhado e, em seguida, toque em **Desemparelhar**.

#### Renomear o seu telefone

Por predefinição, o número de modelo do telefone é utilizado como nome do dispositivo quando ativa o Bluetooth. É possível mudar o nome para algo mais reconhecível.

**1** Abra Definições e toque em Bluetooth > Nome do dispositivo.

**2** Renomeie o telefone e toque em **OK**.

## Transferir dados utilizando o Wi-Fi Direct

Utilize o Wi-Fi Direct para transferir fotografias e ficheiros entre dois dispositivos sem ligar-se a uma rede Wi-Fi. O Wi-Fi Direct é semelhante ao Bluetooth mas mais rápido, tornando-o adequado para a transferência de ficheiros maiores tais como vídeos.

O Wi-Fi Direct só pode ser utilizado para transferir dados entre dispositivos Huawei. Verifique se ambos os dispositivos suportam o Wi-Fi Direct.

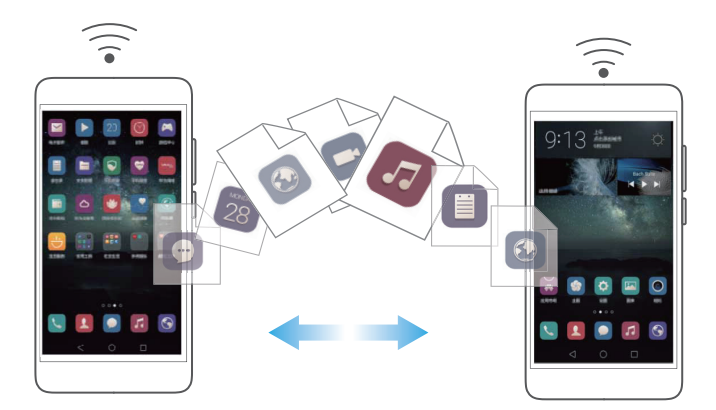

#### Ligar dois dispositivos via Wi-Fi Direct

Estabeleça uma ligação de Wi-Fi Direct para transferir dados sem fios entre dois dispositivos.

- 1 Abra Definições, selecione Wi-Fi e depois ligue o botão Wi-Fi. Toque em 🔅 Wi-Fi Direct.
- **2** Repita os passos acima no outro dispositivo e mantenha o ecrã de pesquisa do Wi-Fi Direct aberto em ambos os dispositivos.
- **3** Quando o seu telefone detetar o outro dispositivo, selecione-o. Siga as instruções no ecrã para estabelecer uma ligação Wi-Fi Direct entre os dois dispositivos.

Para concluir a ligação Wi-Fi Direct, selecione < para abrir o ecrã **Wi-Fi Direct**. Selecione o dispositivo do qual se pretende desligar e toque em **OK** para desligar.

#### Utilizar Wi-Fi Direct para enviar e receber ficheiros

Partilhe ficheiros entre dois dispositivos ao estabelecer uma ligação Wi-Fi Direct.

- Esta funcionalidade requer uma ligação Wi-Fi. Certifique-se de que o Wi-Fi está ativado em ambos os dispositivos.
- **1** Abra **C** Galeria e selecione a imagem que pretende enviar.
- 2 Toque em Partilhar > Wi-Fi Direct. Aguarde até o dispositivo recetor ser detetado e, em seguida, selecione-o.

Se o dispositivo recetor não for detetado, verifique se o Wi-Fi está ativado.

**3** Será apresentado um aviso no dispositivo recetor. Toque em **Aceitar** para aceitar o pedido de transferência de ficheiro.

Abra o painel de notificação e toque em **Notificações** para supervisionar o progresso da transferência de ficheiro.

Por predefinição, os ficheiros recebidos são guardados na pasta **Wi-Fi Direct** no armazenamento interno do seu telefone.

# Transferir dados entre o seu telefone e um dispositivo de armazenamento USB

É possível utilizar um cabo USB OTG para ligar o seu telefone a um dispositivo de armazenamento USB diretamente e transferir ficheiros. Os dispositivos de armazenamento compatíveis incluem unidades Flash USB, leitores de cartões e telefones com um cartão micro SD.

i • Esta funcionalidade aplica-se apenas a telefones que suportam cabos USB OTG.

• O seu telefone usa uma porta USB-C. Adquira um adaptador micro USB para USB-C aprovado pela Huawei ou utilize um cabo OTG com um conector USB-C.

#### Transferir dados entre o seu telefone e um cartão micro SD

Utilize um cabo USB OTG para aceder aos dados num outro cartão micro SD do telefone sem utilizar um computador.

- 🕝 Certifique-se de que o telefone ao qual se pretende ligar tem um cartão micro SD inserido.
- 1 Ligue-se a outro telefone utilizando um cabo USB OTG e um cabo de dados USB.

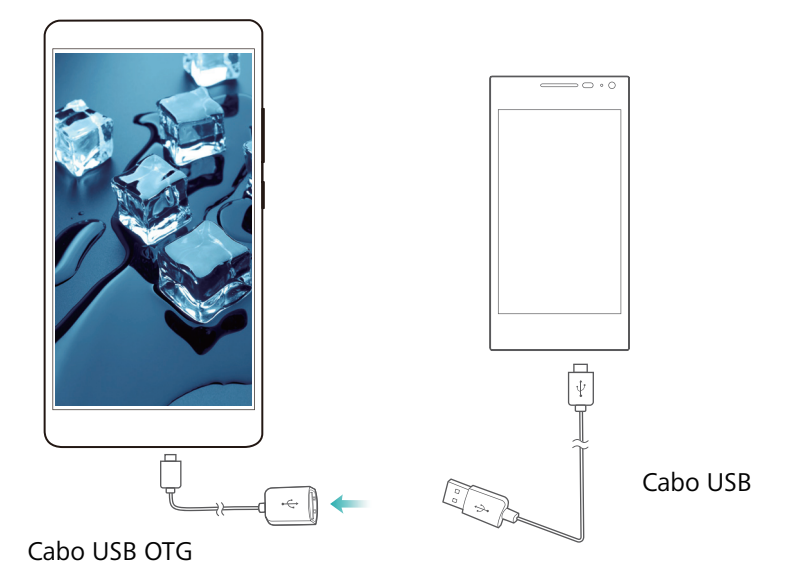

- **2** No outro telefone, defina o modo de ligação USB na unidade Flash USB.
- **3** Toque em > **Telefone** > **Unidade USB Linux** para procurar dados no cartão micro SD. É possível selecionar e copiar dados para uma pasta de destino. Para mais informações, consulte Copiar, mover e eliminar ficheiros.
- **4** Quando terminar de procurar, toque em **Definições** > **Definições** avançadas > **Memória** e armazenamento > **Unidade USB Linux** > **Desmontar**.
- **5** Desligue o cabo USB OTG e o cabo de dados USB dos dois telefones.

# Transferir dados entre o seu telefone e um dispositivo de armazenamento USB

Ligue um cabo USB OTG ao seu telefone para aceder aos dados nas unidades Flash USB, leitores de cartões e outros dispositivos de armazenamento.

**1** Ligue o seu telefone e uma unidade Flash USB com um cabo USB OTG.

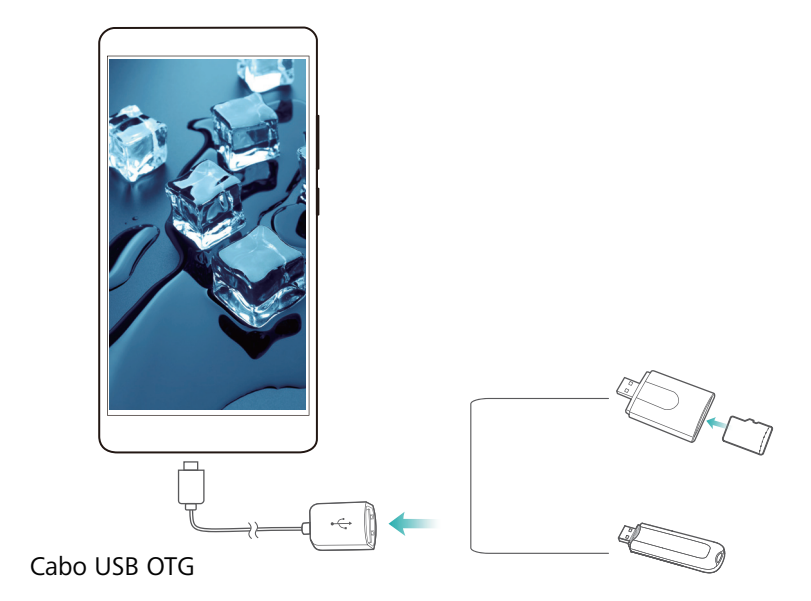

- 2 Toque em > Telefone > Unidade USB Linux para procurar dados na unidade Flash. É possível selecionar e copiar dados para uma pasta de destino. Para mais informações, consulte Copiar, mover e eliminar ficheiros.
- **3** Quando terminar de procurar, toque em **Definições** > **Definições** avançadas > **Memória e** armazenamento > **Unidade USB Linux** > **Desmontar**.
- **4** Desligue o cabo USB OTG do seu telefone e da unidade Flash USB.

## Transmitir conteúdo multimédia na sua televisão

Utilize o **Partilha de ecrã** para partilhar conteúdo multimédia com amigos e familiares. MirrorShare permite-lhe efetuar uma ligação sem fios a uma televisão ou ecrã e apresentar as suas fotografias, vídeos ou um jogo.

Se a sua televisão não suportar **Partilha de ecrã**, pode transmitir o conteúdo do seu telefone utilizando uma box de televisão android ou outros dispositivos que suportem Miracast (a sua televisão tem de ter uma porta HDMI).

- **1** Em Definições, toque em Definições avançadas > Partilha de ecrã para ativar a funcionalidade Partilha de ecrã.
- 2 Verifique se o Partilha de ecrã está ativado no dispositivo HDMI.
- 👔 Consulte as instruções de funcionamento da sua box de televisão para mais informações.

### NCF e pagamento

Utilize o NFC para partilhar dados de forma rápida entre dois telefones. No caso da sua operadora suportar pagamentos por NFC, é possível utilizar um cartão preparado para NFC para efetuar pagamentos. Contacte a sua operadora para mais informações.

즑 Esta funcionalidade só está disponível em telefones preparados para NFC.

#### Ativar o NFC

- 1 Abra 😳 Definições.
- 2 Toque em Mais > NFC.
- **3** Ligue o interruptor **NFC** para ativar o NFC.

4 Ligue o interruptor Huawei Beam para ativar a Emissão Huawei.

#### Utilizar o NFC para partilhar páginas Web ou contactos

É possível utilizar o NFC para partilhar dados de forma rápida entre dois telefones. Para partilhar fotografias, vídeos e páginas Web, basta colocar os dois telefones costas com costas.

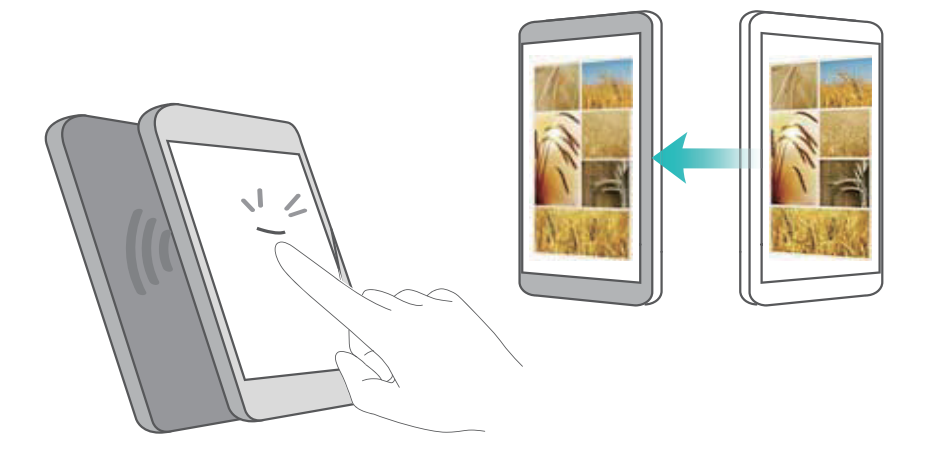

Verifique se ecrã está desbloqueado nos dois telefone e certifique-se de que o NFC está ativado. Ative a Emissão Android no outro telefone (se necessário).

- **1** Selecione a página Web ou contacto que pretende partilhar.
- 2 Segure o seu telemóvel e dispositivo recetor costas com costas. O sensor NFC do telefone encontra-se localizado próximo da câmara traseira. Depois de estabelecer a ligação, será reproduzido um som e o conteúdo que está a partilhar diminuirá no ecrã.

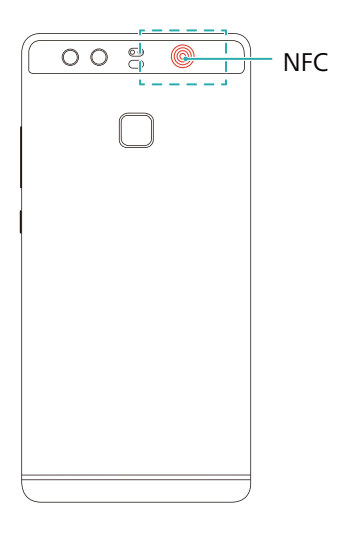

**3** Siga as instruções no ecrã e toque no ecrã para partilhar dados com o outro dispositivo.

#### Pagamentos por NFC

Utilize cartões SIM preparados para NFC para efetuar pagamentos. Contacte a sua operadora para mais detalhes.

Verifique se está a utilizar um cartão SIM preparado para NFC e, em seguida, instale a aplicação de pagamentos da sua operadora.

Quando configurar a aplicação de pagamentos predefinida, toque em Mais > NFC > Aplicação de pagamentos predefinida no ecrã de definições e, em seguida, selecione uma aplicação de pagamentos suportada pela sua operadora. Contacte a sua operadora para mais detalhes.

## Cópia de segurança e Restauro

# Usar a aplicação Cópia de segurança para efetuar cópias de segurança e restaurar dados

As cópias de segurança ajudam a garantir que nunca perde os seus dados. Pode usar uma cópia de segurança local para copiar dados para o armazenamento interno do telefone ou para um cartão microSD.

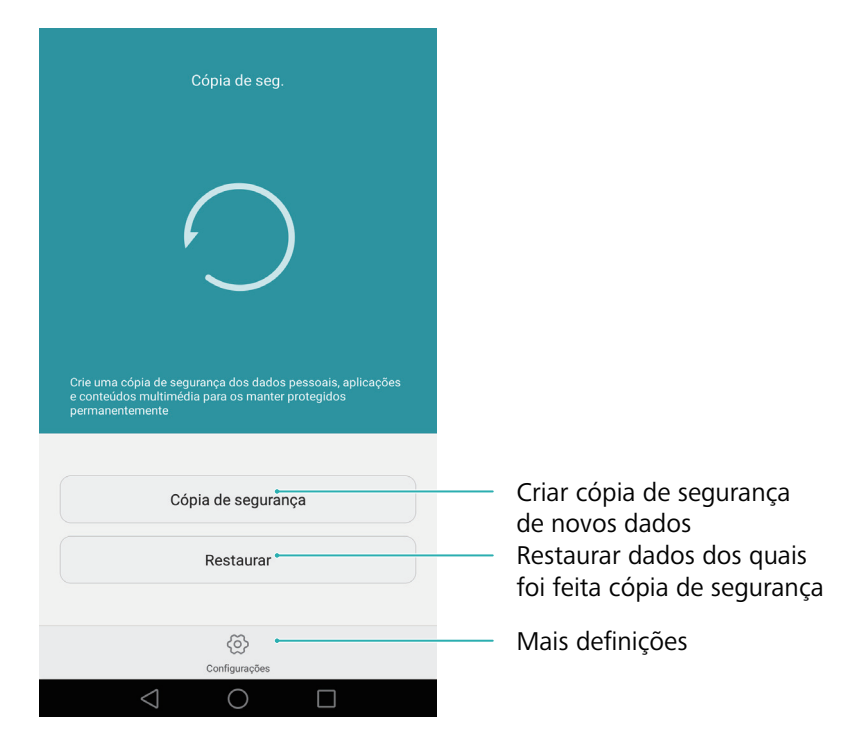

즑 As funcionalidades poderão variar consoante a sua operadora.

#### Criar uma cópia de segurança no armazenamento local

Pode fazer cópia de segurança dos seus contactos, mensagens, registos de chamadas, fotografias, música, vídeos, ficheiros e aplicações.

#### 1 Abra 🖸 Cópia de seg..

#### **2** Toque em **Cópia de segurança** > **Armazenamento interno** > **Seguinte**.

3 Selecione os dados dos quais pretende criar uma cópia de segurança. Não é necessária uma palavra-passe para efetuar cópia de segurança de fotografias, áudio, vídeos e documentos. Para efetuar uma cópia de segurança de outros tipos de dados, siga as instruções que surgem no ecrã para definir uma palavra-passe de cópia de segurança.

#### 4 Toque em Efetuar cópia de segurança.

Por predefinição, os dados das cópias de segurança são guardados na pasta HuaweiBackup no Ficheiros.

#### Restaurar dados a partir do armazenamento local

1 Abra 🖸 Cópia de seg..

- **2** Toque em **Restaurar > Restaurar do armazenamento interno > Seguinte**.
- **3** Seleccione a cópia de segurança que pretende restaurar.
- *i* Se os dados da cópia de segurança estiverem encriptados, introduza a palavra-passe de encriptação quando lhe for pedida.

4 Selecione os dados que pretende restaurar e depois toque em Iniciar a restauração.

### Restaurar as definições de fábrica

Restaure as definições de origem do seu telefone se este se desligar ou tiver uma resposta lenta.

Crie uma cópia de segurança de todos os dados importantes antes de restaurar as predefinições. Para mais informações, consulte Usar a aplicação Cópia de segurança para efetuar cópias de segurança e restaurar dados.

Restaurar as predefinições apagará todos os dados pessoais do seu telefone, incluindo impressões digitais, informações de conta, aplicações transferidas e definições das aplicações.

- 1 Abra 🔯 Definições.
- 2 Toque em Definições avançadas > Cópia de segurança e reposição > Repor definições de fábrica.
- **3** Escolha se pretende formatar o armazenamento interno e depois toque em **Repor predefinições**.
- Selecionar Eliminar dados do armazenamento interno apaga todos os ficheiros presentes no armazenamento interno, como música e imagens. Prossiga com atenção.
- **4** Toque em **Repor predefinições** para restaurar as predefinições do telefone. O seu telefone reinicia automaticamente quando o processo está concluído.

### Atualizar o telefone

Atualize o sistema do seu telefone para a versão mais recente para melhorar o desempenho.

• A utilização de software de terceiros não autorizado para atualizar o telefone poderá inutilizá-lo ou pôr em risco as suas informações pessoais. Para atualizar, use sempre a funcionalidade online do seu telefone ou transfira os pacotes oficiais de atualização a partir da página de Internet oficial da Huawei.

- Os seus dados pessoais poderão ser apagados durante uma atualização do sistema.
   Certifique-se de que cria uma cópia de segurança dos dados importantes antes de atualizar o telefone.
- Ao atualizar, certifique-se de que o seu telefone tem, no mínimo, 20% de carga restante da bateria.
- Após a atualização, poderá acontecer que algumas aplicações de terceiros sejam incompatíveis com o seu sistema, como as aplicações de operações bancárias pela Internet e jogos. Isto deve-se ao facto de poder demorar algum tempo até os programadores de aplicações de terceiros lançarem atualizações para novas versões Android. Aguarde até ser lançada uma nova versão da aplicação.
- Toque em Definições > Sobre o telefone > Número de compilação para ver o número da versão do seu telefone.

## Atualizações OTA

Quando é lançada uma nova atualização do sistema, é-lhe pedido para transferir e instalar a versão mais recente. Selecione a atualização OTA para obter atualizações rápidas e seguras.

Certifique-se de que o seu telefone está ligado à Internet antes de efetuar a atualização. Ligue a uma rede Wi-Fi antes de atualizar para evitar incorrer uma despesas relativas a dados. Para além disso, certifique-se de que o seu telefone tem carga de bateria suficiente.

#### 1 Abra 🔯 Definições.

- **2** Toque em **Atualizador**. O seu telefone verifica automaticamente a existência de atualizações.
- **3** Selecione a versão mais recente para transferir o pacote de atualização.
- **4** Quando a transferência estiver concluída, toque em **Reiniciar e atualizar**. O processo de atualização poderá demorar algum tempo a concluir. Não use o telefone até a atualização estar concluída. O seu telefone reinicia-se automaticamente quando a atualização estiver concluída.

## Gestão de Ficheiros

## Visualizar ficheiros

#### Ver os ficheiros por categoria

Abra o separador **Categorias** em **Ficheiros**. Os seus ficheiros são automaticamente ordenados em diferentes categorias.

#### Encontrar ficheiros com rapidez

Use a funcionalidade de pesquisa para encontrar rapidamente aquilo que procura.

- 1 Abra 📑 Ficheiros.
- 2 No separador Telefone, toque em Memória ou Cartão SD.
- **3** Toque em *Q* e depois introduza o nome do ficheiro ou palavras-chave. Os resultados da pesquisa são apresentados sob a barra de pesquisa.

#### Ordenar os ficheiros

Use a funcionalidade de ordenação para organizar os seus ficheiros por tipo, nome, tamanho ou data.

- 1 Abra 📑 Ficheiros.
- 2 No separador Telefone, toque em Memória ou Cartão SD.
- **3** Toque em 1 l e depois organize os ficheiros por tipo, nome, tamanho ou data, conforme desejado.

#### Criar atalhos de ficheiros no ecrã inicial

Crie um atalho no ecrã inicial para ficheiros usados com frequência para acesso fácil.

- 1 Abra 📑 Ficheiros.
- 2 No separador Telefone, toque em Memória ou Cartão SD.
- **3** Toque continuamente no ficheiro para o qual pretende criar um atalho e depois toque em = > Criar atalho no ambiente de trabalho.

## **Partilhar ficheiros**

Use Ficheiros para partilhar fotografias ou vídeos nas redes sociais ou com amigos.

- 1 Abra 📑 Ficheiros.
- 2 No separador Telefone, toque em Memória ou Cartão SD.
- **3** Selectione os ficheiros que pretende partilhar e depois toque em  $\equiv$  > Partilhar.
- **4** Escolha um método de partilha e siga as instruções no ecrã para partilhar os seus ficheiros.

## **Criar pastas**

Crie pastas e coloque ficheiros no seu interior para manter o seu telefone organizado.

- 1 Abra 📑 Ficheiros.
- 2 No separador Telefone, toque em Memória ou Cartão SD.
- **3** Toque em + , introduza o nome da nova pasta e depois toque em **Gravar**.

## Mudar o nome de ficheiros

Atribua nomes identificativos aos ficheiros de modo a poder identificá-los com facilidade.

- 1 Abra 闦 Ficheiros.
- 2 No separador Telefone, toque em Memória ou Cartão SD.
- **3** Toque continuamente no ficheiro ou pasta que pretende renomear e depois toque em  $\equiv$  > **Renomear**.
- 4 Introduza um nome novo e em seguida toque em OK.

## Copiar, mover e eliminar ficheiros

- 1 Abra 📑 Ficheiros.
- 2 No separador Telefone, toque em Memória ou Cartão SD.
- **3** Selecione os ficheiros que pretende copiar, mover ou apagar. Pode:
  - Copiar ficheiros para uma pasta de destino: Toque em 
     destino e depois toque em 
     .

- Mover ficheiros para uma pasta de destino: Toque em <sup>[</sup><sup>-</sup> ], selecione uma pasta de destino e depois toque em <sup>[</sup><sup>-</sup> ].
- Eliminar ficheiros: Toque em 🔟 > Eliminar

## Criar ou extrair arquivos

Combine múltiplos ficheiros num único arquivo **zip** para libertar espaço de armazenamento e tornar mais fácil a partilha de ficheiros.

#### 1 Abra **E**Ficheiros.

- 2 No separador Telefone, toque em Memória ou Cartão SD.
- **3** Selectione os ficheiros ou pastas que pretende adicionar ao arquivo e depois toque em  $\equiv$  > **Comprimir**.
- **4** Escolha o arquivo de destino. Os ficheiros selecionados serão comprimidos num arquivo **zip**, que será nomeado automaticamente.
- Para extrair um arquivo, toque continuamente no ficheiro de arquivo e depois toque em =
   > Extrair para. Selecione para onde o arquivo deve ser extraído.

### **Excluir imagens pequenas**

Ao visualizar imagens, poderá notar que em **Ficheiros** estão também incluídas miniaturas e imagens em cache de páginas da Internet visitadas. Exclua essas imagens para obter uma experiência de visualização organizada.

- 1 Abra 📑 Ficheiros.
- 2 Toque em = > Definições e depois ligue o botão Filtragem de imagens pequenas para impedir que sejam apresentados ficheiros de tamanho inferior a 30 KB.

### Armazenar ficheiros privados num cofre

Para garantir a privacidade dos seus ficheiros, ative o Cofre, defina uma palavra-passe e mova os ficheiros para um cofre para os encriptar. Pode sempre retirá-los do Cofre posteriormente.

- 1 Abra 📑 Ficheiros.
- 2 No separador Categorias ou Telefone, toque em Cofre.
- **3** Toque em **Ativar** e defina o local de armazenamento seguro.

- **4** Siga as instruções que surgem no ecrã para definir uma palavra-passe e uma pergunta de segurança e depois toque em **Concluído** para abrir o Cofre.
- Remover ficheiros do cofre: No Cofre, abra a pasta que contém os ficheiros que pretende remover. Toque continuamente num ficheiro, selecione os ficheiros que pretende mover e depois toque em 

   .
- **Destruir um cofre**: No cofre, toque em **Definições** > **Eliminar cofre**. Siga as instruções que surgem no ecrã para remover ficheiros do cofre e destrua-o.
- Alterar a palavra-passe do cofre: No cofre, toque em Definições > Alterar código. Siga as instruções no ecrã para alterar a palavra-passe.

# Usar o telefone para ver ficheiros partilhados por um computador

Use a funcionalidade Vizinhança na rede (Network Neighborhood) em Ficheiros para ver os ficheiro guardados no seu computador.

- Certifique-se de que o seu computador suporta a funcionalidade Vizinhança na rede.
- 1 Ligue o computador e o seu telefone à mesma rede Wi-Fi. Para mais informações sobre como ligar o seu telefone a uma rede Wi-Fi, consulte Ligar a uma rede Wi-Fi.
- 2 No computador, ative a partilha dos ficheiros aos quais pretende aceder com o seu telefone. Para mais informações sobre partilhar ficheiros no seu computador, consulte as instruções do seu sistema operativo.
- **3** No telefone, abra **E** Ficheiros.
- 4 No separador **Telefone**, toque em **Vizinhança na rede** para ver os dispositivos de rede locais.
- Se não aparecerem dispositivos na lista, toque em Spara atualizar. Se mesmo assim não aparecer qualquer dispositivo, volte ao passo 1 e certifique-se de que o computador e o telefone estão ligados à mesma rede Wi-Fi.
- **5** Selecione o computador ao qual pretende ligar e introduza o nome de utilizador e a palavrapasse de início de sessão. Depois de iniciar sessão, pode usar o seu telefone para ver os ficheiros partilhados pelo computador.

Para desligar, volte à lista de Vizinhança na rede e toque continuamente no computador ao qual está ligado.

Pode também usar a Vizinhança na rede para aceder a ficheiros partilhados na sua caixa de TV ou router (se esta funcionalidade estiver disponível).

## Gestão de energia

## Ver as estatísticas de utilização da bateria

Use o Gestor do Telefone para ver estatísticas detalhadas de utilização da bateria por aplicação.

Abra **Order** Gestor Telefone e depois toque em restante. Pode:

- Toque em **Otimizar**. O seu telefone verifica a existência de problemas de consumo energético e automaticamente otimiza o desempenho.
- Toque em Informações sobre o consumo de energia para ver estatísticas detalhadas da bateria.
- Toque em Nível de consumo para ver o que está a usar mais energia.
- Ligue o botão **Percentagem de bateria restante** para visualizar a percentagem restante da bateria na barra de estado.

## Reduzir o consumo energético

Use o Gestor do Telefone para otimizar o desempenho e reduzir o consumo energético.

Abra **O** Gestor Telefone e depois toque em restante. Pode:

- Otimizar o desempenho: Toque em Otimizar. O seu telefone verifica a existência de problemas de consumo energético e automaticamente otimiza o desempenho. Para uma maior redução do consumo energético, consulte Problemas otimizáveis. Selecione Abrir ou Otimizar para ajustar manualmente as definições de energia.
- Restringir aplicações: Toque em Aplicações protegidas e desligue o botão junto das aplicações que não deseja que sejam executadas em segundo plano quando o ecrã está bloqueado.
- Fechar aplicações de uso energético intensivo: Toque em Controlo de consumo de energia, selecione as aplicações desejadas e depois toque em × para as fechar.
- Aparece uma mensagem no painel de notificações se houver aplicações de uso energético intensivo em execução em segundo plano. Se não desejar receber estas notificações, toquem em <sup>(C)</sup> e depois desligue o botão Avisos sobre consumo de energia.
- Reduzir a resolução do ecrã: Ligue o botão Ativar poupança de energia ROG para reduzir a resolução do ecrã para baixar o consumo energético.
- Fechar automaticamente as aplicações de uso energético intensivo: Toque em <sup>(C)</sup> e depois ligue o botão Histórico de aplicações fechadas.

## Ativar o plano de energia Ultra

Se estiver à espera de uma chamada importante mas o seu telefone estiver com pouca bateria, ative o plano de energia **Ultra** no **Gestor do Telefone**. Isto desativa tudo exceto as funções básicas de chamada, SMS e contactos, prolongando a duração da bateria.

Abra  $\bigcirc$  Gestor Telefone. Toque em restante > Plano de energia > Ultra e, em seguida, seleccione  $\checkmark$  > Ativar.

Toque em Sair para desativar o plano de energia Ultra e restaurar as definições originais.

## Fechar aplicações em segundo plano quando o ecrã está bloqueado

Reduza o consumo energético fechando aplicações em segundo plano quando o ecrã está bloqueado.

- **1** Abra **O Gestor Telefone**.
- 2 Toque em Aplicações protegidas.
- **3** Desligue os botões de aplicações não essenciais para impedir que estas funcionem quando o ecrã está bloqueado.
- Se quiser que uma aplicação continue em execução após o ecrã ser bloqueado (como a aplicação de Cópia de segurança), ligue o botão dessa aplicação.

Prima o botão de ligar/desligar para bloquear o ecrã. O seu telefone fechará todas as aplicações de segundo plano exceto as que estiverem protegidas.

## Impedir o acesso à Internet por parte de aplicações em segundo plano

Use o gestor de aplicações em rede para impedir que determinadas aplicações se liguem à Internet e usem dados.

- **1** Abra **O Gestor Telefone**.
- **2** Toque em **Gestor de tráfego** > **Aplicações em rede**.
- 3 Alterne entre os separadores Aplicações instaladas e Aplicações do sistema para configurar

autorizações de acesso à Internet para aplicações individuais. Toque em 🗮 para configurar quais as aplicações que têm acesso à Internet em roaming.

Se desativar o acesso à Internet para uma aplicação, da próxima vez que a abrir é-lhe perguntado se deseja ativa o acesso à Internet.

## Configurar as definições de visualização e de som

Reduza o consumo energético otimizando as definições de visualização e de som no seu telefone.

Consulte Configurar as definições de visualização para saber como poupar energia desativando Daydream, desligando o indicador luminoso e reduzindo a luminosidade do ecrã e o tempo de desativação automática do ecrã.

Consulte Definições de som para saber como poupar energia desativando alertas sonoros e de vibração desnecessários.

## **Gestor do Telefone**

## Otimizar o sistema

Use o Gestor do Telefone para tornar o telefone mais rápido e otimizar o desempenho.

#### Efetuar um exame completo

Abra **O** Gestor Telefone. O seu telefone irá automaticamente efetuar um exame completo e otimizar o seu sistema.

#### Limpar o telefone

- **1** Abra **O Gestor Telefone**.
- 2 Toque em Otimização do sistema para procurar e apagar dados em cache de aplicações e lixo do sistema.
- *i* Siga as instruções que surgem no ecrã para apagar manualmente os ficheiros ou configurar definições.
- **3** Quando os dados tenham sido apagados, toque em **Concluído**.

## Gerir o uso de dados

O Gestor do Telefone inclui uma função de gestão de dados que pode usar para monitorizar a utilização de dados e, assim, evitar ultrapassar o seu limite mensal.

Abra **O** Gestor Telefone e depois toque em Gestor de tráfego. Pode ver estatísticas detalhadas de utilização de dados ou configurar as seguintes definições:

- Tráfego de dados: ver utilização de dados por aplicação.
- Aplicações em rede: gerir autorizações de acesso à Internet por aplicação. Feche as aplicações desnecessárias que estejam a ser executadas em segundo plano e que requeiram ligação à Internet, para reduzir a utilização de dados e o consumo energético. Para mais informações, consulte Impedir o acesso à Internet por parte de aplicações em segundo plano.
- Ponto de acesso Wi-Fi portátil: configure as definições para um hotspot móvel ou ligação a rede móvel.

## Filtro de assédio

O Gestor do Telefone inclui um filtro de assédio e um centro de notificações para bloquear chamadas e mensagens de spam e notificações push indesejadas.

Abra 🚺 Gestor Telefone. Pode:

- Toque em Filtro de assédio > <sup>(()</sup>/<sub>()</sub> e siga as instruções que surgem no ecrã para configurar as definições dos números bloqueados ou números autorizados de chamadas, das palavras-passe e de spam.
- Toque em **Centro de notificações** e selecione uma aplicação para configurar as respetivas autorizações e definições.

## Gestão da bateria

O Gestor do Telefone inclui uma função de gestão de bateria para o ajudar a poupar bateria e, assim, evitar perder chamadas e mensagens importantes.

Abra **O** Gestor Telefone e depois toque em restante. Pode:

- Ver estatísticas detalhadas da utilização da bateria. Para mais informações, consulte Ver as estatísticas de utilização da bateria.
- Otimizar o uso da bateria para reduzir o consumo de potência. Para mais informações, consulte Reduzir o consumo energético.
- Selecione uma plano energético adequado.

## **Ferramentas**

## Calendário

O Calendário ajuda-o a planear o seu dia. Por exemplo, ajuda-o a planear com antecedência e apresenta informações sobre feriados nacionais. Se guardar as datas de aniversário dos seus contactos, o Calendário cria automaticamente notificações de aniversário.

|         |                |                  | abı     | ril de 201 | 6   |     | Hoje 🛏 | —Ir para hoje                                                                          |
|---------|----------------|------------------|---------|------------|-----|-----|--------|----------------------------------------------------------------------------------------|
|         | SEG            | TER              | QUA     | QUI        | SEX | SÁB | DOM    |                                                                                        |
| 13      |                |                  |         |            | 1   | 2   | 3      |                                                                                        |
| 14      | 4              | 5                | 6       | 7          | 8   | 9   | 10     |                                                                                        |
| 15      | 11             | 12               | 13      | 14         | 15  | 16  | 17     | Fvento                                                                                 |
| 16      | 18             | 19               | 20      | 21         | 22  | 23  | 24     | Heio                                                                                   |
| 17<br>L | 25<br>manhã, 3 | 26 de abril      | 27      | 28         | 29  | 30  |        | Dia selecionado<br>Número da semana                                                    |
| 0       | 0:00 0         | Amy's 5<br>Party | irthday |            |     |     |        | Eventos no dia selecionado                                                             |
| 1       |                | o Mê             | 1       | Semana     | Dia |     | Menu   | - Alternar entre vista de mês, semana e dia<br>- Mais definições<br>- Adicionar evento |
|         |                | $\leq$           |         | $\bigcirc$ |     |     |        |                                                                                        |

#### Adicionar e apagar eventos

Adicione eventos e configure notificações que o ajudem a planear com antecedência.

• Adicionar um evento: Abra 🐻 Calendário, toque em 🕂 e depois introduza o nome, hora

de início e de fim e localização do evento. Toque em  $\checkmark$  para guardar o evento. Se adicionar uma notificação, o seu telefone envia-lhe uma notificação à hora programada.

• Apagar um evento: Aceda ao evento que pretende apagar e depois toque em 🔟 .

#### Visualizar o calendário

Abra **[ Calendário**. Pode:

- Mudar para vista mensal, semanal ou diária: Toque em Mês, Semana ou em Dia. Na vista mensal, semanal ou diária, deslize para a esquerda ou direita para alterar o mês, semana ou dia apresentados.
- Mostrar número da semana: Toque em => Definições e depois ligue o botão Exibição do número da semana para visualizar o número de semana no lado esquerdo do calendário.

- Mudar o primeiro dia da semana: Toque em = > Definições > Início da semana e, em seguida, seleccione um dia.
- Mudar para um calendário diferente: Certifique-se de que está ligado à Internet e depois toque em => Calendários a apresentar. Toque em Calendário local e selecione o calendário desejado.

즑 Para mais informações sobre ligação à Internet, consulte Aceder à Internet.

 Importar automaticamente os aniversários dos contactos: Toque em = > Calendários a apresentar e depois ligue o botão Aniversário de contactos. O seu telefone importa automaticamente as datas dos aniversários dos seus contactos e cria notificações dos aniversários.

#### Ver feriados mundiais

Ative a opção de feriados mundiais para o ajudar a planear a sua próxima viagem de negócios ou férias.

👔 Esta função necessita de acesso à Internet. Para mais informações, consulte Aceder à Internet.

- **1** Abra 6 Calendário.
- **2** Toque em  $\equiv$  > Calendários a apresentar > Feriados gerais.
- **3** Ligue o botão junto do país cujas férias pretende visualizar. O seu telefone transfere automaticamente as informações de férias do país.

#### Sincronizar um calendário

Sincronize o seu calendário com a sua conta para facilidade de acesso onde quer que esteja.

- **1** Abra **6** Calendário.
- **2** Toque em  $\equiv$  > Calendários a apresentar.
- **3** Seleccione a conta com o calendário que pretende visualizar.
- **4** Toque em  $\equiv$  > Calendários a sincronizar.
- **5** Selecione a conta desejada e depois inicie sessão na sua conta Exchange para sincronizar o calendário.

## Relógio

Na aplicação Relógio pode adicionar alarmes, ver horas mundiais e as datas de feriados nacionais, usar as funções de cronómetro e de temporizador.

#### Gerir alarmes

Abra Selógio. No separador Alarme, pode:

- Adicionar um alarme: Toque em + e defina uma hora de alarme, toque, repetições e muito mais. Toque em / para aplicar.
- Ativar ou desativar um alarme: Toque no botão junto do alarme.
- Configurar as definições de alarme: Toque em <sup>(C)</sup> para configurar a duração da repetição, as definições do modo de silêncio e o comportamento do botão de volume.
- Eliminar um alarme: Toque continuamente no alarme que pretende apagar e depois toque em
- Desligar um alarme: Toque em Deslizar para desligar alarme no fundo do ecrã de bloqueio.
- Silenciar um alarme: Prima o botão de diminuição de volume.
- Suspender por 10 minutos: Prima o botão de alimentação. O alarme toca novamente após 10 minutos. Deslize para baixo no ecrã para abrir o painel de notificações e toque na notificação de alarme para desligar o alarme.
- Ativar o alarme quando o telefone está desligado: Selecionado Manter alarme ativo, irá soar em quando desliga o telefone. Os alarmes continuarão ativos após o telefone ser desligado.

#### Relógio universal

Adicione múltiplos relógios para ver a hora em diversas cidades do mundo.

Abra Selógio. No separador Mundial, pode:

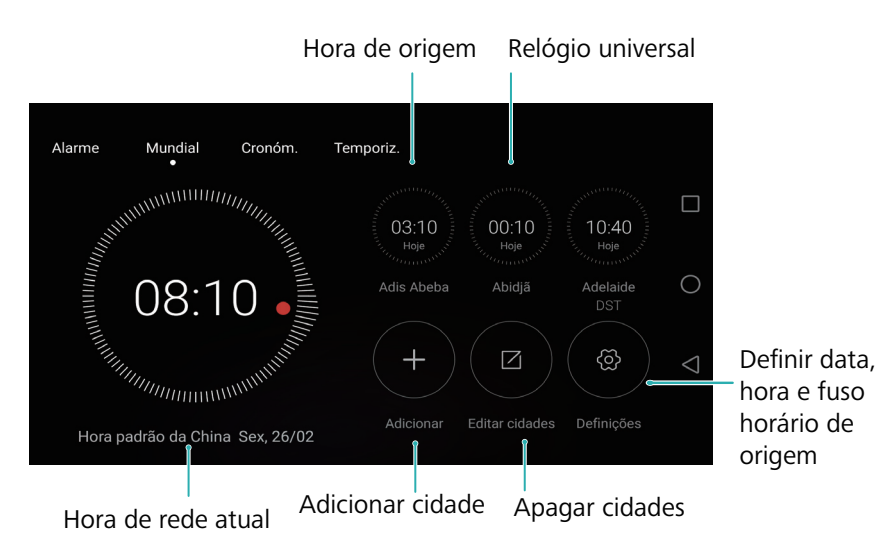

Adicionar uma cidade: Toque em +. Introduza o nome de uma cidade ou selecione uma cidade da lista.

- Definir a data e a hora do sistema: Toque em 🔅 > Data e hora.
- Eliminar uma cidade: Toque em Editar cidades. Toque no ícone → junto da cidade que pretende apagar e depois toque em ✓.

#### Mostrador de relógio duplo

O seu telefone apresenta por defeito a hora de rede. Ligue o relógio duplo para ver a hora local e a hora de origem no ecrã de bloqueio.

Toque em  $\bigotimes$  > **Data e hora** > **Relógio duplo** e depois ligue o botão **Relógio duplo**. Toque em **Definir cidade principal** e depois selecione o seu fuso horário da lista de cidades.

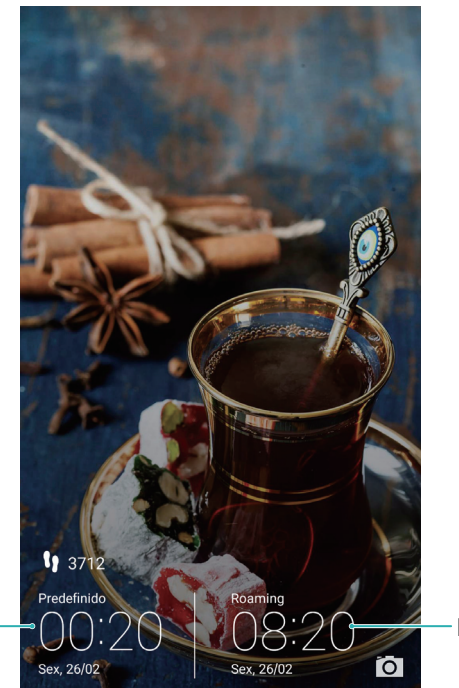

Fuso horário atual

Apenas um relógio será apresentado quando o fuso horário local for igual ao fuso horário de origem.

#### Cronómetro

1 Abra SRelógio.

**2** Em **Cronóm.**, toque em 🕑 para iniciar a cronometragem.

Fuso horário de origem

Durante a cronometragem, toque em realize para contar voltas. Deslize para cima no temporizador no centro do ecrã para ver os seus dados de voltas.

- **3** Toque em (II) para pausar o cronómetro.
- **4** Toque em 🕑 para retomar a cronometragem ou toque em 回 para apagar os registos do cronómetro.

#### Temporizador

1 Abra SRelógio.

- **2** Em **Temporiz.**, gire a roda para definir a contagem decrescente.
- 🥡 Toque em 🕘 para definir um toque para o temporizador.
- **3** Toque em 🕑 para iniciar o temporizador.
- **4** Quando o temporizador se ativar, deslize com o dedo no ecrã para silenciar o toque.
- Quando o temporizador estiver em contagem decrescente, toque em 
  para reiniciar o temporizador ou toque em 
  para pausar a contagem decrescente.

## Meteorologia

A aplicação Meteorologia permite-lhe verificar o tempo atual e a previsão meteorológica para a sua localização e muitos outros destinos.

#### Visualizar informações meteorológicas

Abra 🔮 Meteorologia. Pode:

- Ver informações meteorológicas detalhadas: Deslize para cima no ecrã para ver a previsão meteorológica para as 24 horas seguintes, probabilidade de chuva, qualidade do ar, índice de conforto, velocidade e direção do vento e horas de nascer/por do sol.
- Ver previsão meteorológica para outras cidades: Deslize para a esquerda ou para a direita para ver a previsão meteorológica de outras cidades.
- Mudar a unidade de temperatura: A unidade de temperatura é definida de acordo com o idioma do sistema. Toque em 
   Temperatura para mudar a unidade.

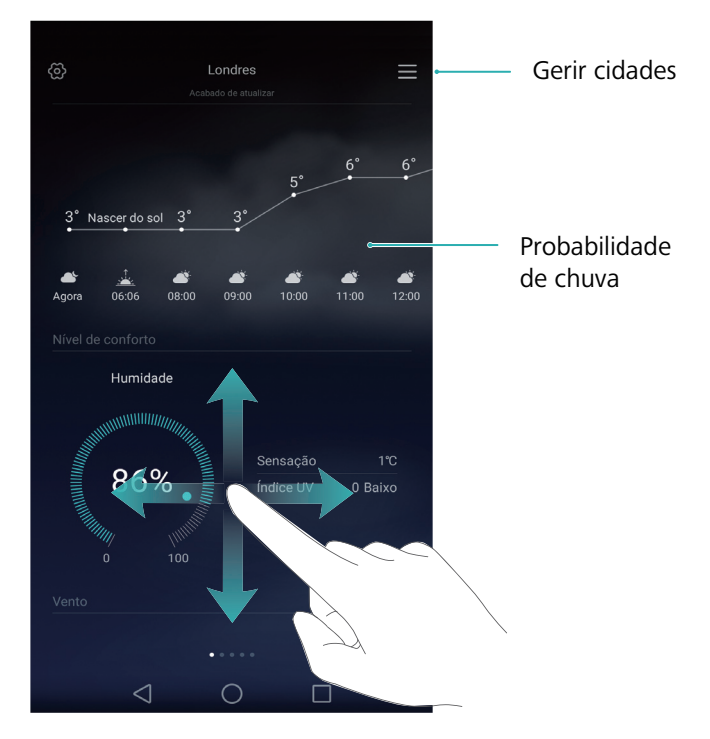

#### Atualizar a meteorologia

- **1** Abra **Meteorologia**.
- **2** Deslize para a esquerda ou para a direita para procurar pela cidade cuja previsão meteorológica pretende atualizar.
- **3** Deslize para baixo a partir do topo do ecrã para atualizar manualmente a previsão meteorológica.
- Pode também configurar atualizações automáticas da meteorologia. Toque em hinspace . Ligue o botão Atualização automática e depois configure o Atualizar a cada. O telefone atualiza os dados meteorológicos em conformidade com o intervalo programado.

#### Adicionar e apagar cidades

Adicione múltiplas cidades à aplicação de meteorologia para se manter a par do tempo nas cidades que lhe são relevantes.

- **1** Abra 🔮 Meteorologia.
- **2** Toque em  $\equiv$  . Poderá em seguida:
  - Adicionar uma cidade: Toque em => +. Selecione uma cidade da lista ou procura uma cidade específica na barra de pesquisa. Pode adicionar um máximo de 10 cidades à aplicação de meteorologia.
  - Remover uma cidade: Toque continuamente na cidade que pretende remover e depois toque em 

     .

## **Bloco de Notas**

Use o Bloco de Notas para registar informações importantes ou listas de compras. Pode configurar notificações para cada nota.

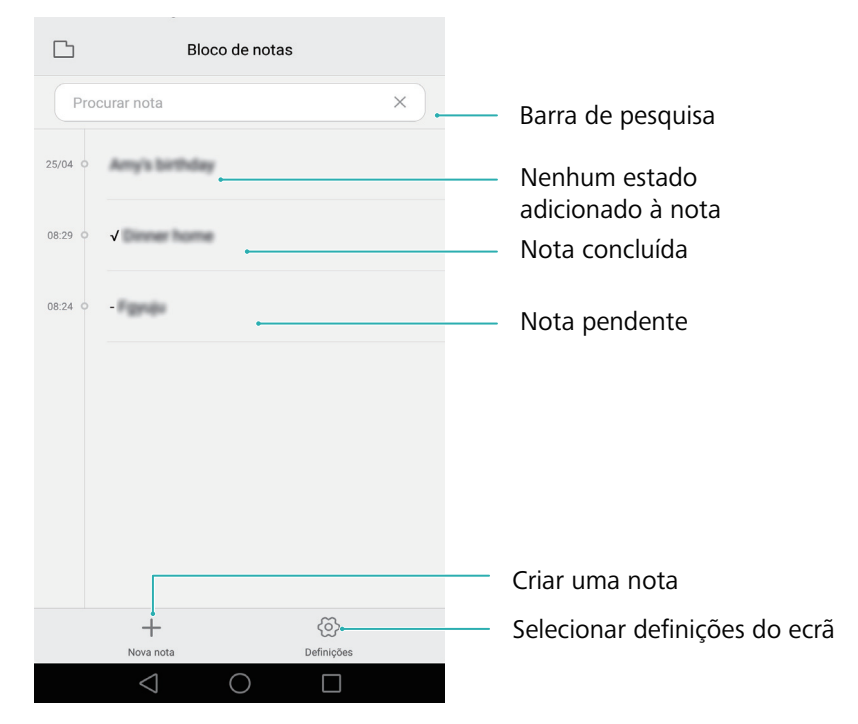

No ecrã inicial do Bloco de notas, as notas pendentes têm um prefixo "-" para o ajudar a identificar as notas que requerem a sua atenção.

#### Criar uma nota

- **1** Abra **Bloco de notas**.
- **2** Toque em +, introduza a sua nota e depois toque em  $\checkmark$  para guardar.

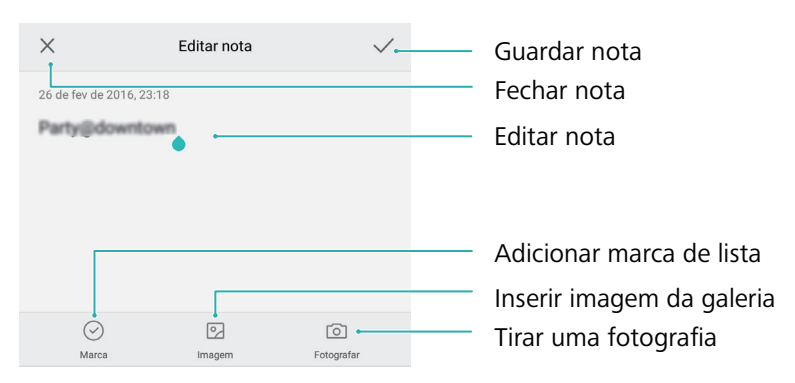

Depois de guardar a nota, siga as instruções que surgem no ecrã para a partilhar ou apagar, ou adicionar aos favoritos.

#### Eliminar uma nota

- 1 Abra 📒 Bloco de notas.
- 2 Toque continuamente na nota que pretende eliminar (ou selecione diversas notas) e depois toque em 🔟 .

#### 3 Toque em Eliminar.

## Calculadora

Abra **Calculadora**. Rode a orientação do ecrã para alternar entre as calculadoras científica e padrão.

| С | ÷    | × | $\otimes$ |
|---|------|---|-----------|
| 7 | 8    | 9 |           |
|   |      |   |           |
| 4 | 5    | 6 | +         |
|   |      |   |           |
|   | 2    |   |           |
|   |      |   | =         |
| 0 |      |   |           |
|   | <1 ( |   |           |

## Gravador de som

Pode usar a aplicação Gravador para gravar som numa grande variedade de cenários, como reuniões, entrevistas ou a sua própria voz.

#### Gravar som

- 1 Abra O Gravador.
- **2** Toque em 🛑 para começar a gravar.
- Para garantir a melhor qualidade de som, coloque o seu telefone numa superfície plana e não cubra o microfone.
- **3** Quando estiver a gravar, toque em || para pausar ou  $\Box$  para adicionar uma etiqueta.
- **4** Para terminar uma gravação, toque em □ . Introduza um nome para o ficheiro de gravação e depois toque em **Guardar**.

#### Reproduzir uma gravação

- 1 Abra O Gravador.
- **2** Toque em  $\equiv$  .
- **3** Selecione o ficheiro de gravação que deseja reproduzir ou toque no botão de reprodução junto do nome do ficheiro.
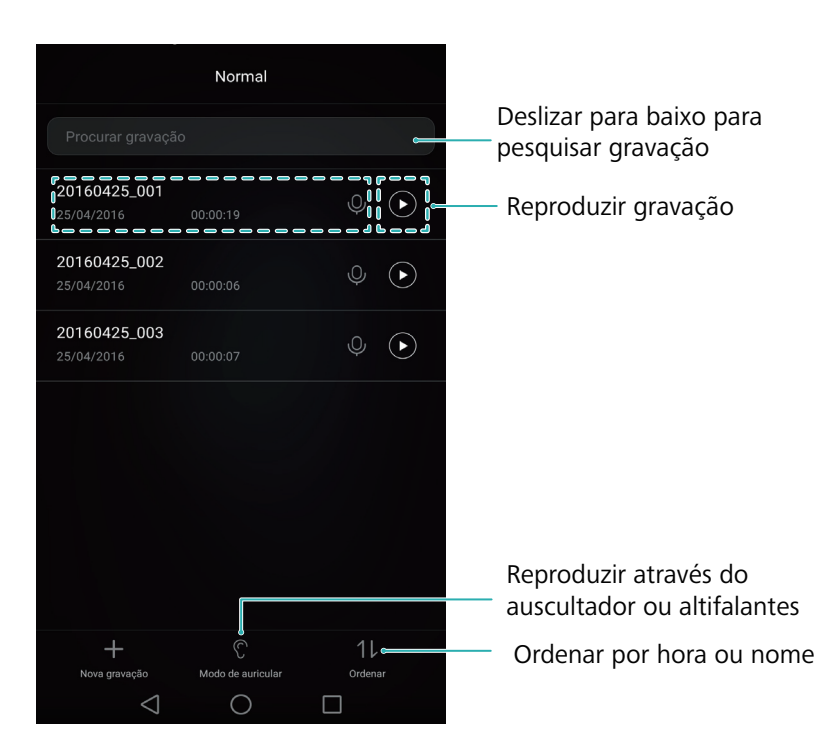

## **Espelho**

O seu telefone pode servir de espelho.

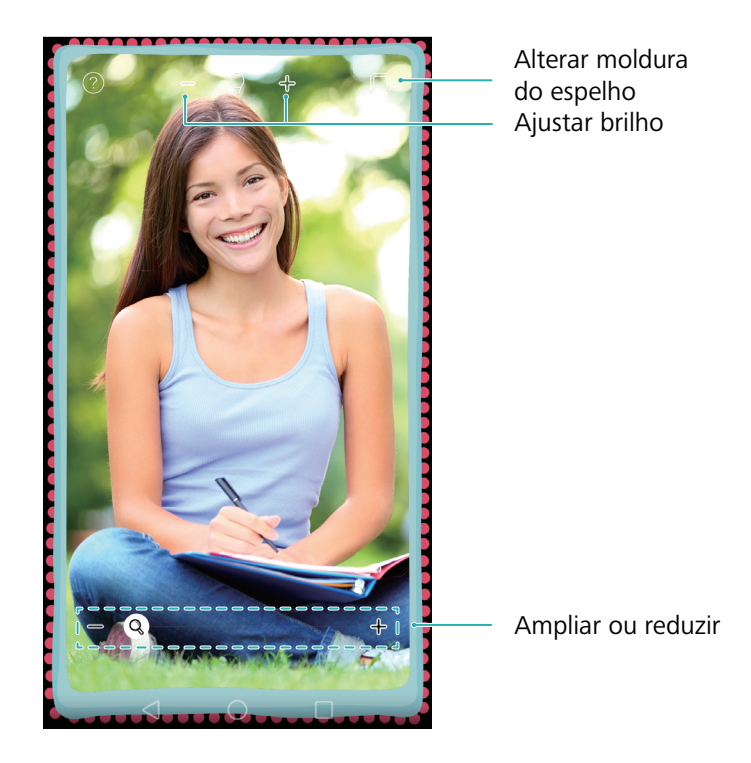

## Abra 🖸 Espelho.

- **Guardar uma imagem**: Toque no ecrã e selecione 🗒 para guardar a imagem na Galeria. O seu telefone volta a ser espelho depois de guardada a imagem.
- Ampliar: Toque duas vezes no ecrã para ampliar. Toque duas vezes novamente para voltar ao ecrã original.
- Aumentar o brilho: Quando sopra no microfone, o espelho apresenta um efeito de "embaciamento". Limpe o ecrã para remover este efeito.

## Definições

## Ativar o acesso à localização

Ative os serviços baseados na localização para garantir o acesso das aplicações de mapa, navegação e meteorologia à sua informação de localização.

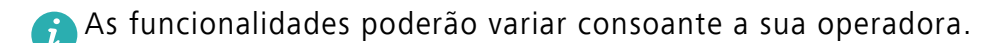

- 1 Abra 😨 Definições.
- 2 Toque em Definições avançadas > Acesso à localização e depois ligue o botão Acesso à minha localização.
- **3** Existe três opções disponíveis no **Modo de localização**:
  - Utilização de GPS, Wi-Fi e redes móveis: Utiliza o GPS e a ligação à Internet do seu telefone. Ative esta opção para um posicionamento de alta precisão.
  - Utilização de Wi-Fi e redes móveis: Apenas utiliza a ligação à Internet do seu telefone. Ative esta opção para reduzir o consumo de energia e longos períodos de espera.
  - Utilização de GPS apenas: Não requer uma ligação à Internet. Ative esta opção para reduzir o uso de dados móveis.

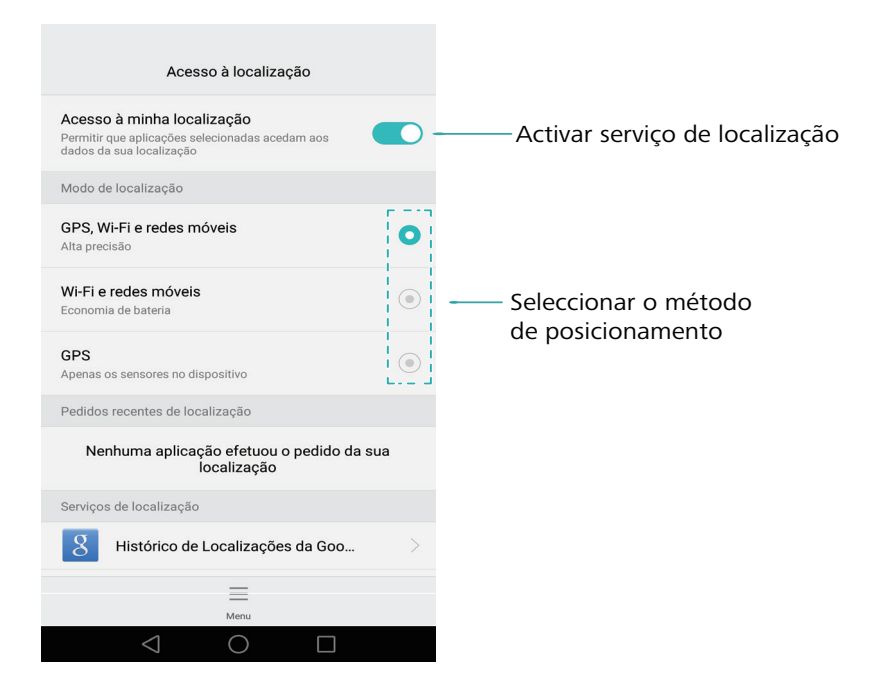

# Aumentar a precisão do posicionamento em espaços interiores

O seu telefone utiliza Wi-Fi e Bluetooth para um posicionamento mais preciso quando está em espaços interiores.

- 1 Abra 🔯 Definições.
- 2 Toque em Definições avançadas > Acesso à localização > Menu > Definições de análise.
  - Ligue o botão **Deteção por Wi-Fi**. As aplicações e os serviços de localização continuarão a examinar redes Wi-Fi para um posicionamento mais preciso.
  - Ligue o botão **Deteção por Bluetooth**. As aplicações e os serviços de localização continuarão a procurar por dispositivos Bluetooth para um posicionamento mais preciso.

## Configurar as definições de visualização

Configure as definições de visualização para personalizar o seu telefone. Por exemplo, é possível alterar o papel de parede, o tamanho do tipo de letra e o tempo de ecrã desligado.

Vá para 😳 Definições e, em seguida, toque em Visualização. É possível configurar as opções a seguir:

- Temperatura da cor: Ajuste a cor de temperatura para as imagens apresentadas no seu telefone. Selecione uma cor de temperatura mais quente para um aspeto mais suave e uma cor de temperatura mais fria para uma imagem mais nítida. Desmarque a caixa de verificação
   Predefinida para ajustar manualmente a cor de temperatura.
- Papel de parede: Defina o ecrã de bloqueio e os papéis de parede do ecrã inicial. Para mais informações, consulte Temas e papéis de parede.
- Tamanho da fonte: Defina o tamanho do tipo de letra.
- Daydream: Quando esta funcionalidade está ativada e já configurou Origem das imagens e Duração, o seu telefone irá apresentar automaticamente imagens quando estiver a carregar e o ecrã estiver bloqueado.
- Luz indicadora: O indicador de estado piscará quando receber chamadas, mensagens ou outras notificações.
- Brilho: O seu telefone irá ajustar automaticamente o brilho do ecrã consoante a luminosidade do ambiente. Desmarque a caixa de verificação Brilho automático para ajustar manualmente o brilho.

- Suspender: O ecrã irá bloquear automaticamente após um período de inatividade para reduzir o consumo de energia. Selecione Suspender para ajustar o tempo de ecrã desligado ou desativar a funcionalidade de bloqueio automático do ecrã.
- Rotação automática: Se esta opção estiver ativada, a orientação do ecrã irá mudar automaticamente dependendo de como segura o seu telefone ao efetuar determinadas operações, tais como quando navega numa página Web, vê uma imagem ou escreve uma mensagem.

🙃 As opções acima poderão não estar disponíveis em todos os modelos de telefone.

## Definições de som

Altere os sons de toque de chamadas e mensagens recebidas ou defina o som de alerta e efeitos de vibração do sistema.

Vá para 🖾 Definições e, em seguida, toque em Som. É possível configurar as seguintes definições:

- Volume: Ajuste o volume de som de toque, multimédia, alarme e chamadas.
- Modo de silêncio: Uma vez ativado, o seu telefone não irá tocar quando receber uma chamada ou mensagem mas o ecrã ligar-se-á. Se também tiver ativado o Vibrar em modo de silêncio, o seu telefone irá vibrar para o alertar de chamadas e mensagens recebidas.
- Também pode ativar ou desativar estas funcionalidades no separador de atalhos. Toque em
  para alternar entre Som, Vibração, e Silêncio.
- Selecione um som de toque em Som de chamadas e vibração para alterar o som de toque.
  Pode escolher a partir de sons de toque predefinidos ou de um ficheiro de música local. Ligue o interruptor para ativar as vibrações quando o seu telefone tocar.
- Notificações: Escolha um som de toque predefinido ou um ficheiro de música local como tom de notificação para mensagens, e-mails e outras notificações.
- Ao utilizar o seu telefone para ouvir música ou ver vídeos, insira uns auriculares com microfone e ative o Modo DTS auricular para uma fantástica experiência de som surround multicanal DTS.
- Toque nos interruptores em Sons e vibração do sistema para ativar ou desativar os tons de toque do teclado, sons de toque, sons de bloqueio do ecrã, sons de captura de ecrã, sons de ligar e desligar e de resposta tátil.

즑 As opções acima podem não estar disponíveis em todos os modelos de telefone.

## Alterar o método de desbloqueio do ecrã

Defina uma palavra-passe de bloqueio do ecrã para evitar o acesso não autorizado ao seu telefone.

### Definir um padrão de desbloqueio do ecrã

- **1** Abra 😨 Definições.
- **2** Toque em **Bloqueio do ecrã** > **Método de bloqueio do ecrã** > **Padrão**.
- **3** Ligue pelo menos quatro pontos para criar um padrão de desbloqueio do ecrã e, em seguida, retire o dedo. Desenhe o seu padrão de desbloqueio do ecrã novamente para confirmar.
- **4** Introduza um PIN de cópia de segurança com pelo menos quatro dígitos. Caso se esqueça do seu padrão de desbloqueio do ecrã, pode introduzir o PIN de cópia de segurança para desbloquear o ecrã.

#### Desbloquear o ecrã com uma palavra-passe

- 1 Abra 😳 Definições.
- **2** Toque em **Bloqueio do ecrã** > **Método de bloqueio do ecrã**.
- **3** Pode optar por definir um PIN ou palavra-passe:
  - Toque em Código PIN e, em seguida, introduza um PIN com pelo menos quatro dígitos e selecione Concluído.
  - Toque em **Palavra-passe** e, em seguida, introduza uma palavra-passe com pelo menos quatro caracteres e selecione **Concluído**.
- Também pode utilizar a sua impressão digital para desbloquear o ecrã. Toque em Registar na caixa de diálogo de pop-up para adicionar a sua impressão digital.

#### Ativar o desbloqueio por impressão digital

Consulte Utilizar o reconhecimento de impressão digital para mais informações sobre como configurar o desbloqueio por impressão digital.

#### Remover a palavra-passe de bloqueio do ecrã

- 1 Abra 🔯 Definições.
- **2** Toque em **Bloqueio do ecrã** > **Método de bloqueio do ecrã**.
- **3** Introduza a palavra-passe de bloqueio do ecrã ou o padrão de desbloqueio e, em seguida, toque em **Nenhum**.

## Definições de gestos e de navegação

Utilize gestos simples para controlar o seu telefone. Por exemplo, vire o seu telefone para baixo para silenciar sons de toque ou segure-o junto ao ouvido para atender chamadas ou marcar um número.

#### Controlo de movimentos

Abra Definições. Toque em Assistência inteligente > Controlo de movimento e, em seguida, selecione os movimentos que pretende ativar.

• Inverter: Desative os sons e o modo de vibração para chamadas recebidas, alarmes e temporizadores.

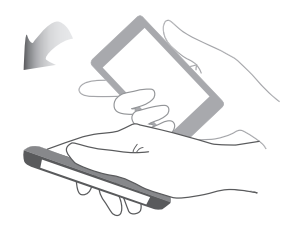

• Agarrar: Pegue no telefone para diminuir o volume do som de toque para chamadas recebidas, alarmes e temporizadores.

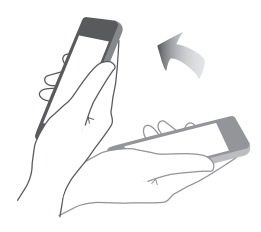

• Levantar: Segure o telefone junto ao ouvido para atender uma chamada. Quando estiver a ver detalhes de registo de chamadas ou detalhes de contacto, segure o telefone junto ao ouvido para ligar a esse contacto. Ao efetuar uma chamada no modo de mãos livres ou com uns auriculares com microfone Bluetooth, leve o telefone ao ouvido para mudar para o modo de auscultador.

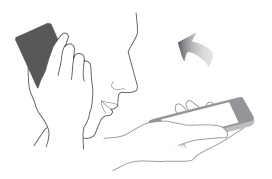

• **Inclinar**: No editor do ecrã inicial, toque continuamente num ícone ou widget e incline o seu telefone para a esquerda ou para a direita para mover o ícone para o ecrã seguinte.

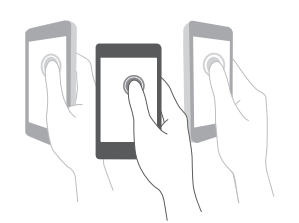

• **Captura inteligente**: Bata duas vezes no ecrã utilizando o nó do dedo para capturar o ecrã inteiro ou capture parte do ecrã ao utilizar o nó do dedo para desenhar uma forma no ecrã. Bata duas vezes no ecrã utilizando dois nós dos dedos para iniciar ou parar uma gravação de ecrã.

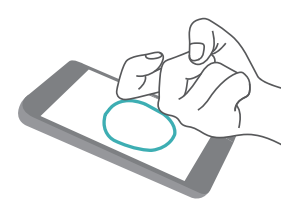

• **Desenhos**: Utilize o nó do dedo para desenhar uma letra no ecrã e iniciar uma aplicação predefinida.

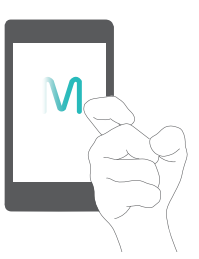

👔 As chamadas de voz não são suportados em tablets apenas com Wi-Fi.

#### Barra de navegação

Abra Definições e, em seguida, toque em Assistência inteligente > Barra de navegação para configurar a barra de navegação.

Escolha uma disposição para a barra de navegação personalizada. Se selecionar uma barra de navegação com  $\overline{\overline{\psi}}$ , pode tocar em  $\overline{\overline{\psi}}$  para obter acesso rápido ao painel de notificação.

## Modo de avião

Os dispositivos sem fios poderão interferir com o sistema de voo do avião. Desligue o seu telefone ou mude para o modo de avião durante o voo.

Depois de ativar o modo de avião, todas as funcionalidades de rede do seu telefone serão desativadas. Não irá conseguir fazer ou receber chamadas nem utilizar os dados móveis, como Bluetooth ou Wi-Fi. Contudo, conseguirá reproduzir música, ver vídeos e utilizar aplicações que não requerem uma ligação à Internet.

Utilize um dos métodos a seguir para ativar ou desativar o modo de avião:

 Deslize para baixo na barra de estado para abrir o painel de notificações. No separador Atalhos, ligue o interruptor Modo de avião.

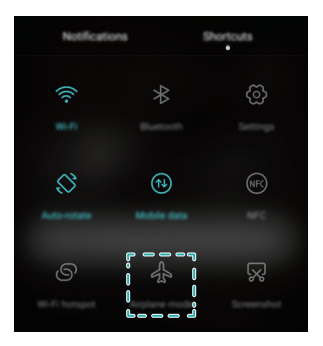

• Prima continuamente o botão Ligar/Desligar e, em seguida, toque em **Modo de avião**.

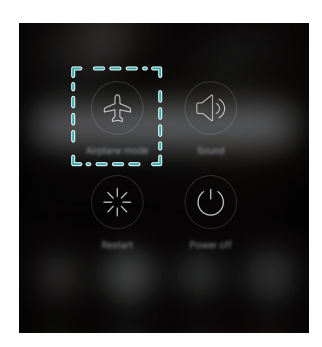

• Abra 🔯 **Definições** e depois ligue o botão **Modo de avião**.

Quando o modo de avião está ativo, 🛧 é apresentado na barra de estado.

## Utilizar o botão de suspensão

O botão de suspensão dá-lhe acesso a várias opções e funcionalidades frequentemente utilizadas, tais como a tecla voltar, a tecla de início e a otimização com um só toque. É possível mover o botão de suspensão pelo ecrã para uma utilização mais fácil com apenas uma mão.

Abra Definições. Toque em Assistência inteligente > Botão flutuante e depois ligue o botão Botão flutuante.

Depois de ativado, o botão de suspensão ( ) será apresentado em todos os ecrãs exceto no ecrã de bloqueio e no painel de notificação. Toque em para expandir o menu do botão de suspensão.

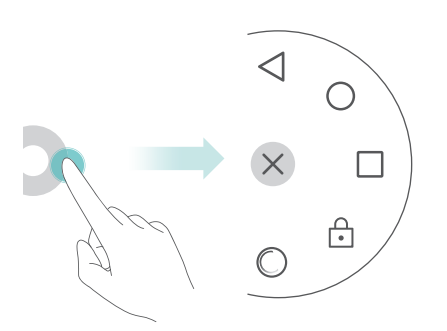

Arraste o botão de suspensão para a localização pretendida.

A partir do menu expandido, é possível:

- Tocar em  $\lhd$  para voltar ao ecrã anterior ou sair da aplicação atual.
- Tocar em  $\bigcirc$  para voltar ao ecrã inicial.
- Tocar em 🗋 para apresentar a lista de aplicações utilizadas recentemente.
- Toque em 🕞 para bloquear o ecrã.
- Tocar em <sup>O</sup> para limpar a memória do telefone e fechar aplicações que consomem muita energia em execução em segundo plano.
- Tocar em imes para minimizar o menu.

## Definir o PIN do cartão SIM

Juntamente com o cartão SIM, é-lhe fornecido um número de identificação pessoal (PIN) para proteger os dados do seu telefone. Caso tenha ativado a proteção por PIN no seu cartão SIM, terá de introduzir o PIN sempre que ligar o seu telefone ou inserir o cartão SIM noutro telefone.

*i* As funcionalidades poderão variar consoante a sua operadora de rede.

Antes de efetuar as operações a seguir, certifique-se de que recebeu da sua operadora um PIN para o cartão SIM.

#### 1 Abra 😨 Definições.

- 2 Toque em Definições avançadas > Segurança e, em seguida, selecione as opções em
  Configurar bloqueio do SIM para configurar as definições de bloqueio do SIM.
- 3 Ligue o botão Bloqueio do cartão SIM.
- 4 Introduza o seu PIN e, em seguida, toque em OK. Para alterar o seu PIN, toque em Mudar PIN1 do SIM.
- Caso exceda o número máximo de tentativas de PIN incorreto, terá de introduzir o código PUK. O cartão SIM ficará permanentemente bloqueado, se o código PUK for introduzido de forma incorreta demasiadas vezes.
  - Contacte a sua operadora para mais detalhes sobre estes limites.

## Configurar uma conta

#### Adicionar uma conta

Muitas aplicações e serviços online requerem a criação de uma conta para aceder à gama completa de funcionalidades.

## 1 Abra 🔯 Definições.

- 2 Toque em Contas > Adicionar conta.
- **3** Selecione um tipo de conta e, em seguida, siga as instruções no ecrã para introduzir as suas informações da conta.
- Tem de instalar a aplicação correspondente antes de poder adicionar uma conta para uma aplicação de terceiros.
- Para adicionar uma conta da empresa, consulte Adicionar uma conta Exchange.
- Para adicionar um e-mail da empresa, consulte Adicionar uma conta de correio eletrónico pessoal.

#### Eliminar uma conta

- 1 Abra 🔯 Definições.
- 2 Toque em Contas e, em seguida, selecione o tipo de conta.
- **3** Selecione a conta que pretende eliminar e, em seguida, siga as instruções no ecrã para a eliminar.

#### Sincronizar dados com o seu telefone

Ative a funcionalidade de sincronização para manter todos os dados do seu telefone atualizados e evitar a perda de dados. É possível sincronizar e-mails, contactos e outros dados a partir do seu telefone antigo ou computador.

O tipo de dados que podem ser sincronizados depende do tipo de conta. Algumas aplicações podem não suportar a sincronização de todos os tipos de dados.

O exemplo abaixo mostra como sincronizar dados de uma conta de e-mail.

### 1 Abra 🔯 Definições.

- **2** Toque em **Contas** > = e depois selecione **Sincronização automática de dados**. Siga as instruções no ecrã e, em seguida, toque em **OK** para ligar o interruptor de sincronizar dados.
- **3** No ecrã **Contas**, selecione um tipo de conta e, em seguida, escolha a conta que pretende sincronizar com o seu telefone.
- **4** Toque em  $\bigcirc$  para sincronizar os seus e-mails.

## Definir a data e a hora

🙃 As funcionalidades poderão variar consoante a sua operadora.

Abra **Definições**. Toque em **Definições avançadas** > **Data e hora** para configurar as definições.

## Alterar o idioma do sistema

- 1 Abra 😨 Definições.
- 2 Toque em Definições avançadas > Idioma e entrada.
- **3** Toque em **Idioma e região** e depois selecione o idioma desejado.

## Ver as especificações do seu telefone

Veja as especificações do seu telefone efetuando alguns passos simples. É possível ver informações sobre o seu processador, memória, resolução de ecrã, etc.

Abra Definições e toque em Sobre o telefone. No ecrã, deslize para cima ou para baixo para ver informações sobre o processador, RAM, armazenamento interno, resolução de ecrã, IMEI, etc.

## Ver o espaço de armazenamento disponível

Verifique se existe espaço suficiente no armazenamento interno do seu telefone ou cartão micro SD antes de transferir pacotes de atualização ou ficheiros grandes.

Abra Definições e toque em Definições avançadas > Memória e armazenamento para ver as informações de armazenamento.

Toque em **Local predefinido** para definir a localização de armazenamento predefinida para **Memória interna** ou **Cartão SD**.

## Encriptar um cartão micro SD

Encripte o seu cartão micro SD para evitar o acesso não autorizado aos seus dados. Deverá ser introduzida uma palavra-passe quando o cartão micro SD for inserido noutro telefone.

- Nem todos os cartões micro SD podem ser encriptados. É possível que seja apresentada uma mensagem de erro ao tentar encriptar ou desbloquear cartões não suportados. Efetue uma cópia de segurança dos dados no seu cartão micro SD antes da encriptação.
  - Os cartões micro SD encriptados não serão reconhecidos por dispositivos que não suportam a encriptação do cartão micro SD.
  - Caso se esqueça da palavra-passe do cartão micro SD, terá de limpar todos os dados no cartão.

1 Abra 🔯 Definições.

- 2 Toque em Definições avançadas > Segurança.
- 3 Toque em Definir palavra-passe do cartão SD e siga as instruções no ecrã.

Toque em **Alterar palavra-passe do cartão SD** ou **Remover palavra-passe do cartão SD** para alterar ou remover a palavra-passe do cartão micro SD.

## Formatar o cartão micro SD

Formate o seu cartão micro SD para eliminar todos os dados e libertar espaço de armazenamento.

- Efetue uma cópia de segurança antes de formatar o seu cartão micro SD para evitar a perda de dados importantes.
- **1** Abra 😳 Definições.
- 2 Toque em Definições avançadas > Memória e armazenamento > Cartão SD .
- **3** Toque em **Formatar** > **Apagar e formatar**.

# Funções de Acessibilidade

## Acerca das funções de acessibilidade do telefone

As funções de acessibilidade facilitam a utilização do telefone por parte de utilizadores com deficiências visuais ou auditivas.

## **TalkBack**

#### Ativar ou desativar TalkBack

TalkBack é uma função de acessibilidade concebida para utilizadores portadores de deficiências visuais. Esta função proporciona comandos sonoros para o ajudar a operar o seu telefone. Depois de ativada, o seu telefone emitirá comandos sonoros referentes ao conteúdo que tocar, selecionar ou ativar. Ative com cuidado.

👔 Os comandos sonoros de TalkBack não estão disponíveis em todos os idiomas.

#### 1 Abra 😨 Definições.

- 2 Toque em Definições avançadas > Acessibilidade > TalkBack.
- 3 Ligue o botão TalkBack e depois toque em OK para ativar TalkBack. O tutorial sonoro inicia-se automaticamente quando a função TalkBack é ativada pela primeira vez. Para ouvir novamente o tutorial, toque em

#### Usar a função TalkBack para controlar o telefone

Depois de ativada a função TalkBack, use movimentos para:

**Procurar no ecrã**: Use dois dedos para deslizar no ecrã (em vez de um). Deslize para cima ou para baixo com dois dedos para deslocar as listas de menu. Deslize para a esquerda ou direita para se deslocar pelos ecrãs.

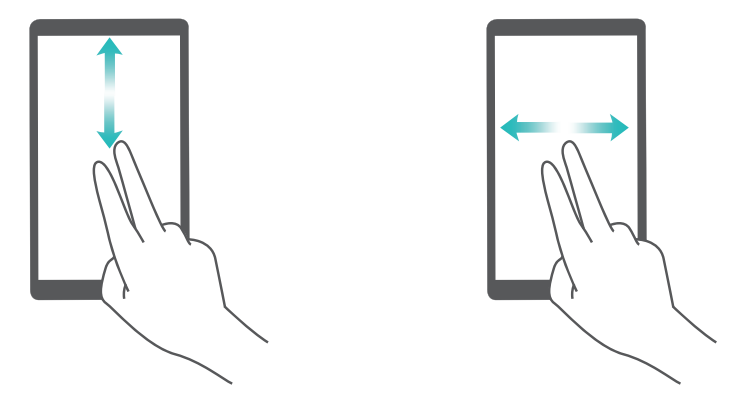

**Selecionar um item**: Toque num item com um dedo para o selecionar (não abrirá). O telefone lerá o conteúdo do item selecionado.

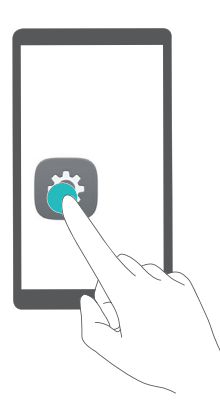

Abrir um item: Toque duas vezes em qualquer parte do ecrã com um dedo para confirmar a seleção efetuada no passo anterior.

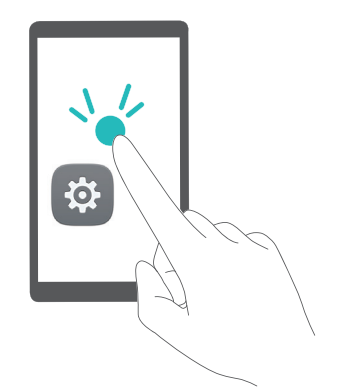

Por exemplo, se pretender abrir **Definições**, são necessários dois passos: Toque no ícone **Definições** com um dedo e depois toque duas vezes em qualquer parte do ecrã.

## Configurar as definições de TalkBack

As definições de TalkBack podem ser personalizadas para se adequar às suas necessidades individuais.

- 1 Abra 🔯 Definições.
- **2** Toque em **Definições avançadas** > Acessibilidade > TalkBack >  $\bigotimes$ .
- **3** Pode ajustar o volume de reação, definições de reação sonora, movimentos de controlo e muito mais.

### Comandos sonoros de palavra-passe

Esta funcionalidade proporciona uma reação sonora para utilizadores com deficiências visuais. Ao introduzir uma palavra-passe, o seu telefone lê as letras que são introduzidas. Esta funcionalidade requer que TalkBack esteja ativado.

### 1 Abra 🔯 Definições.

# 2 Toque em Definições avançadas > Acessibilidade e depois ligue o botão Vocalizar palavras-passe.

#### Produção de texto para voz (TTS)

Esta funcionalidade converte texto em voz para utilizadores com deficiências visuais. Esta funcionalidade requer que TalkBack esteja ativado.

- 1 Abra 🔯 Definições.
- **2** Toque em **Definições avançadas** > **Acessibilidade** > **Saída de texto para voz**.
- **3** Selecione o motor de síntese vocal preferido e a velocidade de leitura.

#### Legendas

Para além dos comandos sonoros, a funcionalidade TalkBack também apresenta legendas para utilizadores com dificuldades de audição. Esta funcionalidade requer que TalkBack esteja ativado.

### 1 Abra 🔯 Definições.

- **2** Toque em **Definições avançadas** > **Acessibilidade** > **Legendas**.
- **3** Ligue o botão **Legendas** e depois configure o idioma, tamanho do tipo de letra e o estilo da legenda.

## Gestos de ampliação

Use movimentos de ampliação para ampliar uma determinada área.

- 🙃 O teclado e a barra de navegação não podem ser ampliados.
- 1 Abra 😨 Definições.
- 2 Toque em Definições avançadas > Acessibilidade > Movimentos de ampliação.
- 3 Ligue o botão Movimentos de ampliação.
  - Ampliar: Toque no ecrã três vezes em sequência rápida para ampliar. Toque novamente no ecrã três vezes para reduzir. Movimentos de ampliação continuará ativado quando toca no ecrã três vezes. Desligue o botão Movimentos de ampliação para desativar os movimentos de ampliação.

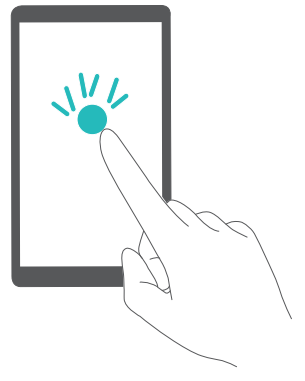

• Procurar numa área ampliada: Deslize no ecrã com um ou dois dedos.

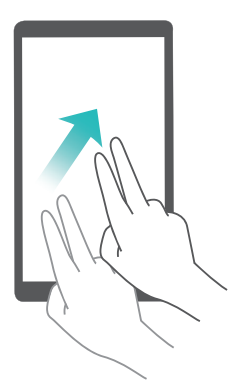

• **Regular a ampliação**: Aproxime ou afaste dois dedos tocando no ecrã. Para ampliar, afaste os dedos. Aproxime os dedos para reduzir a ampliação.

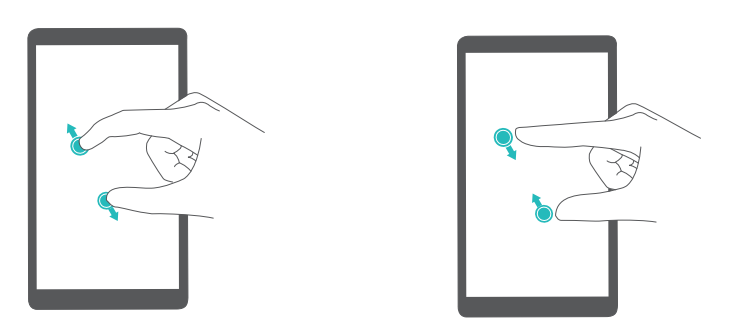

• **Reduzir temporariamente**: Toque três vezes no ecrã em sequência rápida e depois mantenha o dedo no ecrã. Mantenha o dedo no ecrã e deslize para procurar numa área ampliada. Retire o dedo do ecrã para reduzir a ampliação.

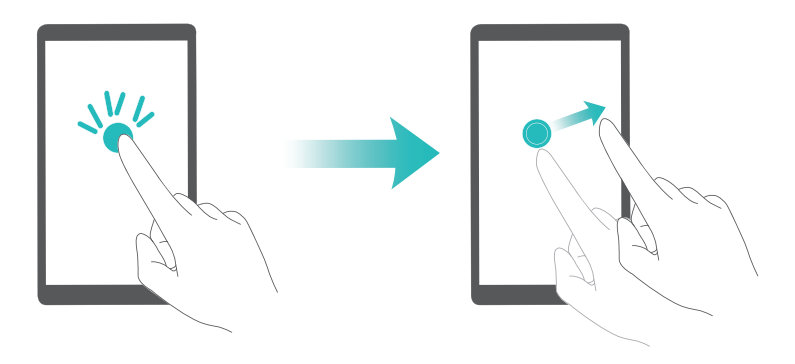

# Usar o botão de alimentação para terminar uma chamada

- 1 Abra 🔯 Definições.
- 2 Toque em Definições avançadas > Acessibilidade e depois ligue o botão Botão ligar/ desligar termina chamada.

Depois de ativar esta função, prima o botão de alimentação para terminar uma chamada.

## Ajustar o tempo de reação do ecrã

Pode ajustar o tempo que o seu telefone demora a reagir a movimentos, como toques contínuos.

- 1 Abra 🔯 Definições.
- 2 Toque em Definições avançadas > Acessibilidade > Atraso por tecla premida.
- **3** Selecione o tempo de retardamento desejado: **Curto**, **Médio** ou **Longo**.

## Correção de cor

O modo de correção de cor ajusta as cores para que os utilizadores com dificuldades visuais possam distinguir as diferentes partes do ecrã.

즑 Ative este modo com cuidado, já que poderá afetar a bateria do seu telefone.

- 1 Abra 🔯 Definições.
- 2 Toque em Definições avançadas > Acessibilidade e depois ligue o botão Correção de cores.
- **3** Toque em **Modo de correção** e depois selecione um modo de correção.

## Anexo

## **Obter** ajuda

Leia o Manual de Consulta Rápida fornecido com o seu telefone.

Aceda a **HiCare** para ler o manual do utilizador, saber mais sobre os serviços Huawei ou obter ajuda online.

Toque em **Definições** > **Sobre o telefone** > **Informações legais** para ler as informações legais. Aceda a http://consumer.huawei.com para obter mais informações.

#### Acerca deste manual

Todas as imagens e ilustrações neste documentos servem apenas de referência e poderão diferir do produto final.

As funcionalidades contidas neste manual são fornecidas unicamente a título de referência. Algumas funcionalidades poderão não ser suportadas por todos os telefones ou operadoras.

Copyright © 2016 Huawei Technologies Co., Ltd. Todos os direitos reservados.

Este manual destina-se a ser usado apenas como material de referência e não constitui qualquer forma de garantia.

## Informações pessoais e segurança dos dados

A utilização de algumas funções ou aplicações de terceiros no seu dispositivo poderá resultar na perda das suas informações e dados pessoais ou torná-los acessíveis a outras pessoas. Recomendam-se várias medidas para o ajudar a proteger informações pessoais e confidenciais.

- Coloque o seu dispositivo numa área segura para impedir a utilização não autorizada do mesmo.
- Bloqueie o ecrã do dispositivo e crie uma palavra-passe ou padrão de desbloqueio para abri-lo.
- Crie periodicamente uma cópia de segurança das informações pessoais existentes no seu cartão SIM ou cartão de memória, ou guardadas na memória do dispositivo. Se mudar para um dispositivo diferente, não se esqueça de mover ou eliminar quaisquer informações pessoais no dispositivo antigo
- Se estiver preocupado com vírus quando recebe mensagens de um estranho, pode eliminá-las sem abri-las.
- Se utilizar o seu dispositivo para navegar na Internet, evite sítios Web que apresentem um risco de segurança, a fim de evitar o roubo das suas informações pessoais.

- Se utilizar serviços como a partilha da ligação Wi-Fi ou Bluetooth, defina palavras-passes para esses serviços a fim de impedir o acesso não autorizado. Quando não utilizar esses serviços, desligue-os.
- Instale ou actualize software de segurança no dispositivo e faça uma análise de vírus regularmente.
- Obtenha aplicações de terceiros a partir de fontes legítimas. Verifique sempre se as aplicações de terceiros transferidas contêm vírus.
- Instale software de segurança ou correcções lançadas pela Huawei ou por terceiros fornecedores de aplicações.
- Algumas aplicações requerem e transmitem informações de localização. Como tal, terceiros poderão ter acesso a informações sobre a sua localização.
- O seu dispositivo poderá fornecer informações de detecção e diagnóstico a terceiros fornecedores de aplicações. Os outros fornecedores utilizam essas informações para melhorar os seus produtos e serviços.
- Se está preocupado com a segurança das suas informações e dados pessoais, contacte mobile@huawei.com.

## Lista de funções de segurança

Os telefones Huawei incluem diversas medidas de segurança integradas para garantir a segurança dos seus dados.

| Encriptação total de<br>disco          | Todos os dados presentes nos circuitos integrados da memória são<br>automaticamente encriptados. Cada telefone tem uma chave de<br>segurança individual, o que significa que nenhum outro dispositivo<br>consegue aceder aos dados guardados nos circuitos integrados de<br>memória do seu telefone.                                                                                             |
|----------------------------------------|----------------------------------------------------------------------------------------------------|
| Reconhecimento de<br>impressão digital | O seu telefone inclui um sensor de impressões digitais para lhe<br>proporcionar um acesso fácil e rápido às funcionalidades do seu<br>telefone. Pode usar as suas impressões digitais para, por exemplo,<br>desbloquear o ecrã, aceder a ficheiros no seu Cofre, abrir aplicações<br>bloqueadas e muito mais. Para mais informações, consulte Utilizar o<br>reconhecimento de impressão digital. |
| Filtro de assédio                      | Use o filtro de assédio presente no Gestor do Telefone para bloquear<br>chamadas e mensagens de spam. Para mais informações, consulte Filtro<br>de assédio.                                                                                                    |

| Bloqueio de Aplicações           | Use o Bloqueio de Aplicações no Gestor do Telefone para bloquear         |
|----------------------------------|--------------------------------------------------------------------------|
|                                  | aplicações e impedir o acesso não autorizado. A palavra-passe do         |
|                                  | Bloqueio de Aplicações é necessária para abrir aplicações bloqueadas.    |
| Gerir o uso de dados             | Use a funcionalidade de gestão de dados presente no Gestor do Telefone   |
|                                  | para se manter a par do seu uso de dados móveis. Os dados móveis         |
|                                  | serão automaticamente desativados quando ultrapassar o limite            |
|                                  | predefinido. Isto impede que incorra em despesas resultante do uso       |
|                                  | excessivo de dados. Para mais informações, consulte Gerir o uso de       |
|                                  | dados.                                                                   |
| Cofre                            | Ative a funcionalidade Cofre, defina uma palavra-passe e depois adicione |
|                                  | os seus ficheiros confidenciais para impedir o acesso não autorizado.    |
|                                  | Para mais informações, consulte Armazenar ficheiros privados num         |
|                                  | cofre.                                                                   |
| Encriptação do cartão<br>microSD | Encripte o seu cartão microSD para impedir o acesso não autorizado aos   |
|                                  | seus dados. É necessário introduzir uma palavra-passe quando o cartão    |
|                                  | microSD é inserido noutro telefone. Para mais informações, consulte      |
|                                  | Encriptar um cartão micro SD.                                            |
| Bloqueio do SIM                  | Defina um PIN para o seu cartão SIM para proteger os dados nele          |
|                                  | guardados. Se tiver ativadoa proteção de PIN para o seu cartão SIM, terá |
|                                  | de introduzir o PIN sempre que ligar o seu telefone ou inserir o cartão  |
|                                  | SIM noutro telefone. Para mais informações, consulte Definir o PIN do    |
|                                  | cartão SIM.                                                              |
| Método de<br>desbloqueio do ecrã | Opte por um dos diversos métodos de desbloqueio do ecrã para impedir     |
|                                  | o acesso não autorizado ao seu telefone. Para mais informações,          |
|                                  | consulte Alterar o método de desbloqueio do ecrã.                        |

## **Aviso legal**

#### **Copyright © Huawei Technologies Co., Ltd. 2016. Todos os direitos reservados.**

Nenhuma parte deste manual pode ser reproduzida ou transmitida sob qualquer forma ou por qualquer meio sem o consentimento prévio por escrito da Huawei Technologies Co., Ltd. e respectivas filiais ("Huawei").

O produto descrito neste manual pode incluir software protegido por direitos de autor da Huawei e possíveis licenciadores. Os clientes não podem de forma alguma reproduzir, distribuir, modificar, descompilar, desmontar, desencriptar, extrair, inverter a engenharia, alugar, atribuir ou sub-licenciar o referido software, excepto se as restrições referidas forem proibidas por lei ou se as referidas acções tiverem a aprovação dos respectivos titulares de direitos de autor.

#### Marcas comerciais e autorizações

HUAWEI, HUAWEI e São marcas comerciais ou marcas comerciais registadas da Huawei Technologies Co., Ltd.

Android™ é uma marca comercial da Google Inc.

LTE é uma marca comercial do ETSI.

A marca nominativa e os logótipos *Bluetooth*<sup>®</sup> são marcas registadas da *Bluetooth SIG, Inc.* e qualquer utilização dessas marcas por parte da Huawei Technologies Co., Ltd. é efectuada sob licença.

Outras marcas comerciais, nomes de produtos, serviços e empresas mencionados podem pertencer aos respectivos proprietários.

#### Aviso

Algumas funcionalidades do produto e respectivos acessórios descritas no presente documento dependem do software instalado e das capacidades e definições da rede local, pelo que poderão não estar activadas ou poderão estar limitadas pelos operadores da rede local ou fornecedores do serviço de rede.

Como tal, as descrições aqui facultadas podem não corresponder exactamente ao produto ou respectivos acessórios que adquirir.

A Huawei reserva-se o direito de alterar ou modificar quaisquer informações ou especificações contidas neste manual sem aviso prévio e sem qualquer garantia de responsabilidade.

#### Declaração sobre software de terceiros

A Huawei não detém a propriedade intelectual do software e das aplicações de terceiros fornecidos com este produto. Como tal, a Huawei não fornecerá qualquer tipo de garantia para software e aplicações de terceiros. A Huawei também não prestará apoio a clientes que utilizem software e as aplicações de terceiros, nem será responsável ou responsabilizada pelas funções ou pelo desempenho de software e aplicações de terceiros.

Os serviços de software e aplicações de terceiros podem ser interrompidos ou rescindidos em qualquer altura e a Huawei não garante a disponibilidade de qualquer conteúdo ou serviço. Os fornecedores de serviços terceiros fornecem conteúdos e serviços através de ferramentas de rede ou de transmissão fora do controlo da Huawei. Até ao limite máximo permitido pela legislação em vigor, declara-se explicitamente que a Huawei não indemnizará ou será responsabilizada por serviços fornecidos por fornecedores de serviços terceiros nem pela interrupção ou cessação de conteúdos ou serviços de terceiros.

A Huawei não será responsável pela legalidade, qualidade ou quaisquer outros aspectos de qualquer software instalado neste produto ou por quaisquer trabalhos de terceiros carregados ou transferidos, incluindo, mas sem limitação, textos, imagens, vídeos, software etc. Os clientes suportarão o risco relativamente a todos e quaisquer efeitos, incluindo a incompatibilidade entre

o software e este produto, que resultem da instalação de software ou do carregamento ou transferência dos trabalhos de terceiros.

Este produtos baseia-se na plataforma de código aberto Android<sup>™</sup>. A Huawei efectuou as alterações necessárias na plataforma. Como tal, este produto pode não suportar todas as funções que são suportadas pela plataforma Android padrão ou pode ser incompatível com software de terceiros. A Huawei não fornece qualquer garantia e representação em ligação com qualquer compatibilidade desse tipo e exclui expressamente qualquer responsabilidade relacionada com tais questões.

#### EXCLUSÃO DE RESPONSABILIDADE

TODO O CONTEÚDO DESTE MANUAL É FORNECIDO "TAL COMO ESTÁ". SALVO EXIGÊNCIAS DA LEGISLAÇÃO EM VIGOR, NÃO SÃO FORNECIDAS GARANTIAS DE QUALQUER TIPO, EXPRESSAS OU IMPLÍCITAS, INCLUINDO, MAS SEM LIMITAÇÃO, AS GARANTIAS IMPLÍCITAS DE COMERCIALIZAÇÃO E ADEQUAÇÃO A UM FIM ESPECÍFICO, EM RELAÇÃO À PRECISÃO, FIABILIDADE OU CONTEÚDOS DESTE MANUAL.

ATÉ AO LIMITE MÁXIMO PERMITIDO PELA LEGISLAÇÃO EM VIGOR, EM CIRCUNSTÂNCIA ALGUMA SERÁ A HUAWEI RESPONSÁVEL POR QUAISQUER DANOS ESPECIAIS, ACIDENTAIS, INDIRECTOS OU CONSEQUENTES OU PERDA DE LUCROS, NEGÓCIOS, RECEITAS, DADOS, POUPANÇAS DE FUNDOS DE COMÉRCIO OU POUPANÇAS ANTECIPADAS, INDEPENDENTEMENTE DE AS DITAS PERDAS SEREM PREVISÍVEIS OU NÃO.

A RESPONSABILIDADE MÁXIMA (ESTA LIMITAÇÃO NÃO SE APLICA À RESPONSABILIDADE POR FERIMENTOS PESSOAIS ATÉ AO LIMITE EM QUE A LEGISLAÇÃO EM VIGOR PROÍBA A REFERIDA LIMITAÇÃO) DA HUAWEI RESULTANTE DA UTILIZAÇÃO DO PRODUTO DESCRITO NO PRESENTE MANUAL ESTÁ LIMITADA AO MONTANTE PAGO PELOS CLIENTES PARA A AQUISIÇÃO DESTE PRODUTO.

#### Regulamentação de importação e exportação

Os clientes deverão cumprir todas as leis e regulamentos de exportação ou importação em vigor e serão responsáveis por obter todas as autorizações e licenças governamentais necessárias à exportação, reexportação ou importação do produto mencionado neste manual, incluindo o software e dados técnicos contidos no mesmo.

#### Política de privacidade

Para compreender melhor como nós protegermos as suas informaçãoes pessoais, consulte a política de privacidade em http://consumer.huawei.com/privacy-policy.

Este manual serve apenas de referência. O produto real, incluindo, entre outros, a cor, o tamanho e a disposição do ecrã, pode variar. Todas as declarações, informações e recomendações contidas neste manual não constituem qualquer tipo de garantia, expressa ou implícita.

Observação: Recorde-se da última conta Google com a qual foi iniciada a sessão no telemóvel.

Durante um restauro não fidedigno das definições de fábrica ou atualização não fidedigna a partir do cartão microSD, o mecanismo anti-roubo do Google necessita que aceda à última conta Google com a qual foi iniciada a sessão no telemóvel a partir do ecrã de arranque de navegação para a autenticação de identidade. O telemóvel apenas poderá ser ligado após passar a autenticação de identidade.

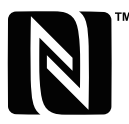

EVA-L09:The N-Mark is a trademark or registered trademark of NFC Forum, Inc. in the United States and in other countries.

Visite http://consumer.huawei.com/en/support/hotline para obter o contacto telefónico e endereço de e-mail actualizados recentemente no seu país ou região.

Modelo: EVA-L09 EVA-L19

V100R001\_01